# Dell EMC Host Connectivity Guide for Oracle Solaris

P/N 300-000-607 REV 56 MAY 2020

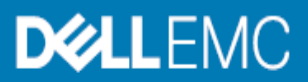

Copyright © 2007 – 2020 Dell Inc. or its subsidiaries. All rights reserved.

Dell believes the information in this publication is accurate as of its publication date. The information is subject to change without notice.

THE INFORMATION IN THIS PUBLICATION IS PROVIDED "AS-IS." DELL MAKES NO REPRESENTATIONS OR WARRANTIES OF ANY KIND WITH RESPECT TO THE INFORMATION IN THIS PUBLICATION, AND SPECIFICALLY DISCLAIMS IMPLIED WARRANTIES OF MERCHANTABILITY OR FITNESS FOR A PARTICULAR PURPOSE. USE, COPYING, AND DISTRIBUTION OF ANY DELL SOFTWARE DESCRIBED IN THIS PUBLICATION REQUIRES AN APPLICABLE SOFTWARE LICENSE.

Dell Technologies, Dell, EMC, Dell EMC and other trademarks are trademarks of Dell Inc. or its subsidiaries. Other trademarks may be the property of their respective owners. Published in the USA.

Dell EMC Hopkinton, Massachusetts 01748-9103 1-508-435-1000 In North America 1-866-464-7381 www.DellEMC.com

# CONTENTS

| Preface   |                                                         | 13 |
|-----------|---------------------------------------------------------|----|
| Part 1    | Connecting Solaris to Dell EMC Storage                  |    |
| Chapter 1 | Solaris Operating System                                |    |
|           | Solaris operating system overview                       |    |
|           | Multipathing software                                   |    |
|           | MPxIO/STMS                                              | 21 |
|           | Dell EMC PowerPath                                      |    |
|           | Veritas DMP                                             |    |
|           | Volume managers on a Solaris OS                         |    |
|           | Solaris Volume Manager (SVM)                            |    |
|           | Solaris Zettabyte file system/zpool                     |    |
|           | Veritas Volume Manager                                  |    |
|           | HBAs and drivers                                        |    |
|           | Host configuration with Emulex HBAs                     |    |
|           | emlxs driver                                            |    |
|           | Host configuration with QLogic HBAs                     |    |
|           | qle driver                                              |    |
|           | Host configuration with Oracle HBAs                     |    |
|           | Useful Solaris utilities and functions                  |    |
|           | System and error messages                               |    |
| Chapter 2 | Solaris Supported Connectivity Protocols                |    |
|           | Addressing Dell EMC storage devices using Fibre Channel |    |
|           | Arbitrated loop addressing                              |    |
|           | Fabric addressing                                       |    |
|           | Solaris SPARC Fibre Channel environment                 |    |
|           | Software                                                |    |
|           | Solaris connection over iSCSI                           |    |
|           | Software                                                |    |
|           | Addressing                                              |    |
|           | Configuring Solaris iSCSI initiators                    |    |
|           | Solaris iSCSI/Symmetrix case studies                    |    |
|           | Symmetrix configuration                                 |    |
|           | Solaris 10 host configuration                           |    |
|           | Solaris 11 host configuration                           |    |
|           | Solaris Connection over FCoE                            | 40 |
|           | Benefits                                                |    |
|           | Enabling technologies                                   |    |
|           | Converged Network Adapter                               |    |
|           | Fibre Channel Forwarder                                 |    |
|           | Priority Flow Control and PAUSE                         |    |
|           | Data Center Bridging (lossless Ethernet)                | 44 |
|           | Data Center Bridging eXchange                           | 44 |
|           | Configuring the Solaris host                            |    |
|           |                                                         |    |

| Chapter 3 | Solaris Virtualization                                                    |          |
|-----------|---------------------------------------------------------------------------|----------|
|           | Solaris Zones                                                             | 48       |
|           | Oracle VM Server for SPARC                                                | 49       |
| Chapter 4 | Solaris Cluster                                                           |          |
|           | Solaris Cluster overview                                                  | 52       |
|           | What is Solaris Cluster?                                                  | 52       |
|           | Hardware components                                                       | 53       |
|           | Cluster nodes                                                             | 53       |
|           | Storage                                                                   | 53       |
|           | Cluster interconnect                                                      | 53       |
|           | Software components for cluster servers                                   | 54       |
|           | Supported software versions for Solaris Cluster                           | 54       |
|           | Solaris Cluster configuration examples                                    | 55       |
|           | Key Solaris Cluster concepts                                              | 59       |
|           | Cluster Membership Monitor (CMM)                                          | 59       |
|           | Cluster Configuration Repository (CCR)                                    | 59       |
|           | Global devices                                                            | 59       |
|           | Device ID (DID)                                                           | 60       |
|           | Global namespace                                                          | 60       |
|           | Cluster file systems                                                      | 60       |
|           | Solaris Cluster data services                                             | 60       |
|           | Resource groups                                                           | 61       |
|           | Quorum and failure fencing                                                | 61       |
|           | Important Solaris Cluster utilities                                       | 62       |
|           | scinstall                                                                 | 62       |
|           | clsetup                                                                   | 62       |
|           |                                                                           | 62       |
|           | scalaam                                                                   | 03<br>62 |
|           | scgdevs                                                                   | 03<br>62 |
|           | scsuitah                                                                  | 64       |
|           | scshutdown                                                                | 64<br>64 |
|           | Configuring VMAX/PowerMax with Solaris Cluster                            | 65       |
|           | VMAX/PowerMax setun for Solaris Cluster                                   | 65       |
|           | FA nort sharing                                                           | 65       |
|           | Configuring VNX/Unity series with Solaris Cluster                         | 66       |
|           | Installation guidelines                                                   | 66       |
|           | Solaris Cluster servers                                                   | 66       |
|           | Examples                                                                  | 67       |
|           | Setting up a Solaris Cluster quorum device on Dell EMC storage            | 67       |
|           | Creating a cluster file system                                            | 67       |
|           | Configuring the Solaris Cluster Data Service for Network File System (NFS | 5) 68    |
|           | Setting up Solaris Cluster data service for RAC                           | 69       |
|           | General setup guidelines for configuring Solaris Cluster OPS/RAC data ser | vice 70  |
| Chapter 5 | Provisioning from Dell EMC storage to Solaris                             |          |
|           | Configuring MPxIO for DELL EMC storage devices                            | 74       |
|           | Creating and mounting a file system                                       | 75       |
|           | Intent logging                                                            | 75       |
|           | VxFS and VxVM intent logging                                              | 75       |
|           | SVM intent logging                                                        | 75       |
|           | UFS on raw devices                                                        | 76       |

|           | VxFS on raw device                                                                    | 76                           |
|-----------|---------------------------------------------------------------------------------------|------------------------------|
|           | UFS on SVM device                                                                     | 77                           |
|           | VxFS on SVM device                                                                    | 77                           |
|           | UFS on VxVM devices                                                                   | 78                           |
|           | VxFS on VxVM devices                                                                  | 79                           |
|           | Volume Manager feature functionality                                                  | 81                           |
|           | Thin Reclamation (VxVM/ZFS)                                                           | 81                           |
|           | SmartMove (VxVM)                                                                      |                              |
|           | Online Volume Expansion                                                               | 82                           |
| Part 2    | Solaris and Dell EMC Storage                                                          |                              |
| Chapter 6 | Storage Virtual Provisioning                                                          |                              |
|           | Virtual Provisioning on Symmetrix                                                     | 86                           |
|           | Terminology                                                                           | 87                           |
|           | Thin device                                                                           | 88                           |
|           | Implementation considerations                                                         | 90                           |
|           | Over-subscribed thin pools                                                            | 90                           |
|           | Thin-hostile environments                                                             | 91                           |
|           | Pre-provisioning with thin devices in a thin hostile environment                      | 91                           |
|           | Host boot/root/swap/dump devices positioned on Symmetrix virtual pro                  | ovisioning (tdev) devices 92 |
|           | Cluster configurations                                                                | 93                           |
|           | Operating system characteristics                                                      | 94                           |
| Chapter 7 | Solaris and VMAX/PowerMax Connectivity<br>Solaris SPARC and VMAX/PowerMax environment | 96                           |
|           | Hardware connectivity                                                                 |                              |
|           | Solaris operating system                                                              |                              |
|           | Boot device support                                                                   |                              |
|           | VMAX/PowerMax configuration                                                           |                              |
|           | System settings                                                                       |                              |
|           | Understanding persistent binding in a fabric environment.                             |                              |
|           | What happens without persistent binding                                               |                              |
|           | Binding models                                                                        |                              |
|           | VMAX/PowerMax connection over iSCSI                                                   |                              |
|           | Hardware                                                                              | 99                           |
|           | Configuring VMAX/PowerMax iSCSI director                                              | 99                           |
|           |                                                                                       | iry 100                      |
|           | VMAX/PowerMax SPC-2 director bit considerations                                       | 101                          |
|           | VMAX/PowerMax new features                                                            | 103                          |
|           | SRDF Metro                                                                            | 103                          |
|           | NDM (Non-Disruptive Migration)                                                        | 103                          |
|           | ALUA support with Mobility ID (MID)                                                   | 103                          |
|           | Host configuration with Emulex HBAs                                                   | 104                          |
|           | Host configuration with QLogic HBAs                                                   | 105                          |
| Chapter 8 | Solaris and VNX/Unity Connectivity                                                    |                              |
| -         | Solaris in a VNX/Unity series environment                                             | 108                          |
|           | Host connectivity                                                                     | 108                          |
|           | Boot device support                                                                   | 108                          |
|           | Logical devices                                                                       | 108                          |
|           | VNX/Unity series configuration                                                        | 109                          |
|           | , 1, 2 Cinty Series configuration                                                     | 107                          |

|            | VNX/Unity failover mode settings                             | 109 |
|------------|--------------------------------------------------------------|-----|
|            | VNX/Unity series and Solaris FC environment                  | 110 |
|            | Software                                                     | 110 |
|            | Addressing                                                   | 110 |
|            | System settings                                              | 110 |
|            | Configuring MPxIO for VNX/Unity series devices               | 111 |
|            | Making LUNs available to Solaris                             | 112 |
|            | Specifying Solaris disk names for LUNs                       | 112 |
|            | Partitioning and labeling LUNs                               | 112 |
|            | Making file systems on partitions                            | 113 |
|            | Mounting file systems                                        | 113 |
|            | Verifying that the server can see its LUNs                   | 113 |
|            | Methods for reassigning LUN ownership                        | 115 |
|            | Failover using PowerPath                                     | 115 |
|            | Updating disk names after reassigning LUNs                   | 116 |
|            | Undating disk names if an SP fails                           | 116 |
|            | Undating disk names if you manually change LUN ownership.    | 116 |
|            | Examples — Manually reassigning LUNs                         | 117 |
|            | Unshared direct single server configuration                  | 117 |
|            | Reassigning LUN ownership using Unisphere/Navisphere Manager | 118 |
|            | Sample unshared direct dual-server configuration             | 110 |
|            | Reassigning LUN ownership using Unisphere/Navisphere Manager | 120 |
|            |                                                              | 120 |
| Chanton 0  | Colonia and DavyonStone Compactivity                         |     |
| Chapter 9  | Solaris and PowerStore Connectivity                          |     |
|            | Solaris in PowerStore environment                            | 122 |
|            | Host connectivity                                            | 122 |
|            | Boot device support                                          | 122 |
|            | Logical devices                                              | 122 |
|            | PowerStore series configuration                              | 123 |
|            | PowerStore failover mode settings                            | 123 |
|            | PowerStore series and Solaris FC environment                 | 124 |
|            | Software                                                     | 124 |
|            | Addressing                                                   | 124 |
|            | System settings                                              | 124 |
|            | PowerStore series and Solaris iSCSI environment              | 126 |
|            | Solaris host iSCSI configuration                             | 126 |
|            | Configuring MPxIO for PowerStore series devices              | 127 |
|            | Making LUNs available to Solaris                             | 128 |
|            | Provisioning PowerStore LUNs to Solaris host                 | 128 |
|            | Specifying Solaris disk names for LUNs                       | 129 |
|            | Partitioning and labeling LUNs                               | 129 |
|            | Making file systems on partitions                            | 129 |
|            | Mounting file systems                                        | 130 |
|            | LUN ownership                                                | 130 |
|            |                                                              |     |
| Chapter 10 | Solaris and XtremIO Storage Connectivity                     |     |
| -          | Solaris and Dell EMC XtremIO environment                     | 132 |
|            | Hardware connectivity                                        | 132 |
|            | Solaris operating system                                     | 132 |
|            | Boot device support                                          | 132 |
|            | Solaris host system settings                                 | 132 |
|            | Configuring XtremIO                                          | 134 |
|            | Oracle VM Server for SPARC                                   | 135 |
|            |                                                              | 155 |

| Veritas Volume Manager                         | 136 |
|------------------------------------------------|-----|
| Solaris and XtremIO over Fibre Channel         | 137 |
| Software                                       | 137 |
| Addressing                                     | 137 |
| Prerequisites                                  | 137 |
| Solaris and XtremIO over iSCSI                 | 138 |
| Hardware                                       | 138 |
| Software                                       | 138 |
| Addressing                                     | 138 |
| Configuring Solaris iSCSI initiators           | 138 |
| Configuring XtremIO iSCSI targets              | 138 |
| Solaris iSCSI/XtremIO case study               | 138 |
| Multipathing software configuration            | 142 |
| Configuring Solaris Native Multipathing STMS   | 142 |
| Configuring Veritas Dynamic MultiPathing (DMP) | 142 |
| Configuring PowerPath Multipathing             | 144 |
| Post configuration using the XtremIO cluster   | 145 |
| Disk formatting                                | 145 |
| Disk alignment                                 | 145 |
| Creating a file system                         | 146 |

### Chapter 11

### Solaris and VPLEX connectivity

| VPLEX overview                                       | 148 |
|------------------------------------------------------|-----|
| Prerequisites                                        | 149 |
| Configuring Fibre Channel HBAs with VPLEX            | 150 |
| Prerequisites                                        | 150 |
| Setting execution throttle for QLogic                | 150 |
| Setting target queue depth for Emulex                | 151 |
| Provisioning and exporting storage                   | 153 |
| VPLEX with GeoSynchrony v5.x and v6.x                | 153 |
| Storage volumes                                      | 155 |
| Claiming and naming storage volumes                  | 155 |
| Extents                                              | 155 |
| Devices                                              | 155 |
| Distributed devices                                  | 156 |
| Rule sets                                            | 156 |
| System volumes                                       | 157 |
| Metadata volumes                                     | 157 |
| Logging volumes                                      | 157 |
| Required storage system setup                        | 158 |
| Required Symmetrix FA bit settings                   | 158 |
| Supported storage arrays                             | 158 |
| Initiator settings on back-end arrays                | 159 |
| Host connectivity                                    | 160 |
| Boot device support                                  | 160 |
| Exporting virtual volumes to hosts                   | 161 |
| Front-end paths                                      | 164 |
| Viewing the World Wide Name for an HBA port          | 164 |
| VPLEX ports                                          | 164 |
| Initiators                                           | 164 |
| Configuring Solaris hosts to recognize VPLEX volumes | 166 |
| VPLEX and Multipathing software                      | 167 |
| VPLEX and PowerPath                                  | 167 |
| VPLEX and DMP                                        | 167 |
|                                                      |     |

7

| VPLEX and MPxIO                           | 168 |
|-------------------------------------------|-----|
| VPLEX with Oracle Solaris Cluster support | 170 |
| VPLEX GeoSynchrony 5.x                    | 170 |

# FIGURES

| Sun StorEdge SAN Foundation (Leadville) FC Stack                       | 24                                               |
|------------------------------------------------------------------------|--------------------------------------------------|
| Connection directly to iSCSI MPCD ports                                | 36                                               |
| Connection to iSCSI MPCD ports via IP switch                           | 36                                               |
| Typical topology versus FCoE example using NEX-5020                    | 41                                               |
| PFC and PAUSE example                                                  | 43                                               |
| Four-node fully attached configuration                                 | 56                                               |
| Two-node host-based mirrored configuration                             | 57                                               |
| Typical two-node fabric topology                                       | 57                                               |
| Typical two-node direct-attach topology                                | 58                                               |
| Virtual Provisioning on Symmetrix                                      | 86                                               |
| Thin device and thin storage pool containing data devices              | 89                                               |
| Unshared direct single-server configuration before assigning LUN 0 1   | 17                                               |
| Unshared direct single-server configuration after assigning LUN 0 1    | 18                                               |
| Unshared direct dual-server configuration before assigning LUN 0 1     | 19                                               |
| Unshared direct dual-server configuration after assigning LUN 0 1      | 20                                               |
| Host iSCSI initiators connect to XtremIO iSCSI targets via IP switch 1 | 38                                               |
| VPLEX provisioning and exporting storage process 1                     | 54                                               |
| Create storage view 1                                                  | 61                                               |
| Register initiators 1                                                  | 62                                               |
| Add ports to storage view 1                                            | 62                                               |
| Add virtual volumes to storage view 1                                  | 63                                               |
|                                                                        | Sun StorEdge SAN Foundation (Leadville) FC Stack |

# TABLES

| 1  | Global namespace mappings                                          | 60  |
|----|--------------------------------------------------------------------|-----|
| 2  | MPxIO parameter values                                             | 74  |
| 3  | Basic binding implementation models                                |     |
| 4  | Applications and SPC-2 flag supporting table                       |     |
| 5  | Recommended failover modes                                         | 109 |
| 6  | MPxIO parameter values                                             |     |
| 7  | Unshared direct single-server configuration before assigning LUN 0 |     |
| 8  | Unshared direct single-server configuration after assigning LUN 0  |     |
| 9  | Unshared direct dual-server configuration before assigning LUN 0   |     |
| 10 | Unshared direct dual-server configuration after assigning LUN 0    |     |
| 11 | MPxIO parameter values                                             |     |
| 12 | Required Symmetrix FA bit settings for connection to VPLEX         |     |
| 13 | Supported hosts and initiator types                                |     |

Tables

# PREFACE

As part of an effort to improve and enhance the performance and capabilities of its product line, Dell EMC from time to time releases revisions of its hardware and software. Therefore, some functions described in this document may not be supported by all revisions of the software or hardware currently in use. For the most up-to-date information on product features, refer to your product release notes.

If a product does not function properly or does not function as described in this document, please contact your Dell EMC representative.

This guide describes the features and setup procedures for Oracle Solaris host interfaces to Dell EMC VMAX<sup>TM</sup>/PowerMax series, VNX series, Unity<sup>TM</sup>, VPLEX and XtremIO<sup>TM</sup> systems over Fibre Channel, Fibre Channel over Ethernet (FCoE), and Internet Small Computer System Interface (iSCSI).

**Note:** This document was accurate at publication time. Check Dell EMC Online Support to ensure that you are using the latest version of this document.

Audience This guide is intended for use by storage administrators, system programmers, or operators who are involved in acquiring, managing, or operating VMAX/PowerMax, VNX series, Unity, VPLEX, XtremIO, and host devices.

Readers should be familiar with the following topics:

- VMAX, PowerMax, VNX series, Unity, VPLEX<sup>TM</sup> and XtremIO operations
- Oracle Solaris operating environment

| VMAX/PowerMax, Unless otherwise noted:                           |                                                                                                    |                                                                                                    |  |  |
|------------------------------------------------------------------|----------------------------------------------------------------------------------------------------|----------------------------------------------------------------------------------------------------|--|--|
| and VPLEX references                                             | <ul> <li>Any general references to Symmetrix or Symmetrix array include the VMAX3 Family, VMAX, and PowerMax.</li> <li>Any general references to VNV/Unity include VNXa 1600/2100/2200/2200/2400</li> </ul> |                                                                                                    |  |  |
|                                                                  | <ul> <li>Any general refe<br/>VNX5100/5200/</li> <li>Any general refe<br/>with GeoSynchro</li> <li>Any general refe</li> <li>For minimum SC<br/>VNX/Unity, Xtree</li> </ul>                                 | rences to VNX/Unity include VNXe 1600/3100/3200/3300/3400,<br>5300/ 5400/5500/5600/5700/5800/7500/7600/8000, and Unity.<br>rences to VPLEX include the VS2 with GeoSynchrony 5.0 - 5.5 and VS6<br>ony 6.0.<br>rences to XtremIO include X1 with XIOS 2.0 - 4.2.x, X2 with XIOS 6.x.<br>DE (Storage Operating Environment) requirement of VMAX/PowerMax,<br>emIO, and VPLEX, please refer to ELN (E-Lab Navigator). |  |  |
| EMC Support Matrix<br>and E-Lab<br>Interoperability<br>Navigator | For the most up-to-d<br>Interoperability Nav                                                                                                    | ate information, always consult the EMC Support Matrix in E-Lab<br>igator (ELN).                                                                                                    |  |  |
| Related documentation                                            | For documentation, refer to Dell EMC Online Support.                                                                                                    |                                                                                                    |  |  |
|                                                                  | IMPORTANT                                                                                                    |                                                                                                    |  |  |
|                                                                  | An important notice                                                                                                    | contains information essential to software or hardware operation.                                                                                                    |  |  |
|                                                                  | Note: A note presents information that is important, but not hazard-related.                                                                                                    |                                                                                                    |  |  |
|                                                                  | Typographical co                                                                                                    | Typographical conventions                                                                                                    |  |  |
|                                                                  | EMC uses the follow                                                                                                    | ving type style conventions in this document.                                                                                                    |  |  |
|                                                                  | Normal                                                                                                    | <ul><li>Used in running (nonprocedural) text for:</li><li>Names of interface elements, such as names of windows, dialog boxes, buttons, fields, and menus</li></ul>                                                                                                    |  |  |
|                                                                  |                                                                                                    | • Names of resources, attributes, pools, Boolean expressions, buttons, DQL statements, keywords, clauses, environment variables, functions, and utilities                                                                                                    |  |  |
|                                                                  |                                                                                                    | <ul> <li>URLs, pathnames, filenames, directory names, computer names, links,<br/>groups, service keys, file systems, and notifications</li> </ul>                                                                                                    |  |  |
|                                                                  | Bold                                                                                                    | Used in running (nonprocedural) text for names of commands, daemons, options, programs, processes, services, applications, utilities, kernels, notifications, system calls, and man pages                                                                                                    |  |  |
|                                                                  |                                                                                                    | <ul><li>Used in procedures for:</li><li>Names of interface elements, such as names of windows, dialog boxes, buttons, fields, and menus</li></ul>                                                                                                    |  |  |
|                                                                  |                                                                                                    | • What the user specifically selects, clicks, presses, or types                                                                                                    |  |  |
|                                                                  | Italic                                                                                                    | Used in all text (including procedures) for:                                                                                                    |  |  |
|                                                                  |                                                                                                    | <ul> <li>Full titles of publications referenced in text</li> <li>Emphasis, for example, a new term</li> </ul>                                                                                                    |  |  |
|                                                                  |                                                                                                    | <ul> <li>Variables</li> </ul>                                                                                                    |  |  |
|                                                                  | Courier                                                                                                    | Used for:                                                                                                    |  |  |
|                                                                  |                                                                                                    | <ul> <li>System output, such as an error message or script</li> <li>URLs, complete paths, filenames, prompts, and syntax when shown outside of running text</li> </ul>                                                                                                    |  |  |
|                                                                  | Courier bold                                                                                                    | Used for specific user input, such as commands                                                                                                    |  |  |

| <i>Courier italic</i> | Used in procedures for:                                                  |
|-----------------------|--------------------------------------------------------------------------|
|                       | Variables on the command line                                            |
|                       | User input variables                                                     |
| <>                    | Angle brackets enclose parameter or variable values supplied by the user |
| []                    | Square brackets enclose optional values                                  |
|                       | Vertical bar indicates alternate selections — the bar means "or"         |
| { }                   | Braces enclose content that the user must specify, such as x or y or z   |
|                       | Ellipses indicate nonessential information omitted from the example      |

#### Where to get help Dell EMC support, product, and licensing information can be obtained as follows.

Dell EMC support, product, and licensing information can be obtained on the Dell EMC Online Support site as described next.

**Note:** To open a service request through the Dell EMC Online Support, you must have a valid support agreement. Contact your Dell EMC sales representative for details about obtaining a valid support agreement or to answer any questions about your account.

#### Product information

For documentation, release notes, software updates, or for information about Dell EMC products, licensing, and service, go to the Dell EMC Online Support. site (registration required

#### Technical support

EMC offers a variety of support options.

**Support by Product** — EMC offers consolidated, product-specific information on the Dell EMC Online Support by Product page.

The Support by Product web pages offer quick links to Documentation, White Papers, Advisories (such as frequently used Knowledgebase articles), and Downloads, as well as more dynamic content, such as presentations, discussion, relevant Customer Support Forum entries, and a link to EMC Live Chat.

EMC Live Chat — Open a Chat or instant message session with an EMC Support Engineer.

#### eLicensing support

To activate your entitlements and obtain your Symmetrix license files, visit the Service Center on Dell EMC Online Support, as directed on your license.

For help with missing or incorrect entitlements after activation (that is, expected functionality remains unavailable because it is not licensed), contact your Dell EMC Account Representative or Authorized Reseller.

For help with any errors applying license files through Solutions Enabler, contact the EMC Customer Support Center.

If you are missing a LAC letter, or require further instructions on activating your licenses through the Online Support site, contact Dell EMC's worldwide Licensing team at licensing@emc.com or call:

North America, Latin America, APJK, Australia, New Zealand: SVC4EMC (800-782-4362) and follow the voice prompts.

EMEA: +353 (0) 21 4879862 and follow the voice prompts.

We'd like to hear from you!

Your suggestions will help us continue to improve the accuracy, organization, and overall quality of the user publications. Send your opinions of this document to:

techpubcomments@emc.com

# Part 1

# Connecting Solaris to Dell EMC Storage

Part 1 includes the following chapters:

- Chapter 1, "Solaris Operating System"
- Chapter 2, "Solaris Supported Connectivity Protocols"
- Chapter 3, "Solaris Virtualization"
- Chapter 4, "Solaris Cluster"
- Chapter 5, "Provisioning from Dell EMC storage to Solaris"

# CHAPTER 1

# Solaris Operating System

This chapter provides information about the Solaris operating system.

- Solaris operating system overview 20
- Multipathing software 21
- Volume managers on a Solaris OS 22
- Host configuration with Emulex HBAs 24
- Host configuration with QLogic HBAs 25
- Host configuration with Oracle HBAs 26

## Solaris operating system overview

Solaris is a UNIX operating system (OS) from Oracle. Solaris supports the following:

- SPARC and x86 architecture
- The full stack of SCSI, including FC, iSCSI, and FCoE
- Connections to Dell EMC storage arrays, including VMAX/PowerMax series, VNX/Unity series, XtremIO, VPLEX, and so on

Refer to Dell EMC E-Lab Navigator for a full list of Solaris supported Dell EMC storage arrays.

#### IMPORTANT

This guide covers both SPARC and x86. All settings apply to both SPARC and x86 unless explicitly declared.

## **Multipathing software**

The following multipathing software is supported on a Solaris OS.

### **MPxIO/STMS**

The Oracle Solaris I/O multipathing feature (MPxIO), which is also known as StorageTek Manager software (STMS), is the native multipathing software on a Solaris. MPxIO provides path management, failover support, IO balancing, device driver configuration, and so on. MPxIO is enabled by default for x86-based platforms, as well as newly installed Solaris 11.4 on SPARC platforms. Enabling or disabling MPxIO is optional for Fibre Channel devices on SPARC based systems that run the Oracle Solaris OS prior to 11.4. You can use the stmsboot command to manually enable or disable multipathing on FC, iSCSI, or SAS devices.

MPxIO supports VMAX/PowerMax, VNX/Unity, and VPLEX by default. MPxIO needs further configuration before recognizing Dell EMC XtremIO<sup>TM</sup> devices. You can use mpathadm show mpath-support libmpscsi\_vhci.so to show supported storage types.

### **Dell EMC PowerPath**

Dell EMC provides PowerPath<sup>TM</sup> as a multipathing option other than native MPxIO. PowerPath provides more IO balancing options, better path management functionalities, and tighter coupling with Dell EMC storage. PowerPath supports Dell EMC storage, including Dell EMC VMAX/PowerMax, VNX/Unity, XtremIO, and VPLEX. It can be used to manage third-party storage arrays as well.

Although PowerPath can coexist with native MPxIO while not managing the same devices, it is recommended to disable MPxIO entirely or on FC/iSCSI devices before installation of PowerPath.

### Veritas DMP

Apart from native MPxIO and PowerPath, third-party multipathing software, such as DMP from Veritas, can be used to manage Dell EMC storage on a Solaris OS. DMP is usually packaged in Veritas Storage Foundation/InfoScale and usually works with Veritas Volume Manager (VxVM) and Veritas File System (VxFS).

Coexistence of DMP and native MPxIO is not allowed. However, DMP can coexist with PowerPath. For installation and configuration of PowerPath in coexistence with DMP, refer to the *EMC PowerPath Installation Guide* on Dell EMC Online Support.

## Volume managers on a Solaris OS

The following volume managers that are supported for a Solaris OS.

### **Solaris Volume Manager (SVM)**

Solaris Volume Manager (formerly known as Solstice DiskSuite) is a tool for disk and file management. This tool can be used to create and manage logical disks, mirrored or striped volumes, and file systems. SVM supports large file systems, file system expansion, and volume manager level intent logging for fast file system recovery.

Refer to the *Solaris Volume Manager Administration Guide*, available from the Oracle Help Center, for instructions on installing the SVM software, creating the metadevice, creating the diskset, and other related operations.

SVM state database<br/>replicasThe state database stores all configuration and status information for SVM objects. Without the<br/>state database SVM is unable to access any devices and all data could be lost. Replicas of the<br/>database are created so that SVM can compare copies to verify the current configuration and<br/>running state of all objects.

We recommend creating at least three replicas. If one replica is not available, the remaining two can still be compared to verify configuration and state information. Three replicas can be stored on a system boot disk; however, this creates a single point of failure at the boot disk. Create additional replicas on other system disks, including XtremIO devices, to protect against the loss of the boot disk.

The following considerations apply when planning locations for state database replicas:

- Always create at least three replicas. SVM will not function if it has only one state database.
- Store replicas on any unused partition or on partitions that are also part of a metadevice or logging device with the exceptions of root, swap, /usr or file system.
- Spread replicas evenly across host controllers.

#### Solaris Zettabyte file system/zpool

Zettabyte file system (ZFS) is a Oracle product built into the Solaris 10 and Solaris 11 operating systems. It presents a pooled storage model that eliminates the concept of volumes as well as all of the related partition management, provisioning, and file system sizing matters. ZFS combines scalability and flexibility while providing a simple command interface.

For more information on how to operate ZFS functionalities, refer to the Oracle's *Solaris ZFS Administration Guide*, available from the Oracle Help Center.

#### IMPORTANT

Dell EMC supports ZFS in Solaris 10 11/06 and later updates and Solaris 11. The Snapshot and Clone features of ZFS are supported only through Oracle.

#### Veritas Volume Manager

Veritas Volume Manager (VxVM) and Veritas File System (VxFS) are tools for disk and file management. VxVM can be used to create logical disks, mirrored and striped volumes. VxFS supports large file systems, file system expansion and a journaling file system.

Refer to the following documents for instructions on installing VxVM and VxFS, as well as creating disk groups, mirror volumes, striped volumes, and other related operations:

- Veritas Volume Manager Installation Guide
- Veritas Volume Manager User's Guide
- Veritas Volume Manager System Administrator's Guide
- Veritas Volume Manager Release Notes
- Veritas File System Installation Guide
- Veritas File System Administrator's Guide

## **HBAs and drivers**

The following HBAs and drivers are supported for a Solaris OS.

- **Solaris Leadville driver** Leadville is the code name for the StorEdge SAN Foundation Software (SFS), which was developed for the Solaris Operating System (OS). Leadville is a new, open standards-based I/O framework and device driver stack to support FC. Since the Solaris 10 release, Leadville has been fully integrated into the OS, making it even easier for system administrators to use. This stack is available on SPARC, x64, and x86 platforms. In addition, because the Leadville stack is integrated into the operating system, it is part of all the Solaris update releases, enabling continuous innovation and predictable quality.
  - Leadville framework The Leadville FC stack is fully integrated into the Solaris OS for high performance, and it provides a means of extending the stack to support new features of the FC and Storage Networking Industry Association (SNIA) standards as they evolve.

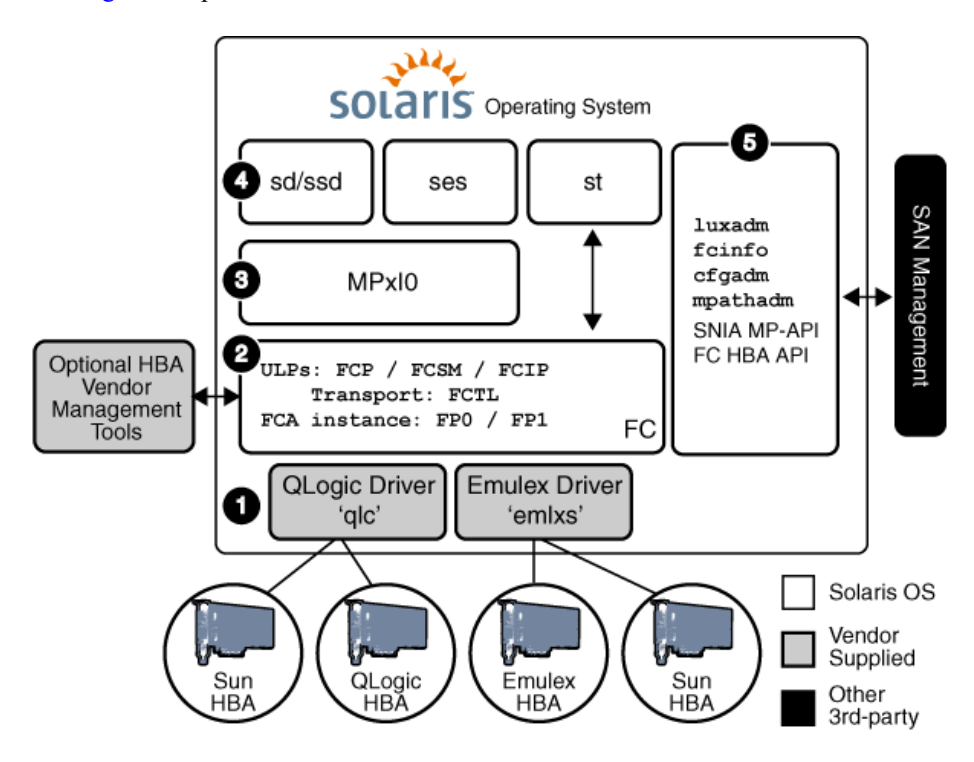

Figure 1 depicts an overview of the Leadville FC stack in the Solaris OS.

Figure 1 Sun StorEdge SAN Foundation (Leadville) FC Stack

## Host configuration with Emulex HBAs

**Note:** Refer to the *Dell EMC Support Matrix* for the most up-to-date approved HBAs. Oracle SPARC-based servers support Emulex 2 GB, 4 GB, 8 GB, 16 GB HBAs, and 10 GB CNAs.

There are two HBA drivers that can be used for Emulex HBAs:

- Emulex LightPulse Fibre Channel Adapter driver (lpfc)
  - Supports 2 GB HBAs

- Solaris LightPulse emlxs driver (emlxs)
  - Supports 2 GB, 4 GB, 8 GB, 16 GB HBAs and 10 GB CNAs

#### IMPORTANT

Dell EMC does not support FC-IP on the Emulex adapters.

For Solaris 10 and 11.x, only the emlxs driver is supported.

### emlxs driver

The emlxs driver is a part of the Oracle StorEdge SAN Foundation software (SFS). The SFS driver is embedded in the Solaris 10 Update 1 (01/06) or later and Solaris 11. If you intend to use Solaris 10 prior to S10-U1, there are two packages: SUNWemlxs and SUNWemlxu, that are required before installing required patch 120222-xx (refer to the *Dell EMC Support Matrix* for support revision). These packages are available from the Oracle Software Downloads page.

- On Solaris 10, the Solaris patch 120222-06 is a minimum version that has been qualified for Emulex PCI-X 4 GB adapters and PCI-E 4 GB adapters.
- Solaris patch 120222-27 is a minimum version that has been qualified for the Emulex PCI-E 8 GB adapter.
- Solaris 10 Update 8 with Solaris patch 141876-07 is the minimum version that has been qualified for the Emulex OCe10102-FM-E and OCe10102-FX-E adapters.
- Solaris 10 Update 9 with Solaris path 145098-04 is the minimum version that has been qualified for the Emulex OCe11102-FM-E and OCe11102-FX-E adapters.

If you intend to use Solaris 8 or Solaris 9, follow the *Oracle StorEdge SAN Foundation Software Installation Guide*, available from the Oracle Help Center.

The Oracle StorEdge SAN Foundation Software 4.4.7a (SAN 4.4.7a) is a minimum version that has been qualified for Emulex legacy 2 GB HBAs.

The Oracle StorEdge SAN Foundation Software 4.4.9 (SAN 4.4.9) is a minimum version that has been qualified for Emulex PCI-X 4 GB HBAs.

To install/upgrade the Firmware and/or Fcode for an Emulex legacy adapter, follow the *FCA Utilities Reference Manual* documentation which is located on the Broadcom Support Documents and Downloads page.

#### Host configuration with QLogic HBAs

**Note:** Refer to the *Dell EMC Support Matrix* for the most up-to-date approved HBAs. Oracle SPARC-based servers support QLogic 2 GB, 4 GB, 8 GB, 16 GB HBAs and 10 GB CNAs.

There are two HBA drivers that can be used for QLogic HBAs:

- QLA2300 driver
  - Supports 2 GB HBAs
- qlc driver
  - Supports 2 GB, 4 GB, 8 GB, 16GB HBAs and 10 GB CNAs

#### IMPORTANT

Dell EMC does not support FC-IP on the QLogic HBAs.

For Solaris 10 and 11.x, only the qlc driver is supported.

### qlc driver

The qlc driver is a part of the Oracle StorEdge SAN Foundation Software (SFS). SFS is embedded in the Solaris 10 and Solaris 11. Dell EMC recommends to use the latest qualified qlc driver version listed on the *Dell EMC Support Matrix*.

- On Solaris 10, the Solaris patch 119130-16 is a minimum version that has been qualified for QLogic PCI-X 4 GB adapters and PCI-E 4 GB adapters.
- Solaris patch 125166-10 is the minimum version that has been qualified for QLogic PCI-E 8 GB adapter.
- Solaris 10 Update 8 with patch 142084-04 is the minimum version that has been qualified for QLogic QLE814x and QLE815x adapters.
- Solaris 10 Update 9 with patch 146489-05 is the minimum version that has been qualified for QLogic QLE824x and QLE825x adapters.

If you intended to use qlc driver on Solaris 8 and/or Solaris 9, follow the directions in the *Oracle StorEdge SAN Foundation Software Installation Guide*, available from the Oracle Help Center.

The Oracle StorEdge SAN Foundation Software 4.4.9 (SAN 4.4.9) is a minimum version that has been qualified for QLogic legacy 2 GB/4 GB HBAs.

To install/upgrade the Fcode for a QLogic legacy adapter, you can use the *SANsurfer FC HBA CLI for Solaris SPARC* utility which provided by QLogic on the QLogic Support Center.

#### IMPORTANT

Dell EMC approves using the "SANsurfer FC HBA CLI" utility for downloading Fcode only.

#### Host configuration with Oracle HBAs

#### IMPORTANT

Dell EMC does not support FC-IP on the Oracle HBAs.

Note: Refer to the Dell EMC Support Matrix for the most up-to-date approved Oracle HBAs.

The Oracle HBAs include Oracle-branded QLogic adapters and Oracle-branded Emulex adapters.

The qlc device driver is used for Oracle-branded QLogic adapters, and the emlxs device driver is used for Oracle-branded Emulex adapters. The qlc and emlxs drivers are part of the Oracle StorEdge SAN Foundation Software. This package driver is also called a SFS (Leadville) driver.

Dell EMC qualifies and supports Oracle HBAs on:

• Solaris 10

The Oracle StorEdge SAN Foundation Software is embedded in the Solaris 10.

- Solaris 10 (03/05) is a minimum OS version that has been qualified for Oracle-branded QLogic 2 GB adapters.
- Solaris 10 Update 1 (01/06) is a minimum version that has been qualified for Oracle-branded Emulex 2/4 GB adapters and Oracle-branded Qlogic 4 GB adapters.
- The emlxs driver v2.31.h (Solaris patch 120222-29) is the minimum version required for Oracle-branded Emulex 8 GB adapters.
- The qlc driver v2.29 (Solaris patch 125166-12) is the minimum version required for Oracle-branded QLogic 8 GB adapters.
- Solaris 10 Update 5 with a minimum of Solaris patch
  - 125166-11 is required for SG-XPCIE2FCGBE-Q-Z adapter.
  - 120222-29 is required for SG-XPCIE2FCGBE-E-Z adapter.

Solaris 10 Update 8 with driver patch 142084-04 is the minimum version that has been qualified for your 10 GbE FCoE CNA.

If you intend to use Oracle-branded Emulex adapters on the Solaris 10 prior of S10-U1, there are two packages SUNWemlxs and SUNWemlxu that are required before installing required patch 120222-XX. (Refer to the *Dell EMC Support Matrix* for the most up-to-date support version). These packages are available from the Oracle Software Downloads page.

• Solaris 11

The Oracle StorEdge SAN Foundation Software is embedded in Solaris 11.

To install the Dell EMC-qualified Oracle HBAs into a Solaris host and to configure the host connection to the EMC storage array over Fibre Channel, follow the installation guide that came with your HBAs for specific instructions on setting up that particular hardware.

You also can obtain the installation guide from the Oracle Help Center page.

## Useful Solaris utilities and functions

This section lists Solaris functions and utilities you can use to define and manage Symmetrix devices. The use of these functions and utilities is optional. They are listed for reference only:

- **fcinfo/fcadm**—Solaris FC HBA port CLI utility, which you can use to collect administrative information on FC HBA ports, including target information
- **format** The Solaris disk format utility, which can be used to format, partition, and label disk drives
- **newfs** Creates a file system (UFS or VxFS)
- shutdown Gracefully shuts down the system

Note: shutdown is the preferred command for system shutdown.

# System and error messages

Solaris logs system and error messages to a file called /var/adm/messages and also displays these messages at the system console. You can change log settings by editing /etc/syslog.conf.

Solaris Operating System

# CHAPTER 2

# Solaris Supported Connectivity Protocols

This chapter provides information about connectivity protocols that are supported by Solaris.

- Addressing Dell EMC storage devices using Fibre Channel 32
- Solaris SPARC Fibre Channel environment 34
- Solaris connection over iSCSI 35
- Solaris Connection over FCoE 40
- Enabling technologies 42
- Configuring the Solaris host 46

## Addressing Dell EMC storage devices using Fibre Channel

This section describes the methods of addressing Dell EMC storage devices over Fibre Channel.

#### Arbitrated loop addressing

The Fibre Channel arbitrated loop (FC-AL) topology defines a method of addressing ports, arbitrating for use of the loop, and establishing a connection between Fibre Channel NL\_Ports (level FC-2) on HBAs in the host and Fibre Channel directors (via their adapter cards) in the Dell EMC storage system. Once loop communications are established between the two NL\_Ports, device addressing proceeds in accordance with the SCSI-3 Fibre Channel Protocol (SCSI-3 FCP, level FC-4).

The Loop Initialization Process (LIP) assigns a physical address (AL\_PA) to each NL\_Port in the loop. Ports that have a previously acquired AL\_PA are allowed to keep it. If the address is not available, another address can be assigned, or the port can be set to non-participating mode.

**Note:** The AL\_PA is the low-order 8 bits of the 24-bit address. (The upper 16 bits are used for Fibre Channel fabric addressing only; in FC-AL addresses, these bits are **x'0000'**.)

After the loop initialization is complete, the storage port can participate in a logical connection using the hard-assigned or soft-assigned address as its unique AL\_PA. If the port is in non-participating mode, it is effectively off line and cannot make a logical connection with any other port.

A host initiating I/O with the storage array uses the AL\_PA to request an open loop between itself and the Symmetrix port. Once the arbitration process has established a logical connection between the Symmetrix system and the host, addressing specific logical devices is done through the SCSI-3 FCP.

### Fabric addressing

Each port on a device attached to a fabric is assigned a unique 64-bit identifier called a World Wide Port Name (WWPN). These names are factory-set on the HBAs in the hosts, and are generated on the Fibre Channel directors or SPs in the storage system.

**Note:** For comparison to Ethernet terminology, an HBA is analogous to a NIC card, and a WWPN to a MAC address.

The ANSI standard also defines a World Wide Node Name (WWNN), but this name has not been consistently defined by the industry

When an N\_Port (host server or storage device) connects to the fabric, a login process occurs between the N\_Port and the F\_Port on the fabric switch. During this process, the devices agree on such operating parameters as class of service, flow control rules, and fabric addressing. The N\_Port's fabric address is assigned by the switch and sent to the N\_Port. This value becomes the Source ID (SID) on the N\_Port's outbound frames and the Destination ID (DID) on the N\_Port's inbound frames.

The physical address is a pair of numbers that identify the switch and port, in the format  $\mathbf{s}, \mathbf{p}$ , where  $\mathbf{s}$  is a domain ID and  $\mathbf{p}$  is a value associated to a physical port in the domain. The physical address of the N\_Port can change when a link is moved from one switch port to another switch port. The WWPN of the N\_Port, however, does not change. A Name Server in the switch maintains a table of all logged-in devices, so N\_Ports can automatically adjust to changes in the fabric address by keying off the WWPN.

The highest level of login that occurs is the process login. This is used to establish connectivity between the upper-level protocols on the nodes. An example is the login process that occurs at the SCSI FCP level between the HBA and the storage system.

## **Solaris SPARC Fibre Channel environment**

This section lists Fibre Channel support information specific to the Solaris SPARC environment.

### Software

The Fibre Channel adapter driver functions as a device driver layer below the standard *sd* or *ssd* Solaris SCSI adapter driver. The Fibre Channel interface is therefore transparent to the Solaris disk administration system.

AddressingOracle uses SCSI-2/3 device access protocol in addressing Fibre Channel devices, up to 256 (1<br/>to 255) LUNs per host bus adapter (HBA) port for the *sd* driver and up to 4096 (0 to 4095)<br/>LUNs per HBA port for the *ssd* driver.

System settings EMC recommends that the /etc/system file be modified to include the following parameters:

- 1. Set io time to *N* seconds:
  - set sd:sd\_io\_time = N (x86 and newly installed Solaris 11.4 SPARC) or
  - set ssd:ssd\_io\_time = N (SPARC prior to 11.4)
- 2. Set max\_throttle to N:
  - set sd:sd max throttle = N
    - or
  - set ssd:ssd max throttle = N

**Note:** *N* is storage dependent. This setting prevents the host from issuing warning messages while non-disruptive operations are performed on the Dell EMC storage system.

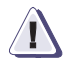

#### IMPORTANT

In Solaris, the sd\_max\_throttle/ssd\_max\_throttle settings are global, so all devices including non-meta devices will also be affected.

## Solaris connection over iSCSI

#### Hardware

Solaris supports software iSCSI only with any supported NIC.

#### Software

Use the Solaris iSCSI driver embedded in the Solaris 10 Update 1, or later. The iSCSI driver is included in two packages:

- SUNWiscsir Solaris iSCSI device driver
- SUNWiscsiu Solaris iSCSI management utilities

For Solaris 11.x, iSCSI requires the following packages:

- The system/storage/iscsi/iscsi-initiator software package for the iSCSI initiator management utilities
- The system/storage/iscsi/iscsi-target software package for the iSCSI target management utilities.

### Addressing

Oracle uses SCSI-2 device access protocol in addressing iSCSI devices, up to 256 (0 to 255) LUNs per network interface port.

#### **Configuring Solaris iSCSI initiators**

To configure the Solaris iSCSI initiator, refer to the Oracle document *System Administration Guide*, available from the Oracle Help Center page.

### Solaris iSCSI/Symmetrix case studies

The following are two basic case studies that incorporate information of the Symmetrix iSCSI MPCD and Solaris iSCSI host configurations.

**Case study 1** Figure 2 show GigE Network adapters connecting directly to the iSCSI MPCD ports.

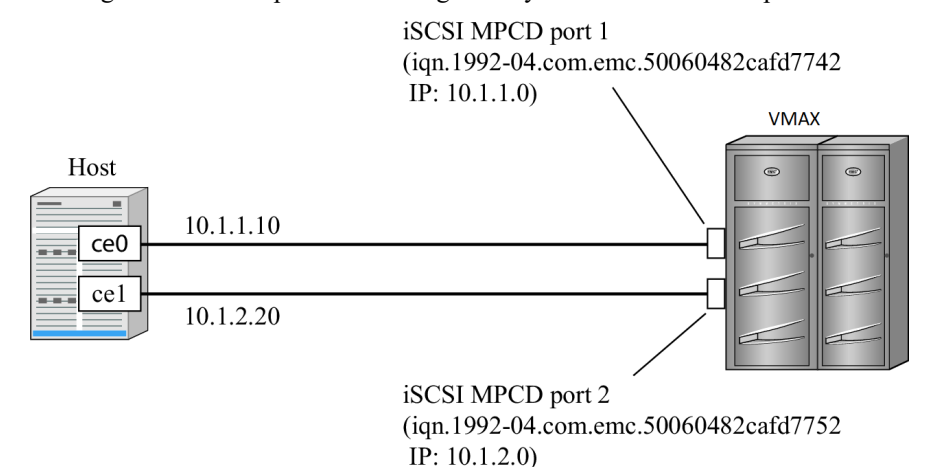

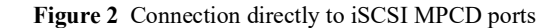

Case study 2 Figure 3 shows GigE Network adapters connecting to the iSCSI MPCD ports via the IP Switch.

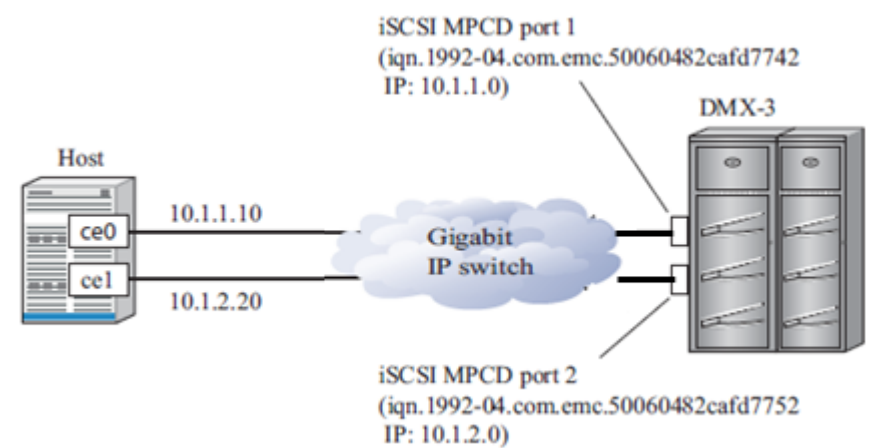

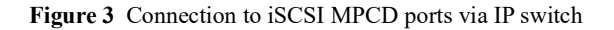

#### Symmetrix configuration

"Case study 1" and "Case study 2" have the same iSCSI MPCD Channel Information settings.

1. Set "Primary IP Address" on the same subnet with the GigE Network adapters:

Port 1: 10.1.1.0 Port 2: 10.1.2.0

2. Set "Max Transmission":

Port 1: 1500 (default) Port 2: 1500 (default)

3. Set "IP Mask" as same as the GigE Network adapters IP mask:

Port 1: IP Mask = 255.255.255.0 Port 2: IP Mask = 255.255.255.0

4. Set "IP DNS Group":
Port 1: NONE (default) Port 2: NONE (default)

5. Set "SNMP":

Port 1: YES (default) Port 2: YES (default)

6. Set "Default Gateway":

Port 1: 0.0.0.0 Port 2: 0.0.0.0

7. Set "ISNS IP Address":

Port 1: 0.0.0.0 Port 2: 0.0.0.0

### Solaris 10 host configuration

"Case study 1" and "Case study 2" have the same host settings.

1. Enable network interface for each GigE Network adapter:

# ifconfig ce0 plumb
# ifconfig ce1 plumb

2. Set IP for each interface:

# ifconfig ce0 10.1.1.10 netmask 255.255.255.0 up # ifconfig ce1 10.1.2.20 netmask 255.255.255.0 up

3. Add netmask value for the interfaces to the file /etc/inet/netmasks:

10.1.1.0 255.255.255.0 10.1.2.0 255.255.255.0

4. Add IP address of each interface to the file /etc/hosts:

10.1.1.10 iSCSI0 10.1.2.20 iSCSI1

5. Create host network file for each interface port:

/etc/hostname.ce0 contains iSCSI0 /etc/hostname.ce1 contains iSCSI1

- 6. You can use the static discovery method or SendTargets device discovery method:
  - Configure the static target discovery method:

# iscsiadm add static-config iqn.1992-04.com.emc.50060482cafd7742,10.1.1.0:3260

# iscsiadm add static-config iqn.1992-04.com.emc.50060482cafd7752,10.1.2.0:3260

• Configure the SendTargets device discovery method:

# iscsiadm add discovery-address 10.1.1.0:3260

#### # iscsiadm add discovery-address 10.1.2.0:3260

7. Enable the iSCSI target discovery method

• If you have configured the static discovery method, enable the static target discovery:

# iscsiadm modify discovery -s enable

• If you have configured the SendTargets discovery method, enable the SendTargets discovery:

# iscsiadm modify discovery -t enable

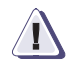

#### IMPORTANT

You can only enable one discovery method at a time. If both SendTarget and Static discovery methods are enabled at the same time that may cause the host to PANIC.

8. Reboot the host with reconfigure for the changes to take effect:

# reboot -- -r

9. If the host isn't detected to any iSCSI devices, use the following command to create iSCSI device nodes:

# devfsadm –i iscsi

#### Solaris 11 host configuration

"Case study 1" and "Case study 2" have the same host settings.

- 1. Use the **dladm show-link** command to find out the virtual interface name that associated to ce0 and ce1 (net2 and net3, in this case).
- 2. Configure IP for the virtual interface net2 and net3:

```
# svcadm disable network/physical:nwam
# svcadm enable network/physical:default
# ipadm create-ip net2
# ipadm create-addr -T static -a 10.1.1.10/24 net2/v4static
# ipadm create-ip net3
# ipadm create-addr -T static -a 10.1.2.20/24 net3/v4static
# ipadm show-addr
```

- 3. Reboot the host then issue the **ifconfig -a** command to verify that the IP on both net2 and net3 are up and persistent.
- 4. You can use the static discovery method or SendTargets device discovery method:
  - Configure the static target discovery method:

# iscsiadm add static-config iqn.1992-04.com.emc.50060482cafd7742,10.1.1.0:3260

# iscsiadm add static-config iqn.1992-04.com.emc.50060482cafd7752,10.1.2.0:3260

• Configure the SendTargets device discovery method:

# iscsiadm add discovery-address 10.1.1.0:3260

# iscsiadm add discovery-address 10.1.2.0:3260

5. Enable the iSCSI target discovery method

• If you have configured the static discovery method, enable the static target discovery:

#### # iscsiadm modify discovery -s enable

• If you have configured the SendTargets discovery method, enable the SendTargets discovery:

# iscsiadm modify discovery -t enable

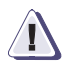

#### IMPORTANT

You can only enable one discovery method at a time. If both SendTarget and Static discovery methods are enabled at the same time that may cause the host to PANIC.

6. Reboot the host with reconfigure for the changes to take effect:

# reboot -- -r

7. If the host isn't detected to any iSCSI devices, use the following command to create iSCSI device nodes:

# devfsadm –i iscsi

# **Solaris Connection over FCoE**

I/O consolidation has been long sought by the IT industry to unify the multiple transport protocols in the data center. This section provides a basic introduction to Fibre Channel over Ethernet (FCoE), which is a new approach to I/O consolidation that has been defined in the FC-BB-5 T11 work group.

Much of the information in this section was derived from the following sources, which also provide more details on FCoE, including encapsulation, frame format, address mapping, lossless Ethernet, and sample topologies:

- Fibre Channel Over Ethernet White Paper
- Silvano, Gai, Data Center Network and Fibre Channel over Ethernet, Nuova Systems Inc., 2008

I/O consolidation, simply defined, is the ability to carry different types of traffic, having different traffic characteristics and handling requirements, over the same physical media. I/O consolidation's most difficult challenge is to satisfy the requirements of different traffic classes within a single network. Since Fibre Channel is the dominant storage protocol in the data center, any viable I/O consolidation solution for storage must allow for the FC model to be seamlessly integrated. FCoE meets this requirement in part by encapsulating each Fibre Channel frame inside an Ethernet frame.

The goal of FCoE is to provide I/O consolidation over Ethernet, allowing Fibre Channel and Ethernet networks to share a single, integrated infrastructure, thereby reducing network complexities in the data center. An example is shown in Figure 4.

FCoE consolidates both SANs and Ethernet traffic onto one Converged Network Adapter (CNA), eliminating the need for using separate host bus adapters (HBAs) and network interface cards (NICs).

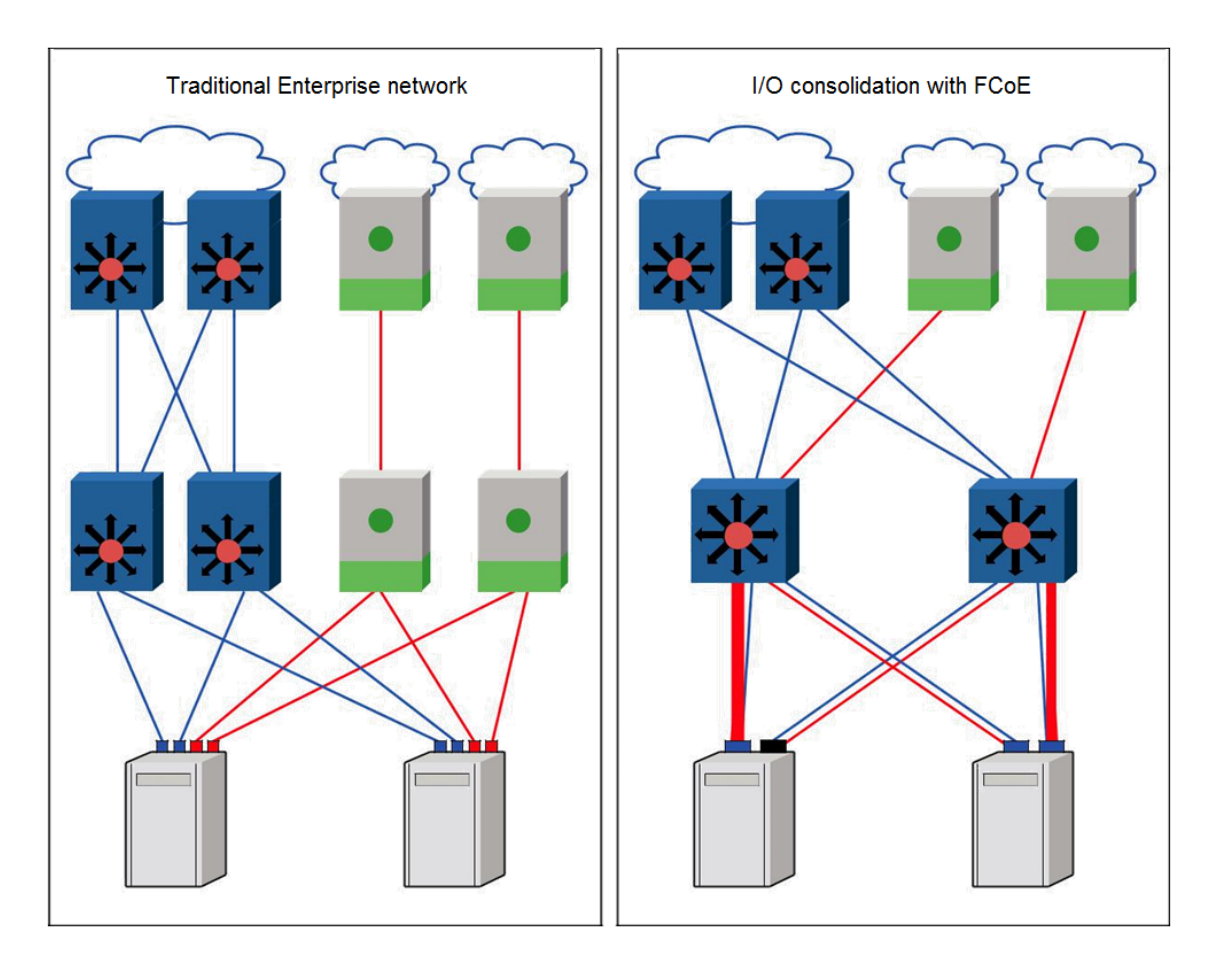

Figure 4 Typical topology versus FCoE example using NEX-5020

For more information on Fibre Channel over Ethernet, refer to the *EMC Networked Storage Topology Guide*, available at Dell EMC E-Lab Navigator.

## Benefits

The Fibre Channel portion of FCoE appears as normal Fibre Channel to a host or a switch, and therefore to a user. It is based completely on the FC model, which makes it easy to understand, manage, and troubleshoot. A major value is that FCoE uses Ethernet hardware to deliver an enterprise storage solution, while also using the existing FC management infrastructure.

The benefits of FCoE include:

- Becomes part of the Fibre Channel architecture, allowing for:
  - Seamless integration with existing FC SANs
  - · Uses existing FC SAN admin tools and workflows
- Requires no gateway
  - Since the FC frame is untouched, the operation is completely stateless
- Provides the following current functions and services, allowing for a smooth transition:
  - Zoning
  - dNS (distributed Name Server)
  - RSCN (Registered State Change Notification)

- FSPF (Fibre Channel Shortest Path First)
- Management tools
- Storage and server virtualization

Further benefits include:

- Fewer cables, simplifying cable management
- Fewer adapters and switch ports, saving in power, equipment, and cooling costs

#### **Enabling technologies**

This section describes just a few of the technologies and protocols required to make I/O consolidation practical in large scale environments:

- "Converged Network Adapter" on page 42
- "Fibre Channel Forwarder" on page 42
- "Priority Flow Control and PAUSE" on page 42
- "Data Center Bridging (lossless Ethernet)" on page 44
- "Data Center Bridging eXchange" on page 44

#### **Converged Network Adapter**

A Converged Network Adapter (CNA) is similar to an HBA or a NIC, but instead of handling either FC or IP, the CNA can handle both simultaneously. The CNA presents separate networking and storage system interfaces to the operating system. The interfaces preserve compatibility with existing system software, middleware, and management tools.

From an end-user's perspective, the FC and Ethernet instances of a CNA appear in the OS just as they would if discrete 10 GbE NIC and FC HBAs were used.

The Ethernet switch to which the CNA connects must contain a Fibre Channel Forwarder (FCF) function of some kind.

#### **Fibre Channel Forwarder**

The function of the Fibre Channel Forwarder (FCF) is essentially as follows:

- De-encapsulate FC frames that are coming from the CNA and going to the SAN.
- Encapsulate FC frames that are coming from the SAN and going to the CNA.

Examples of Ethernet switches that provide the FCF functionality are the NEX-5020, NEX-5010, and the EMC Connectrix<sup>®</sup> MP-8000B.

#### **Priority Flow Control and PAUSE**

Priority Flow Control (PFC) (802.1Qbb) enables PAUSE-like (802.3x) functionality on a per-Ethernet priority basis. PFC allows for lossless Ethernet connections to be created for a given priority within an otherwise lossy Ethernet network.

As shown in Figure 5, priority 3 is being paused because the receive buffer hit a threshold. This is done by the receiver transmitting a PAUSE-ON frame. The PAUSE-ON frame contains the priority to be paused, as well as the number of quantas (512-bit increments) for the pause to remain in effect.

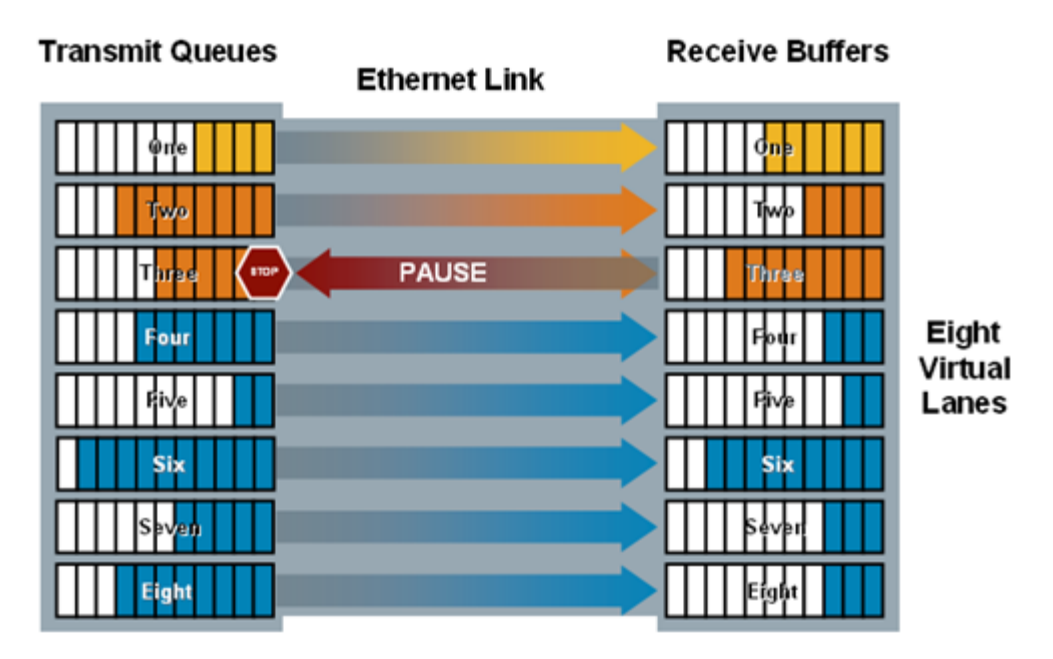

Figure 5 PFC and PAUSE example

Once the amount of data in the buffer dips below a certain threshold, either a PAUSE-OFF frame can be transmitted, or the number of quantas will expire and data will start to flow from the Transmit Queue to the Receive buffer.

As with any method of flow control, PFC does have limitations, the most significant of which is any link using it is limited to a maximum distance of 50 m. The reason for the 50 m limitation is due to the amount of buffering available on both of the CNA and FCF. In order for PFC to work properly, the receive buffer has to know the proper time to transmit a PAUSE ON. This requires the receive buffer to not only know how much data it contains, but to also predict the following:

- How much data is actually on the link
- How much additional data can be transmitted before a PAUSE ON frame from the receive buffer would actually reach the transmit queue and be processed

In order to calculate how much additional data could potentially be received, both the length of the link and the speed at which the link is operating must be known.

Rather than force every user to manually input the length of the link, a maximum distance of 50 m was chosen by at least one hardware manufacturer. Due to interoperability concerns that could arise from mismatched length assumptions, the length has been limited to 50 m for CNA to FCF connections with Gen 1 CNAs.

Gen 2 CNAs can support the maximum distance supported by the physical media in use for the link.

## **Data Center Bridging (lossless Ethernet)**

Lossless Ethernet is used to indicate an Ethernet switch implementation that has certain characteristics, the most important being that they do not drop frames under congestion, or are *lossless*. A lossless network is very important to block I/O operations because unlike TCP/IP, the loss of a single frame typically requires the entire exchange to be aborted and re-driven by the upper-level protocol (ULP), instead of just re-sending a particular chunk of data.

Like the FC-BB-5 standard, Data Center Bridging (DCB) is still a work in progress, but includes:

- Priority-based Flow Control (PFC) IEEE 802.1Qbb provides a link level flow control mechanism that can be controlled independently for each Class of Service (CoS), as defined by 802.1p. The goal of this mechanism is to ensure zero loss under congestion in DCB networks.
- Enhanced Transmission Selection (ETS) EEE 802.1Qaz provides a common management framework for assignment of bandwidth to 802.1p CoS-based traffic classes.
- Congestion Notification IEEE 802.1Qau provides end-to-end congestion management for protocols that are capable of transmission rate limiting to avoid frame loss. It is expected to benefit protocols such as TCP that do have native congestion management, as it reacts to congestion in a more timely manner.
- Data Center Bridging Exchange Protocol (DCBX) A discovery and capability exchange protocol used for conveying capabilities and configuration of the above features between neighbors to ensure consistent configuration across the network. This protocol is expected to leverage functionality provided by IEEE 802.1AB (LLDP).

Refer to the Data center bridging Wikipedia article for more information about Data Center Bridging.

Although lossless Ethernet may have wider applications in the future, such as ISCSI. At this time, due to limited test exposure, EMC does not recommend simultaneous use of both FCoE and lossless iSCSI. Traditional iSCSI is fully supported in an FCoE environment, but not lossless iSCSI. As a result, only FCoE traffic will be lossless. TCP and UDP traffic will continue to be lossy on this infrastructure. Both CEE 802.1au and FC-BB-5 are targeted for ratification in 2009.

## Data Center Bridging eXchange

The Data Center Bridging Capability eXchange Protocol (DCBCXP), also known as DCBX, is a protocol that extends the Link Layer Discovery Protocol (LLDP) defined in IEEE802.1AB. For FCoE environments, DCBX allows the FCF to provide Link Layer configuration information to the CNA and allows both the CNA and FCF to exchange status.

In order for a CNA to successfully log in to the FCF, the DCBX protocol must be used. If for some reason DCBX was not being used by the CNA, or the CNA was not capable of accepting configuration information pushed to it from the FCF, the link would fail to initialize properly and the FC portion of the CNA would be unable to perform FLOGI. This typically will not be of any concern to users since DCBX is properly configured by default on CNAs and the FCFs.

**DCBX frames** DCBX frames contain an LLDP PDU (Protocol Data Unit), which in turn consists of many Type Length Value (TLV) entries. Each TLV contains information for one configuration or status parameter. An example of the information contained with one of the TLVs is the Priority Flow Control Sub-TLV which allows for the exchange of Priority Flow Control (PFC) information. The exchange of this information allows for lossless ethernet for Ethernet frames with an FCoE Ether type.

The protocol starts when a physical connection has been established between the CNA and FCF. Both the CNA and FCF start to initialize DCBX by entering a state known as *fast initial LLDP retransmission*. While in this state, each will transmit one DCBX Ethernet frame (ethertype 0x88CC) per second for five seconds. The purposes of these retransmissions are to allow the link to initialize faster than would otherwise be possible. Once the initial retransmissions have been performed, each side of the link periodically transmits status DCBX frames, either after a configurable time period or immediately after a change in the status of the link. When a DCBX frame is transmitted due to a status change, the sequence number is incremented by one.

# **Configuring the Solaris host**

To configure the Solaris host, refer to the following documentation:

- Emulex Drivers for Solaris Release Notes
- Sun Storage 10 GBE FCoE ExpressModule Converged Network Adapter for QLogic CNA or Oracle branded QLogic CNA, available on the Oracle Software Downloads page.

# CHAPTER 3

# Solaris Virtualization

This chapter provides basic information about using Solaris operating system virtualization technology.

- Solaris Zones 48
- Oracle VM Server for SPARC 49

# **Solaris Zones**

Solaris Zones, previously known as Container, is an implementation of the Solaris 10 and Solaris 11 operating systems virtualization technology. It is the combination of system resource control and Solaris zones software partitioning technology. Solaris Zones allow many private execution environments to be created within a single instance of the Solaris OS. Each environment has its own identity, separate from the underlying hardware.

There is always one zone defined, the *global zone*. The zones hosted by a global zone are referred to as *non-global zones*.

The global zone runs system-wide processes and is used for non-global zone administrative control.

A non-global zone has its own node name, virtual network interface, and storage assigned to it. The non-global zone allows application components to be isolated from one another, even though they share a single instance of the Solaris Operating System.

To set up containers and zones in the Solaris host, refer to *System Administration Guide: Solaris Containers-Resource Management and Solaris Zones* document, available from the Oracle Help Center page.

The PowerPath pseudo devices (emcpower) can be exported to non-global zones. Instructions on how to export emcpower devices to non-global zones is provided in the *PowerPath for Solaris Installation and Administration Guide* on Dell EMC Online Support.

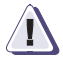

#### IMPORTANT

Dell EMC software applications (including Solution Enabler, PowerPath, Naviagent, etc.) are not supported for installation and use in the non-global zone.

## **Oracle VM Server for SPARC**

**Note:** Oracle VM Server for SPARC (OVM for SPARC) was formerly known as Sun Logical Domains (LDoms).

Oracle VM Server partitioning technology allows the user to allocate a system's various resources (i.e., CPUs, memory, and devices) into logical groupings and create multiple logical partitions. Each logical partition will be able to run a full instance of Solaris OS, resource, and identity within a single computer system.

Oracle VM Server for SPARC can create three local domains, as follows:

Control domain

Domain in which the Oracle VM Server for SPARC runs, allowing the user to create and manage other logical domains and virtualize its resources for other domains.

• Guest domain

Domain that is managed by the control domain and uses services (virtual network, virtual console, and virtual disks) from the control domain.

• I/O domain

Domain which has direct access to physical I/O devices.

Boot from SAN (BFS) for Oracle VM Server for SPARC is supported on DELL EMC VMAX/PowerMax, VNX/Unity, XtremIO and VPLEX Provisioned devices.

Oracle VM Server for SPARC only runs on SPARC Enterprise T-series, M5-series, and M10-series systems. Refer to the *Dell EMC Support Matrix* for specific Oracle server models that support Oracle VM Server for SPARC.

OVM for SPARC is integrated with Solaris 11.x. For Solaris 10, you can download Oracle VM Server for SPARC from Oracle the Oracle Support. Refer also to the Oracle Help Center for the Oracle VM Server for SPARC Release Notes that contain system firmware and Solaris patches requirements.

Refer to the *Oracle VM Server for SPARC Administration Guide* on the Oracle Technology Network Documentation page to install the software, download system firmware, set up services and logical domains, and learn about many other features of Oracle VM Server for SPARC technology.

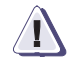

#### IMPORTANT

All Dell EMC software applications, (such as PowerPath, Solutions Enabler, Naviagent, and so on.), only support on the domain that has direct access to the Dell EMC storage array, such as control domain and I/O domain.

Dell EMC supports Oracle VM Server for SPARC live migration between hosts in the environments of VMAX/PowerMax, VNX/Unity, XtremIO, and VPLEX (Local and Metro configurations only).

# **CHAPTER 4S**

# Solaris Cluster

This chapter discusses the Dell EMC Storage/Solaris Cluster environment. Fundamental concepts and procedures related to Solaris Cluster planning, setup, and administration are provided.

- Solaris Cluster overview 52
- Hardware components 53
- Software components for cluster servers 54
- Solaris Cluster configuration examples 55
- Key Solaris Cluster concepts 59
- Important Solaris Cluster utilities 62
- Configuring VMAX/PowerMax with Solaris Cluster 65
- Configuring VNX/Unity series with Solaris Cluster 66
- Examples 67

## **Solaris Cluster overview**

This section introduces Solaris Cluster and briefly describes its important features and how they relate to Dell EMC storage.

## What is Solaris Cluster?

Solaris Cluster is a highly available and scalable cluster software framework that is tightly integrated with the Solaris Operating Environment. Solaris Cluster is part of the stack that includes the Solaris Operating Environment, Solaris Cluster, SPARC/x86 hardware and networking components. Refer to the *Dell EMC Support Matrix* for EMC's latest support for Solaris Cluster.

Solaris Cluster enables the implementation of applications in either a failover or scalable topology or both. A failover configuration is one in which a set of resources and applications are automatically relocated to another server in the event that the primary node fails. For failover services, applications run on only a single server at any one time. In a scalable configuration, a set of resources/applications are spread across cluster servers and run concurrently on them. Service requests come into the cluster through a global network interface and are distributed to the cluster servers based one of several predefined algorithms. Solaris Cluster can also be configured to run Oracle Parallel Server (OPS) or Real Application Cluster (RAC).

For more information about Solaris Clusters, refer to documentation on the Oracle Help Center Operating Systems Documentation page.

## Hardware components

This section provides information on the hardware components.

### **Cluster nodes**

A cluster node is a server that is running Solaris, Solaris Cluster framework, and Solaris Cluster Data Service software. Up to six nodes are supported in a High Availability environment. Solaris Cluster can be run on most Oracle server families. Cluster nodes are connected to Symmetrix disks using both Fibre channel and SCSI interfaces. Refer to the *Dell EMC Support Matrix* for all relevant host bus adapters, drivers, and switch versions. Nodes that are not physically attached to the storage, but participating in cluster membership, can gain access to storage through the cluster file system.

Cluster members communicate with each other through a mechanism called the Cluster Membership Monitor (CMM) over a set of physically independent networks called the cluster interconnect. The cluster interconnect is discussed later in this chapter.

In general, nodes in the cluster should have similar physical resources such as processors, memory, and I/O capability to be able to sufficiently run the applications and resources that might failover to them. Additional server capacity might be required in an Active-Active topology. In such configurations, all servers are primary for one set of resources and are secondary if another server in the cluster failed. In this case, the server might need additional system resources in order to run both sets of applications.

#### Storage

For a full list of Dell EMC storage arrays that are supported with Solaris Cluster, refer to the Oracle Solaris Cluster Storage Partner Program page.

Refer to the *Dell EMC Support Matrix* for specific configurations, code revisions, and other considerations.

### **Cluster interconnect**

The cluster interconnect is a set of private networks that are used to carry membership and data service communications between the nodes participating in the cluster. Redundant private networks are used to avoid a single point of failure in the event that one network component should fail. Up to six networks can be configured, and Solaris Cluster will exploit the additional bandwidth when available. Some cluster topologies, such as Real Application Cluster, use the cluster interconnect extensively. For these configurations, high-speed interconnect technologies should be deployed. The cluster interconnect consists of Network Interface Cards (NICs), junctions (switches/hubs), and cables.

# Software components for cluster servers

The following software packages are generally installed on cluster servers:

- Solaris Operating System
- Solaris Cluster framework software
- Data service applications
- Volume Manager (Solaris Volume Manager or zpool on SC4.4)
- Multipathing software—Dell EMC PowerPath or Solaris StorEdge Traffic Manager (a/k/a MPxIO)

#### Supported software versions for Solaris Cluster

Refer to the *Dell EMC Support Matrix* for the latest information regarding supported software versions. Refer also to the Oracle My Oracle Support page for the latest Solaris and Solaris Cluster patch levels

## **Solaris Cluster configuration examples**

The diagrams on the following pages show several possible configurations for EMC storage systems in a Solaris Cluster environment. Refer to the Solaris Cluster Concepts manual for additional information.

Typical configurations will include two to six (6) nodes depending on the data services in use. Some or all of the nodes may be physically connected to the storage system. The current guidelines are as follows:

- Up to six (6) nodes in an HA configuration (non-OPS/RAC) can be configured. Any number of these nodes can be physically connected to the storage. While some nodes may not be physically connected to the storage, they have access to storage through the global namespace and cluster file system features in Solaris Cluster. Refer to the *Solaris Cluster Concepts Guide* and the *Solaris Cluster Systems Administration Guide* for more information on this functionality.
- Up to four nodes are possible for OPS/RAC in Solaris Cluster. All nodes are physically connected to the Dell EMC storage system.

Figure 6 shows a four-node fully attached configuration. PowerPath is deployed for this configuration with Symmetrix RAID protection.

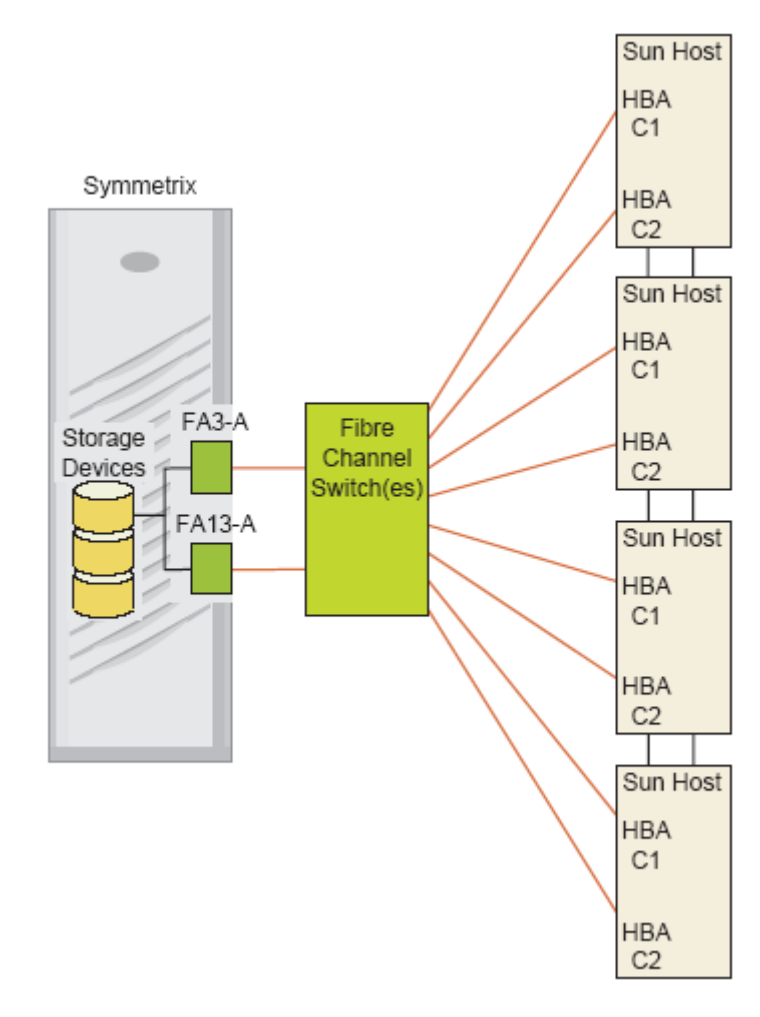

Figure 6 Four-node fully attached configuration

Figure 7 shows a two-node, host-based mirrored configuration. PowerPath is *not* deployed in this configuration.

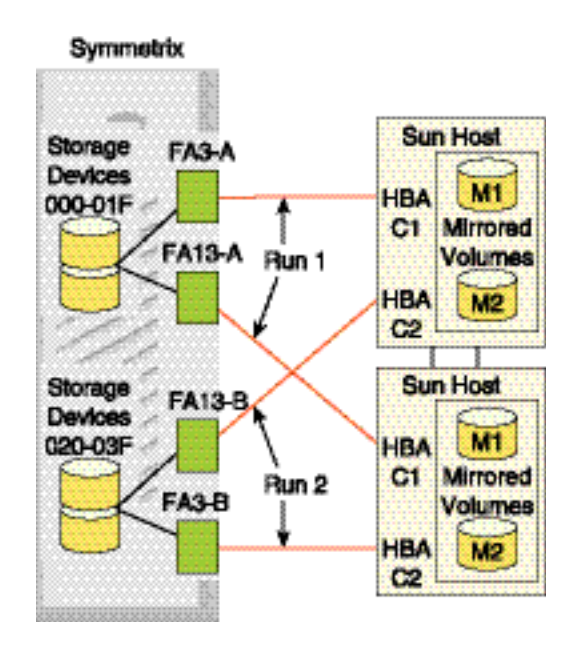

Figure 7 Two-node host-based mirrored configuration

Figure 8 and Figure 9 show possible configurations for an VNX/Unity series storage system in a Solaris Cluster environment. Refer to the *Solaris Cluster Concepts Guide* for additional information.

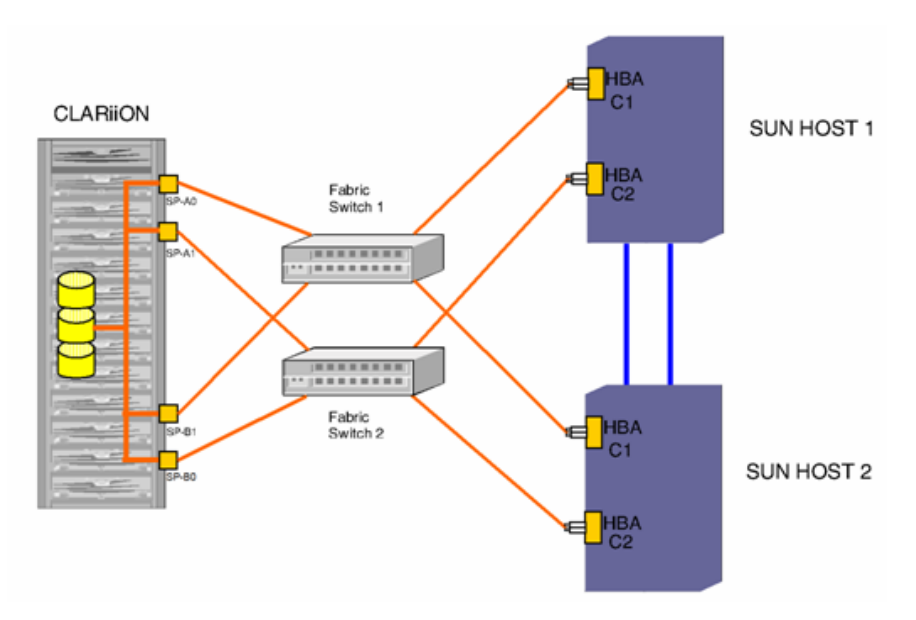

Figure 8 Typical two-node fabric topology

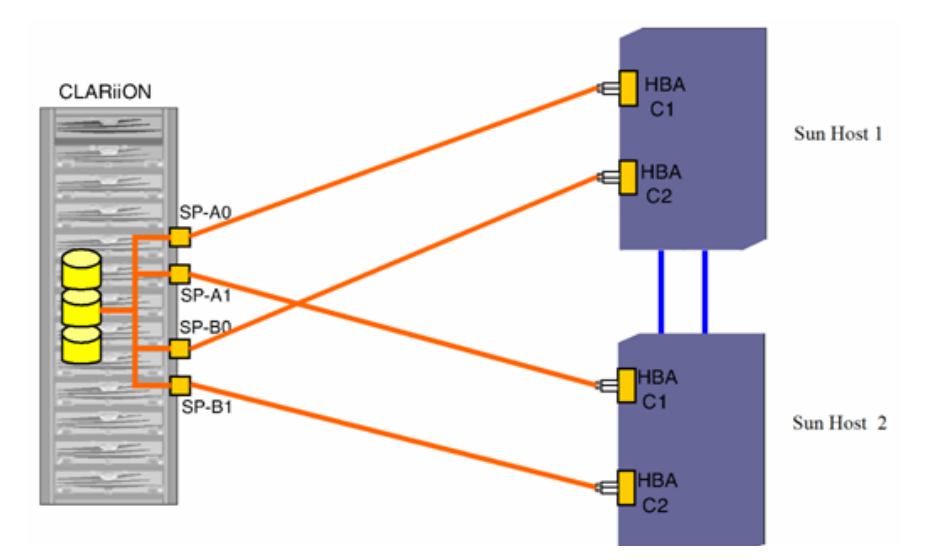

Figure 9 Typical two-node direct-attach topology

## **Key Solaris Cluster concepts**

This section provides information on key Solaris Cluster concepts.

#### **Cluster Membership Monitor (CMM)**

The Cluster Membership Monitor (CMM) is a set of agents that use the private interconnects to communicate with the nodes that comprise a Solaris Cluster. The CMM performs the following functions:

- · Monitors changes in cluster membership when nodes join or leave the cluster
- Ensures that a faulty node leaves the cluster
- Ensures that a faulty node stays out of the cluster until it is repaired
- Protects the cluster from partitioning itself into multiple clusters (split-brain, amnesia)
- Verifies full connectivity to all nodes in the cluster

Split-brain is a condition where, in the event that all communication is lost between cluster members, the cluster partitions into each node (or a subset of nodes) and believes it is the only cluster node. In this condition, uncoordinated access to shared storage could result in severe data corruption.

Amnesia is a condition where a node starts with stale cluster configuration data. If a node fails and the cluster is reconfigured on the remaining nodes, then the configuration would be stale on the node that failed. If the failed node then attempts to join the cluster, it must be resynchronized with the current cluster configuration data.

#### **Cluster Configuration Repository (CCR)**

The Cluster Configuration Repository (CCR) is a cluster-wide database that stores cluster configuration and state information. Each node in the cluster maintains a copy of the CCR. The Solaris Cluster framework maintains the integrity of the CCR by using a two-phase commit protocol where any update to the cluster configuration from one node must successfully complete on all nodes of the cluster.

### **Global devices**

Solaris Cluster uses a concept called global devices to present a cluster-common device view to all nodes in the cluster regardless of where specific devices are physically attached. The cluster automatically detects storage devices on system boot up and assigns unique IDs to each disk device. Devices are assigned global names, and are by default integrated into the cluster environment. This naming scheme allows for a common name to be used by all nodes in the cluster even the actual hardware path to the shared storage devices could vary from one node to the next. Solaris Cluster essentially abstracts data location from data services. Data does not need to be attached to the server that hosts the services. This global namespace is held in the /dev/global directory on each node.

## **Device ID (DID)**

To manage the global devices Solaris Cluster uses a pseudo driver called the Device ID (DID). This driver searches for devices attached to the cluster node and automatically builds a list of unique disk devices and assigns a unique major and minor number that's consistent across the cluster. Device access is then performed using the unique device ID that was assigned by the DID instead of the traditional Solaris CxTxDx device ID.

An example of a device name using the DID naming scheme is:

/dev/did/dsk/d10s2

#### **Global namespace**

Global devices are enabled through a construct called the global namespace. The global namespace is implemented using a /global/.devices/node@x structure, where x is a node number within the cluster. This number can be 1 – 6, depending on the number of nodes making up the cluster. The global namespace includes the /dev/global directory hierarchy as well as the SVM volume manager namespaces. All disk devices represented in /dev/global and all SVM metadevices are symbolically linked to a /global/.devices/node@x/dev pseudo entry. Both the global namespace and standard volume manager namespace are available from any node in the cluster.

Table 1 lists examples of local and global namespace mappings.

| Object         | Node path name       | Global path                                 |
|----------------|----------------------|---------------------------------------------|
| Disk           | /dev/dsk/c1t0d10s2   | /global/.devices/node@2/dev/dsk/c1t0d10s2   |
| DID Name       | /dev/did/dsk/d1s2    | /global/.devices/node@2/dev/did/dsk/d1s2    |
| SVM<br>Diskset | /dev/md/test/dsk/d11 | /global/.devices/node@2/dev/md/test/dsk/d11 |

 Table 1 Global namespace mappings

#### **Cluster file systems**

The cluster file system feature of Solaris Cluster is a proxy between the operating system kernel and the underlying file system. It allows for the access of file systems regardless of physical location within the cluster. Cluster file systems are dependent on global devices and can be accessed by any node in the cluster through a common name whether or not that node is physically connected to the storage device.

Cluster file systems enable the ability of mounting file systems on a node that is not physically attached to the storage system.

Cluster file systems are mounted using the **mount** -g command. They can also be mounted automatically with the /etc/vfstab file. See the section later in this chapter for an example of automatically mounting cluster file systems.

### Solaris Cluster data services

For a full list of available Oracle Solaris Cluster data services, refer to the *Oracle Solaris Cluster 4 Compatibility Guide*.

#### **Resource groups**

Resource groups are the logical constructs that Solaris Cluster uses to group resources together so they can be managed as a unit and made highly available. A resource group is migrated from one node to another in the event of a cluster node failover or initiated switchover. Resource groups can contain data services, disk device groups, network interfaces or other resources. Dependencies can be defined for resource groups to assure that the group cannot be brought up unless all of it underlying resources are available.

#### Quorum and failure fencing

With any cluster it is important to protect the disk resource from the possibility of having uncoordinated cluster members from writing to shared storage devices and possibly corrupting data. Solaris Cluster uses the CCM to protect the cluster from partitioning into multiple clusters in the event that the cluster interconnects fail.

Solaris Cluster uses a quorum vote algorithm where each node is assigned one vote. In order for a cluster to be operational it must have a majority of votes. If the cluster interconnects or node fails, the partition with a majority of votes will remain operational. This model works well with clusters with more than two nodes, such as a two node cluster where the vote majority is two and the partitioned nodes could not achieve a majority of votes. Solaris Cluster solves this by assigning an external vote to a quorum device. The quorum device can be any disk device that is shared between two or more nodes. VMAX/PowerMax, VNX/Unity series, or XtremIO devices are commonly used for this purpose. If VPLEX storage is used, the quorum device must be from the same VPLEX storage. We recommend that an external quorum device be configured regardless of node count. "Setting up a Solaris Cluster quorum device for VMAX/PowerMax.

# **Important Solaris Cluster utilities**

This section provides information on important Solaris Cluster utilities.

## scinstall The scinstall command performs Solaris Cluster node initialization, installation, and upgrade tasks. It can be run as an interactive utility or by the command line. The scinstall command installs and initializes a node as a new Solaris Cluster member. It either establishes the first node in a new cluster or adds a node to an already-existing cluster. It can also be used to remove cluster configuration information and uninstall Solaris Cluster software from a cluster node. The upgrade form (-u) of scinstall, which has several modes and options, upgrades a Solaris Cluster node. Always run this form of the scinstall command from the node being upgraded. The print release form (-p) of scinstall prints release and package versioning information for the Solaris Cluster software installed on the node from which the command is run. Without options, the scinstall command attempts to run in interactive mode. Run all forms of the scinstall command other than the print release form (-p) as superuser. The scinstall command is located in the Tools directory on the Solaris Cluster CD-ROM. If the Solaris Cluster install image is copied to a local disk, *cdrom-mnt-pt* is the path to the copied Solaris Cluster CD-ROM image. The SUNWscu software package also includes a copy of the scinstall command. clsetup At post-install time, the **clsetup** utility performs initial setup tasks, such as configuring quorum devices and resetting *installmode*. Always run the **clsetup** utility just after the cluster is installed and all of the nodes have joined for the first time. After *installmode* is disabled, **clsetup** provides a menu-driven front end to most ongoing cluster administration tasks. You can run **clsetup** from any node in the cluster. However, when installing a cluster for the first time, it is important to wait until all nodes have joined the cluster before running scsetup and resetting installmode. The **clsetup** interactive utility can be used to configure cluster quorum devices. scconf The scconf utility manages the Solaris Cluster software configuration. You can use scconf to add items to the configuration, to change properties of previously configured items, and to remove items from the configuration. The **scconf** command can be used to configure the cluster quorum device. In each of these three forms of the command, options are processed in the order in which they are typed on the command line. All updates associated with each option must complete successfully before the next option is considered. The scconf command can only be run from an active cluster node. As long as the node is active in the cluster, it makes no difference which node is used to run the command. The results of

running the command are always the same, regardless of the node used.

| The -p | option o | of scconf | enables v | you to | print a | listing | of the | current | configuratio | m. |
|--------|----------|-----------|-----------|--------|---------|---------|--------|---------|--------------|----|
| 12     | 1        |           |           | ,      | 1       | 0       |        |         | 0            |    |

## scdidadm

|         | The scdidadm utility is used to administer the device identifier (DID) pseudo device driver.                                                                                                    |
|---------|----------------------------------------------------------------------------------------------------|
|         | The scdidadm utility performs the following primary operations:                                                                                                    |
|         | <ul> <li>Creates driver configuration files</li> <li>Modifies entries in the file</li> <li>Loads the current configuration into the kernel</li> <li>Lists the mapping between device entries and did driver instance numbers</li> </ul>                                                                                                    |
|         | The startup script /etc/init.d/bootcluster uses the scdidadm utility to initialize the did driver. You can also use scdidadm to update or query the current device mapping between the devices present and the corresponding device identifiers and did driver instance numbers.                                                                                                    |
| scgdevs |                                                                                                    |
|         | The <b>scgdevs</b> utility manages the global device namespace. The global device namespace is mounted under /global and consists of a set of logical links to physical devices. As /dev/global is visible to each node of the cluster, each physical device is visible across the cluster. This fact means that any disk, tape, or CD-ROM that is added to the global devices namespace can be accessed from any node in the cluster. The <b>scgdevs</b> command allows the administrator to attach new global devices (for example, tape drives, CD-ROM drives, and disk drives) to the global devices namespace without requiring a system reboot. |
|         | Run the drvconfig and devlinks commands prior to running scgdevs.                                                                                                    |
|         | Alternatively, use a reconfiguration reboot to rebuild the global namespace and attach new global devices. Run the <b>scgdevs</b> command from a node that is a current cluster member. If this script is run from a node that is not a cluster member, the script exits with an error code and leaves the system state unchanged.                                                                                                    |
| scstat  |                                                                                                    |
|         | The scstat utility displays the current state of Solaris Cluster and its components. Only one instance of the scstat utility needs to run on any machine in the Solaris Cluster configuration.                                                                                                    |
|         | When run without any options, <b>scstat</b> displays the status for all components of the cluster.<br>This display includes the following information:                                                                                                    |
|         | <ul> <li>A list of cluster members</li> <li>The status of each cluster member</li> <li>The status of resource groups and resources</li> <li>The status of every path on the cluster interconnect</li> <li>The status of every disk device group</li> <li>The status of every quorum device</li> <li>The status of every Internet Protocol Network Multipathing group and public network adapter</li> </ul>                                                                                                    |

#### scswitch

|            | The scswitch utility is used to move resource groups or disk device groups from one node<br>to another. It also evacuates all resource groups and disk device groups from a node by movin<br>ownership elsewhere, brings resource groups or disk device groups offline and online, enable<br>or disables resources, switches resource groups to or from an unmanaged state, or clears erro<br>flags on resource groups. |  |  |  |
|------------|----------------------------------------------------------------------------------------------------|--|--|--|
|            | You can run the scswitch utility from any node in a Solaris Cluster configuration. If a device group is offline, you can use scswitch to bring the device group online onto any host in the node list. However, after the device group is online, a switchover to a spare node is not permitted. Only one invocation of scswitch at a time is permitted.                                                                |  |  |  |
|            | Do not attempt to kill an scswitch operation that is already underway.                                                                                                    |  |  |  |
| scshutdown |                                                                                                    |  |  |  |
|            | The scshutdown utility shuts down an entire cluster in an orderly fashion. Before starting the shutdown, scshutdown sends a warning message and then a final message asking for confirmation. Only run the scshutdown command from one node. The scshutdown performs                                                                                                    |  |  |  |

the following actions when it shuts down a cluster:

- Changes all functioning resource groups on the cluster to an offline state. If any transitions fail, **scshutdown** does not complete and displays an error message.
- Unmounts all cluster file systems. If any unmounts fail, **scshutdown** does not complete and displays an error message.
- Shuts down all active device services. If any transition of a device fails, **scshutdown** does not complete and displays an error message.
- Runs /usr/sbin/init 0 on all nodes and brings them to the OK> prompt.

For detailed instructions on how to use these Solaris Cluster 3.z utilities refer to the *Solaris Cluster Reference Manual*.

## **Configuring VMAX/PowerMax with Solaris Cluster**

This section provides information on configuring VMAX/PowerMax with Solaris Cluster.

#### VMAX/PowerMax setup for Solaris Cluster

The following settings are required for proper operation VMAX/PowerMax within the Solaris Cluster environment:

Solaris Cluster uses SCSI-3 PGR (persistent group reservation) for storage devices that are accessible through more than two paths. VMAX/PowerMax systems support this functionality using the **PER** setting on the SymmWin **Edit Volumes** dialog. This flag must be set for all devices that will be presented to the Solaris Cluster nodes.

**Note:** The **SCL** director flag must be OFF. The **SC3** director flag is not required for Solaris Cluster.

Follow these steps to set up a VMAX/PowerMax system:

- 1. Configure the VMAX/PowerMax system for operation in the Oracle Solaris operating system environment. Refer to the *Dell EMC Support Matrix* for details. Verify that the VMAX/PowerMax system is running an appropriate version of the Enginuity/Hypermax operating environment.
- 2. Set the **C** (Common Serial Number) director flag for all FA/SA ports to be seen by the Solaris Cluster nodes. This feature is accessed through the SymmWin **Edit Directors** screen.
- Set the PER flag for all volumes that will be presented to the Solaris Cluster nodes. This
  feature is accessed through the SymmWin Edit Volumes screen. The PER flag must also
  be set for data volumes and quorum devices. It is not needed for gatekeepers and VCM
  database volumes.

#### FA port sharing

Multiple Solaris Clusters can share the same FA ports on a VMAX/PowerMax. In addition, VMAX/PowerMax FA ports can be shared between Solaris Cluster nodes and non-clustered Solaris nodes. The *EMC Solutions Enabler Array Controls and Management CLI User Guide* contains instructions for enabling this feature.

# **Configuring VNX/Unity series with Solaris Cluster**

Setup and configuration of VNX/Unity series in the Solaris Cluster environment can be set up in fabric or loop mode depending on requirements. Multipathing software (PowerPath or Solaris MPxIO) is required for HA configurations. You must configure a minimum of two paths to each VNX/Unity series system. Refer to the *EMC PowerPath for Solaris Release Notes* for details on driver and device configuration.

Solaris Cluster uses SCSI-3 PGR (Persistent Group Reservation) for storage devices that are accessible through more than two paths. This is either from a single node or multiple nodes. Figure 8 shows an example of multiple nodes. EMC VNX/Unity series supports this functionality by deploying PowerPath on all cluster nodes.

### **Installation guidelines**

Verify that the VNX/Unity series storage system is running an appropriate version of firmware. Configure the VNX/Unity series storage system for operation in the Oracle Solaris environment. For example, set the following settings on the VNX/Unity series system:

- systemtype to 3 or Solaris
- failovermode to 1/3 or PNR/ALUA
- unitserialnumber to Array/LUN

For Solaris 10 or later, use the default setting (unitserialnumber = Array).

### **Solaris Cluster servers**

This section provides guidelines for a new installation. Refer to the *Solaris Cluster Installation Guide* for additional details.

- 1. Install Oracle Solaris software with latest patch set from Oracle MOS.
- 2. Ensure that there is at least 512 MB of available space on the local disk for the /globaldevices partition used for the global device namespace.
- 3. If using a third-party HBA, refer to the *Dell EMC Support Matrix* for supported server and HBA combinations. Refer to the *Fibre Channel PCI and SBus HBA and Driver for Solaris Installation Guide* for details on driver and device configuration.
- 4. (Optional) Install EMC PowerPath software and any required patches. Refer to the *PowerPath for Solaris Installation and Administration Guide* for details.
- 5. On all nodes, install the Solaris Cluster framework software (included on the CD Distribution) and any Solaris Cluster Core Packages patches.
- 6. Set up Solaris cluster by running scinstall on one of the nodes.
- 7. After the cluster nodes have rebooted, use the /opt/cluster/bin/clsetup utility to reset the cluster installmode and configure a quorum device if necessary.
- 8. Install the latest Solaris Cluster Patches from Oracle MOS website.
- 9. Configure Solaris Volume Manager and install the required patches (if any) on all cluster nodes.

## **Examples**

This section provides examples that may be helpful.

#### Setting up a Solaris Cluster quorum device on Dell EMC storage

A quorum device can be configured either using the interactive **clsetup** utility or with the **clquorum** command line utility. Examples of both procedures are given below.

Using the clquorum command:

# /usr/cluster/bin/clquorum add d12

where:

d12 is the global device number.

A list of available shared devices can be generated by using the cldevice list command.

Or:

# /usr/cluster/bin/clquorum add d12

Using the **clsetup** interactive utility:

1. Run the **clsetup** utility:

# /usr/cluster/bin/clsetup

The main menu is displayed.

2. Select option 1 (Quorum) from the main menu.

The Quorum Menu is displayed.

- 3. Select option 1 from the Quorum Menu Add a quorum device.
- 4. Follow the interactive instructions, and type in the global device number of the device to be used as the quorum device.
- 5. Verify that the quorum device has been added and is online by running the following command:
  - # /usr/cluster/bin/clquorum status

#### Creating a cluster file system

This procedure assumes that all components of the cluster are installed and configured (Solaris Cluster framework and Solaris Volume Manager).

The following example creates a UFS cluster file system on the Solaris Volume Manager volume /dev/md/oracle/rdsk/d1. An entry for the cluster file system is added to the vfstab file on each node. Then, from one node, the cluster check command is run. After configuration check processing is completed successfully, the cluster file system is mounted from one node and verified on all nodes:

```
phys-schost# newfs /dev/md/oracle/rdsk/d1
...
phys-schost# mkdir -p /global/oracle/d1
phys-schost# vi /etc/vfstab
#device device mount FS fsck mount mount
#to mount to fsck point type pass at boot options
```

#
/dev/md/oracle/dsk/d1 /dev/md/oracle/rdsk/d1 /global/oracle/d1 ufs 2
yes global,logging
...
phys-schost# cluster check -k vfstab
phys-schost# mount /global/oracle/d1
phys-schost# mount
...
/global/oracle/d1 on /dev/md/oracle/dsk/d1
read/write/setuid/global/logging/largefiles
on Sun Oct 3 08:56:16 2005

#### Configuring the Solaris Cluster Data Service for Network File System (NFS)

Building upon the previous section the set up a Solaris Cluster Cluster File System, the following steps can be used to setup HA-NFS for failover.

1. Install the Solaris Cluster HA for NFS packages using the /usr/cluster/bin/scinstall utility

Run the scinstall utility with no options, and select **Add support for new data services to this cluster node**. Follow prompts to load the data services packages from the data services CD.

Perform the installations on all cluster nodes that will possibly run the data service.

Verify the installation of the Solaris Cluster HA for NFS c by running the following command:

```
# pkginfo -l SUNWscnfs
```

2. Register and configure Solaris Cluster HA for NFS

Verify that all of the cluster nodes are online:

```
# /usr/cluster/bin/clnode status
```

Add the failover logical hostname/IP address to the /etc/inet/hosts file on ALL cluster nodes. The logical hostname is the name of the entity that will failover from one cluster node to another. An IP address needs to be associated with the logical host.

Create a Pathprefix directory. This directory is used to maintain administrative and status information for Solaris Cluster HA for NFS. For example make the directory on one node as follows:

# mkdir -p /global/nfs

3. Create a failover resource group that will contain the NFS resources:

```
# clresourcegroup create -n <node1...> -p PathPrefix=/global/nfs <nfs-rg>
```

where:

<nfs-rg> = name of the resource group <node1, ...> = list of cluster nodes that can run the NFS data service For example:

#### # clresourcegroup create -n node1,node2,node3 -p PathPrefix=/global/nfs nfs-res-group

4. Configure name service mapping in the /etc/nsswitch.conf file on all cluster nodes to first check the local files before checking NIS or NIS+ for rpc lookups. Setting the hosts entry in /etc/nsswitch does not contact NIS/DNS before attempting to resolve names locally.

#### # hosts: cluster files [SUCCESS=return] nis# rpc: files nis

**Note:** Also ensure that the ipnodes entry is of the following format: ipnodes: files

5. Add the logical hostname resources to the failover resource group:

# scrgadm -a -L -g <nfs-rg> -l <log-host-name>

Or:

# clreslogicalhostname create -g <nfs-rg> -h <log-host-name>
 <log-hostname-resource>

where:

- <*nfs-rg*> = name of the resource group
- <*log-host-name*> = name of the logical hostname
- <log-hostname-resource> = name of the logical hostname resource
- 6. Create the administrative subdirectory below the Pathprefix directory created earlier. For example:

```
# mkdir /global/nfs/SUNW.nfs
```

In the directory created above, create a dfstab.resource file, and type the share options for the NFS data service.

```
# cd /global/nfs/SUNW.nfs
# vi dfstab.nfs-res
```

The format of this file is the same as the /etc/dfs/dfstab file, and a typical entry would look like:

```
# share -F nfs -o ro -d <description> nsf/SUNW.nfs
```

7. Register the NFS resource type.

For Solaris Cluster HA for NFS, the resource type is SUNW.nfs:

```
# clresourcetype register SUNW.nfs
```

8. Create the NFS resource in the failover resource group.

```
# clresource create -g <nfs-rg> -t SUNW.nfs -p <r-nfs>
where:
```

<r-nfs> = any unique name for the resource <nfs-rg> = name of the resource group SUNW.nfs = name of the resource type

9. Enable the resources and switch the resource group into the online state:

```
# clresource group online -emM <nfs-rg>
```

#### Setting up Solaris Cluster data service for RAC

The Solaris Cluster data service for Real Application Cluster (RAC) enables these applications to run on Solaris Cluster nodes and to be managed using Solaris Cluster commands. It does not provide for automatic failover or monitoring. RAC has this functionality already built in.

Unlike other Solaris Cluster data services, it is not registered to the Solaris Cluster framework. This is also the case with the shared disk groups that are used by RAC and Solaris Volume Manager, and are supported with the Cluster feature. The Cluster features enables the ability to create shared disk groups. Shared disk groups are simultaneously imported on multiple cluster nodes. The Cluster feature requires a separate license in addition to the base Veritas Volume Manager license.

RAC also can be used without a volume manager with Solaris Cluster. In this configuration, redundancy is provided by the RAID support on the storage array.

#### General setup guidelines for configuring Solaris Cluster OPS/RAC data service

Refer to detailed configuration instructions in the *Solaris Cluster Data Service for Oracle Real Application Clusters Guide.* The following steps assume that the Solaris Cluster framework and RAC and Volume Manager are installed. Refer to the installation guides for those products for specific installation procedures. This examples assume that Veritas Volume Manager is being used.

1. Install the Solaris Cluster Support for RAC packages from the Solaris Cluster Data Services distribution cd.

For Solaris 9:

# cd /cdrom/suncluster\_3\_1/Sol\_9/Packages

On all cluster nodes that will be running the OPS/RAC data service install the packages:

#### # pkgadd -d . SUNWscucm SUNWscor SUNWudlm SUNWudlmr SUNWcvmr

Repeat these procedures on the other cluster nodes that will run the data service. Do not reboot the nodes until the Oracle Distributed Lock Manager (UDLM) has been installed and the shared memory settings have been set up in the /etc/system file on all nodes. Verify that licenses for both the Veritas Volume Manager and Veritas Cluster Feature are installed on all nodes.

2. Install the Oracle UDLM

If not already created, a database administrator group and Oracle user account must be created.

On each node, an example entry in to the /etc/group file for the dba group could look like the following:

dba:\*:600:root,oracle

One each node, create an entry for the Oracle use ID in the /etc/passwd file. For example:

# useradd -u 600 -g dba -d /oracle-home oracle

The group/Oracle user ID should be the same on all nodes running the RAC data service.

Install the ORCLudlm package on each of the nodes to run the RAC data service.

3. Update the /etc/system file to provide appropriate shared memory resource. These values depend on available resources of the server nodes.

Note: This is an example of the /etc/system file parameter settings only:

\*SHARED MEMORY SETTINGS FOR ORACLE set shmsys:shminfo\_shmmax=4294967295 set semsys:seminfo\_semmap=8024 set semsys:seminfo\_semmni=8048 set semsys:seminfo\_semms=8048 set semsys:seminfo\_semmnu=8048 set semsys:seminfo\_semum=2048 set shmsys:shminfo\_shmmin=2048 set shmsys:shminfo\_shmmin=2048 set shmsys:shminfo\_shmmin=2048 set shmsys:shminfo\_shmseg=2048 set semsys:seminfo\_semvmx=32767

Shut down and reboot all the cluster nodes that will run the RAC data service.

4. Create a shared disk group for used with the Solaris Cluster RAC data service.

The disk devices need to be initialized for use with the volume manager. The following is a example command:

# /etc/vx/bin/vxdisksetup -i c2t0d25

Run this command for each device that will be used by the Veritas Volume Manager. The Veritas **vxdiskadm** or VMSA utilities can also be used to initialize disk and create disk groups.

Create a shared disk group:

```
# vxdg -s init <disk-group-name> c2t0d25 c2t0d26 c2t027 ...
```

Run the following command to list disk groups:

# vxdg list

At this point, a shared disk group is created and can be used to store the database associated with the RAC application.

Solaris Cluster
# CHAPTER 5

# Provisioning from Dell EMC storage to Solaris

This chapter provides information about provisioning from Dell EMC storage to Solaris.

- Configuring MPxIO for DELL EMC storage devices 74
- Creating and mounting a file system 75
- Volume Manager feature functionality 81

# **Configuring MPxIO for DELL EMC storage devices**

MPxIO is a feature of the Oracle SAN application that allows I/Os to fail over from one path to another available path and that automatically resumes on the original path when the original path is repaired.

To enable MPxIO support for DELL EMC storage devices on a SPARC/x86 server running Solaris 10:

• Set to the file /kernel/drv/fp.conf parameter:

```
mpxio-disable="no";
```

 Set the following parameters to the file /kernel/drv/ scsi\_vhci.conf:

```
load-balance="round-robin";
auto-failback="enable";
```

Table 2 lists the property names, defaults, and possible MPxIO parameter values on Solaris 10.

| Property name | Default     | Possible values     |
|---------------|-------------|---------------------|
| mpxio-disable | no          | yes or no           |
| auto-failback | enable      | enable or disable   |
| load-balance  | round-robin | none or round-robin |

Note: EMC recommends using the default setting for load balancing, (round-robin).

For Solaris 11, enter the following command:

stmsboot -e [-D fp|iscsi]

Alternatively, you can set the following parameter to the file /etc/driver/drv/fp.conf and then reboot:

mpxio-disable= "no";

### Creating and mounting a file system

Volumes created and managed by SVM or VxVM volume manager can be used as raw devices, with the standard UNIX file system (UFS), or with the VxFS journaled file system. Zpool or ZFS is another option in Solaris 10 or 11.

#### **Intent logging**

Intent logging records pending changes to the file system structure in an intent log. The intent log is replayed during system failure recovery to complete or abandon changes to the structure that were pending at the time of system failure. The file system can then be mounted without completing a full structural check (fsck). An intent logging system can significantly reduce recovery time following a system failure.

Intent logging can be performed at the file system level or at the volume manager level. Intent logging at the file system level, generally known as a journaling file system (JFS), is usually more effective than volume manager intent logging.

#### VxFS and VxVM intent logging

The Veritas File System (VxFS) includes a journaling file system that provides intent logging at the file system level. Pending changes to the file system, written to an intent log, are scanned during recovery from a system failure. Changes that were active at the time of failure are completed, and the file system is mounted without requiring a fsck of the entire file system. File system recovery is done in a few seconds; much faster than a standard UFS recovery that requires a complete fsck.

VxVM Dirty Region Logging (DRL) provides intent logging at the volume manager level to reduce the time required to resynchronize mirrored volumes after a system failure. DRL is applied to VxVM mirrored volumes only. Striped or concatenated volumes do not use intent logging, but may rely on VxFS for fast recovery.

#### **SVM intent logging**

SVM uses a standard UNIX file system (UFS) that does not provide intent logging at the file system level. However, the Veritas File System (VxFS) can be used in the SVM environment to provide a journaling file system for SVM volumes.

At the volume manger level, SVM uses a method called the *UFS logging feature* to provide intent logging for all volume types (striped, concatenated, mirrored, and RAID). UFS logging is not a journaling file system. It uses the standard UFS and does intent logging at the volume manager level.

The following paragraphs outline the steps required to add, create and mount a standard UNIX file system or a VxFS journaled file system for volumes and raw devices.

#### IMPORTANT

You can place the DELL EMC storage devices in the mount table. This requires editing /etc/vfstab. This file is syntax-sensitive, and if not edited properly can prevent the system from booting.

### UFS on raw devices

|                               | To create standard UNIX file systems under Solaris OS, log in as <b>root</b> and proceed as follows for each new device.                                                                                                    |
|-------------------------------|----------------------------------------------------------------------------------------------------|
| Creating a new file<br>system | After you have formatted, partitioned, and labeled each DELL EMC storage device, create a new file system for each DELL EMC storage disk. To do this, use the <b>newfs</b> command in a statement similar to the following: |
|                               | newfs -v /dev/rdsk/c1t0d0s0                                                                                                    |
|                               | At the <b>Construct new file system?</b> prompt, type <b>y</b> and press <b>Enter</b> .                                                                                                    |
|                               | The actions above created a new file system for the DELL EMC storage disk connected to SCSI controller 1, target ID 0, lun 0, partition 0.                                                                                  |
| Creating a mount<br>directory | After the file systems for each storage device are created, create a mount directory for each device. To do this, type a statement similar to the following for each storage device:                                        |
|                               | mkdir /fs/clt0d0s0                                                                                                    |
|                               | where <b>/fs/clt0d0s0</b> is the complete path for the new file system directory.                                                                                                    |
|                               | Note: The /fs directory must exist prior to creating the mount directories.                                                                                                    |
| Mounting the file system      | To mount each file system, type a statement similar to the following:                                                                                                    |
|                               | mount /dev/dsk/c1t0d0s0 /fs/c1t0d0s0                                                                                                    |

### VxFS on raw device

|                               | A VxFS journaling file system is created using the <b>mkfs</b> command with arguments provided for block size, log size, device name and size. To create a VxFS file system first determine the size in sectors of the volume. The size of the volume is displayed under the Sector Count field of the prtvtoc output.        |  |  |  |
|-------------------------------|----------------------------------------------------------------------------------------------------|--|--|--|
|                               | After you have formatted, partitioned, and labeled each DELL EMC storage device, create a new file system for each storage disk. To create VxVM journaling file systems under VxFS and Solaris OS, log in as <b>root</b> and proceed as follows for each new device.                                                          |  |  |  |
| Creating a new file<br>system | <ol> <li>To display sector count information, type:</li> <li>prtvtoc /dev/rdsk/clt0d0s0</li> </ol>                                                                                                    |  |  |  |
|                               | <b>Note:</b> The size of the disk is displayed under the <b>Sector Count</b> field. (Assume 4099000 for this example.)                                                                                                    |  |  |  |
|                               | 2. To create the VxFS file system for the volume, type:                                                                                                    |  |  |  |
| mkfs -F vxf                   | s -o bsize=4096,logsize=256 /dev/rdsk/c1t0d0s0 4099000                                                                                                    |  |  |  |
|                               | <pre>where:<br/>bsize = block size in bytes (1k, 2k, 4k, or 8k - 1k default for file systems &lt; 4 GB, 4k<br/>default for file systems &gt; 4 GB<br/>logsize = size of VxFS file system logging in blocks (256 blocks default, 32 to 1024<br/>blocks)<br/>4099000 = file system size in sectors (from prtvtoc command)</pre> |  |  |  |

76 Dell EMC Host Connectivity Guide for Oracle Solaris

| Creating a mount<br>directory | After the file systems for each storage device are created, create a mount directory for each device. To do this, type a statement similar to the following for each storage device: |  |  |
|-------------------------------|----------------------------------------------------------------------------------------------------|--|--|
|                               | mkdir /fs/clt0d0s0                                                                                                    |  |  |
|                               | where /fs/clt0d0s0 is the complete path for the new file system directory.                                                                                                    |  |  |
| Mounting the file system      | To mount each file system, type a statement similar to the following:                                                                                                    |  |  |
|                               | mount -F vxfs /dev/dsk/c1t0d0s0 /fs/c1t0d0s0                                                                                                    |  |  |

#### UFS on SVM device

To create a standard UNIX file system (UFS) under SVM, log in as **root** and proceed as follows for each new device.

Creating a new file<br/>systemAfter you have formatted, partitioned, and labeled each DELL EMC storage device, and<br/>created SVM volumes, create a new file system on each volume. To do this, use the newfs<br/>command in a statement similar to the following:

newfs -v /dev/md/rdsk/d0

At the Construct new filesystem? prompt, type y and press Enter.

The actions above created a new file system for the storage disk defined as SVM metadevice do.

Creating a mount directory Once the file systems for each device are created, create a mount directory for each device. To do this, type a statement similar to the following for each device:

mkdir /fs/d0

where /fs/d0 is the complete path for the new file system directory.

Note: You can assume that the /fs directory existed prior to creating the d0 directory.

#### Mounting the file system

To mount each file system, type a statement similar to the following:

mount /dev/md/dsk/d0 /fs/d0

#### VxFS on SVM device

A VxFS journaling file system is created using the **mkfs** command with arguments provided for block size, log size, device name, and size. To create a VxFS file system first determine the size in sectors of the volume. The size of the volume is displayed under the **Sector Count** field of the **prtvtoc** output.

To create VxFS journaling file systems under Solstice DiskSuite, log in as **root** and proceed as follows for each new device.

Creating a new file 1. To display sector count information, type: system

prtvtoc /dev/md/rdsk/d0

|                          | Note: The size of the disk is displayed under the Sector Count field. (Assume 4099000 for this example.)                                                                                                    |
|--------------------------|----------------------------------------------------------------------------------------------------|
|                          | 2. To create the VxFS file system for the volume, type:                                                                                                    |
|                          | mkfs -F vxfs -o bsize=1024 logsize=512 /dev/md/rdsk/d0 4099000                                                                                                    |
|                          | where:<br><b>bsize</b> = block size in bytes (1k, 2k, 4k, or 8k - 1k default for file systems < 4 GB, 4k<br>default for file systems > 4 GB<br><b>logsize</b> = size of VxFS file system logging in blocks (256 blocks default, 32 to 1024<br>blocks)<br><b>4099000</b> = file system size in sectors (from <b>nrtytoc</b> command) |
| Create mount directory   | After the file systems for each device are created, create a mount directory for each device. To do this, type a statement similar to the following for each device:<br>mkdir /fs/d0                                                                                                    |
|                          | where /fs/d0 is the complete path for the new file system directory.                                                                                                    |
| Mounting the file system | To mount each file system, type a statement similar to the following:                                                                                                    |
|                          | mount -F vxfs /dev/md/dsk/d0 /fs/d0                                                                                                    |

#### UFS on VxVM devices

To create a standard UNIX file system (UFS) under Veritas Volume Manager, log in as **root** and proceed as follows for each new device.

#### Creating a new file system

After you have formatted, partitioned, and labeled each DELL EMC storage device, and created VxVM volumes, create a new file system on each volume. To do this, use the **newfs** command in a statement similar to the following:

```
newfs -v /dev/vx/rdsk/dskgrp/vol1
```

At the **Construct new filesystem?** prompt, type **y** and press **Enter**. These actions created a new file system for the storage disk defined as vol1 in the diskgroup named dskgrp.

Creating a mount<br/>directoryAfter the file systems for each device are created, create a mount directory for each device. To<br/>do this, type a statement similar to the following for each device:

#### mkdir /fs/vol1

where **/fs/vol1** is the complete path for the new file system directory.

#### **Mounting the file system** To mount each file system, type a statement similar to the following:

mount -F vsfs /dev/vx/dsk/dskgrp/vol1 /fs/vol1

#### VxFS on VxVM devices

A VxFS journaling file system is created using the **mkfs** command with arguments provided for block size, log size, device name, and size. To create a VxFS file system first determine the size in sectors of the volume. The size of the volume is displayed under the **Sector Count** field of the **prtvtoc** output.

To create VxFS journaling file systems under Veritas Volume Manager, log in as **root** and proceed as follows for each new device.

#### Creating a new file system

1. To display sector count information, type:

#### prtvtoc /dev/vx/rdsk/dskgrp/vol1

**Note:** The size of the disk is displayed under the **Sector Count** field. (Assume 4099000 for this example.)

2. To create the VxFS file system for the volume, type:

#### mkfs -F vxfs -o bsize=4096 logsize=512 /dev/vx/rdsk/dskgrp/vol1 4099000

where:

bsize = block size in bytes (1k, 2k, 4k, or 8k - 1k default for file systems < 4 GB, 4k
default for file systems > 4 GB
logsize = size of VxFS file system logging in blocks (256 blocks default, 32 to 1024
blocks)
4099000 = file system size in sectors (from prtvtoc command)

#### Creating a mount directory

After the file systems for each device are created, create a mount directory for each device. To do this, type a statement similar to the following for each device:

```
mkdir /fs/vol1
```

where /fs/vol1 is the complete path for the new file system directory.

#### Mounting the file system

To mount each file system, type a statement similar to the following:

mount -F vxfs /dev/vx/dsk/dskgrp/vol1 /fs/vol1

#### File system expansion

SVM enables you to increase the available storage space of an existing volume by concatenating additional volumes to the metadevice using **metattach**. A file system can then be expanded to fill all or part of the additional space using the **growfs** command. The file system can remain mounted, but will be locked (lockfs) during the expansion. For detailed information on expanding a file system under SVM, refer to the SVM Administration guide.

VxVM allows *growing* of a mounted file system using **vxassist** commands. The following steps outline the procedure:

- 1. Log in as root.
- 2. To determine how large the volume can grow, type:

#### vxassist maxgrow vol

where **vol** is the volume name.

The result is similar to the following:

```
Volume vol can be extended by 12533760 to 16629760 (8120Mb)
```

3. To determine the size of the current volume, type:

vxprint -vt

The result is similar to the following:

| D: | isk group: cu | ıst     |         |        |         |         |          |
|----|---------------|---------|---------|--------|---------|---------|----------|
| V  | NAME          | USETYPE | KSTATE  | STATE  | LENGTH  | READPOL | PREFPLEX |
| v  | vol           | fsgen   | ENABLED | ACTIVE | 4096000 | ROUND   | -        |

The length unit is in sectors (1 sectors = 512 bytes). Therefore vol is approximately 2 GB.

4. To grow the volume vol to 4 GB, type:

```
vxassist growto cust-mirvol 4g
vxprint -vt
```

The result is similar to the following:

| D | isk group: cu | ıst     |         |        |         |         |          |
|---|---------------|---------|---------|--------|---------|---------|----------|
| V | NAME          | USETYPE | KSTATE  | STATE  | LENGTH  | READPOL | PREFPLEX |
| v | cust-mirvol   | fsgen   | ENABLED | ACTIVE | 8388608 | ROUND   | -        |

### **Volume Manager feature functionality**

This section contains general support rules and guidelines regarding special features and functionality available for FS or volume manager. Always consult the *Dell EMC Support Matrix* for the latest supported features and functionality available in Solaris.

#### Thin Reclamation (VxVM/ZFS)

Array-based Thin Reclamation is supported with VMAX/PowerMax, Unity, XtremIO and VPLEX. Thin Reclamation functionality is performed on a per-LUN basis.

Solaris host-based Thin Reclamation requires the following software components:

- Veritas Storage foundation 5.1 SP1 and later with DMP
  (Required for Solaris 9 SPARC and Solaris 10 SPARC)
- Veritas Storage foundation 6.0 PR1 and later with DMP
  (Required for Solaris 11 SPARC)
- ZFS with MPxIO on Solaris 10 with patch 150401-07 and 11.x (raid0 and raid1)
- PowerMax
- VMAX3 or VMAX AF with Hypermax OS 5977.250.189 or later
- VMAX 40K with Enginuity 5876.82.57 or later
- VMAX 20K with Enginuity 5876.82.57 or later
- VMAX with Enginuity 5875.135.91 or later
- VMAX 10K (Systems with SN xxx987xxxx)with Enginuity 5876.159.102
- VMAX 10K (Systems with SN xxx959xxxx)with Enginuity 5876.159.102
- VMAXe with Enginuity 5875.198.148e
- XtremIO with OE 4.0 or later
- VPLEX with GeoSynchrony 6.0 or later (this is supported in collaboration with back-end storage. Please refer to latest ESM for more details)
- DELL EMC PowerPath is not supported with host-based Thin Reclamation at this time.

Note: Refer to the *Dell EMC Support Matrix* for the most up-to-date support information.

#### **SmartMove (VxVM)**

VxVM SmartMove is supported with Dell EMC VMAX/PowerMax arrays and later. Dell EMC supports SmartMove with minimum VxVM 5.1

#### **Online Volume Expansion**

ZFS with MPxIO as multipathing SW supports Online Volume Expansion. To enable Online Volume Expansion support, set the following criterias for ZFS:

- Set the auto\_expand property of ZFS to **on**
- Set the property whole\_disk to 1

All DELL EMC storage arrays that support LUN expansion, will support Online Volume Expansion.

# Part 2

# Solaris and Dell EMC Storage

Part 2 includes the following chapters:

- Chapter 6, "Storage Virtual Provisioning"
- Chapter 7, "Solaris and VMAX/PowerMax Connectivity"
- Chapter 8, "Solaris and VNX/Unity Connectivity"
- Chapter 9, "Solaris and PowerStore Connectivity"
- Chapter 10, "Solaris and XtremIO Storage Connectivity"
- Chapter 11, "Solaris and VPLEX connectivity"

# CHAPTER 6

# Storage Virtual Provisioning

This chapter provides information about storage virtual provisioning and Solaris.

**Note:** For further information regarding the correct implementation of storage virtual provisioning, refer to the Symmetrix *Virtual Provisioning Implementation and Best Practices Technical Note*, available on Dell EMC Online Support.

- Virtual Provisioning on Symmetrix 86
- Implementation considerations 90
- Operating system characteristics 94

# Virtual Provisioning on Symmetrix

Dell EMC Virtual Provisioning<sup>™</sup> enables organizations to improve speed and ease of use, enhance performance, and increase capacity utilization for certain applications and workloads. EMC Symmetrix Virtual Provisioning integrates with existing device management, replication, and management tools, enabling customers to easily build Virtual Provisioning into their existing storage management processes. Figure 10 shows an example of Virtual Provisioning on symmetrix.

Virtual Provisioning, which marks a significant advancement over technologies commonly known in the industry as "thin provisioning," adds a new dimension to tiered storage in the array, without disrupting organizational processes.

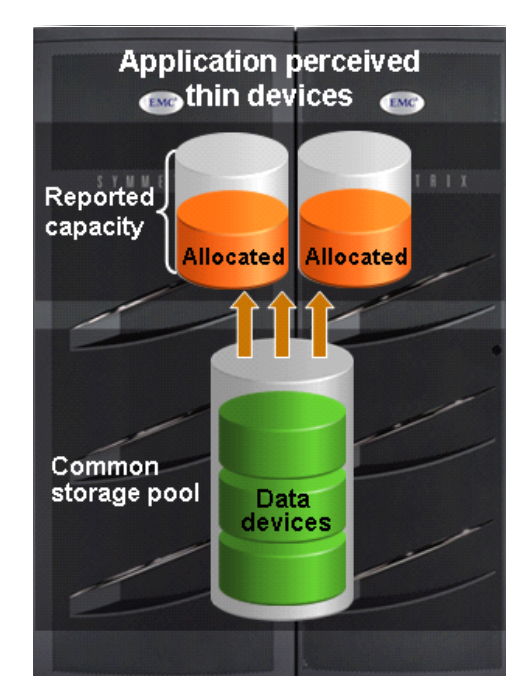

Figure 10 Virtual Provisioning on Symmetrix

# Terminology

This section provides common terminology and definitions for DELL EMC storage and thin provisioning.

| Symmetrix | Basic Symmetrix | terms include: |
|-----------|-----------------|----------------|
|-----------|-----------------|----------------|

|                   | Device                                  | A logical unit of storage defined within an array.                                                                                                    |
|-------------------|-----------------------------------------|----------------------------------------------------------------------------------------------------|
|                   | Device capacity                         | The storage capacity of a device.                                                                                                    |
|                   | Device extent                           | Specifies a quantum of logically contiguous blocks of storage.                                                                                                    |
|                   | Host accessible device                  | A device that can be made available for host use.                                                                                                    |
|                   | Internal device                         | A device used for a Symmetrix internal function that cannot be made accessible to a host.                                                                                                    |
|                   | Storage pool                            | A collection of internal devices for some specific purpose.                                                                                                    |
| Thin provisioning | Basic thin provisioning terms in        | nclude:                                                                                                    |
|                   | Thin device                             | A host accessible device that has no storage directly associated with it.                                                                                                    |
|                   | Data device                             | An internal device that provides storage capacity to be used by thin devices.                                                                                                    |
|                   | Thin pool                               | A collection of data devices that provide storage capacity for thin devices.                                                                                                    |
|                   | Thin pool capacity                      | The sum of the capacities of the member data devices.                                                                                                    |
|                   | Thin pool allocated capacity            | A subset of thin pool enabled capacity that<br>has been allocated for the exclusive use of all<br>thin devices bound to that thin pool.                                                                                                    |
|                   | Thin device user pre-allocated capacity | The initial amount of capacity that is allocated<br>when a thin device is bound to a thin pool.<br>This property is under user control.                                                                                                    |
|                   | Bind                                    | Refers to the act of associating one or more thin devices with a thin pool.                                                                                                    |
|                   | Pre-provisioning                        | An approach sometimes used to reduce the<br>operational impact of provisioning storage.<br>The approach consists of satisfying<br>provisioning operations with larger devices<br>that are needed initially, so that the future<br>cycles of the storage provisioning process can<br>be deferred or avoided. |

| Over-subscribed thin pool | A thin pool whose thin pool capacity is less<br>than the sum of the reported sizes of the thin<br>devices using the pool.                         |
|---------------------------|----------------------------------------------------------------------------------------------------|
| Thin device extent        | The minimum quantum of storage that must be mapped at a time to a thin device.                                                                    |
| Data device extent        | The minimum quantum of storage that is<br>allocated at a time when dedicating storage<br>from a thin pool for use with a specific thin<br>device. |

#### Thin device

Symmetrix Virtual Provisioning introduces a new type of host-accessible device called a *thin device* that can be used in many of the same ways that regular host-accessible Symmetrix devices have traditionally been used. Unlike regular Symmetrix devices, thin devices do not need to have physical storage completely allocated at the time the devices are created and presented to a host. The physical storage that is used to supply disk space for a thin device comes from a shared thin storage pool that has been associated with the thin device.

A thin storage pool is comprised of a new type of internal Symmetrix device called a *data device* that is dedicated to the purpose of providing the actual physical storage used by thin devices. When they are first created, thin devices are not associated with any particular thin pool. An operation referred to as *binding* must be performed to associate a thin device with a thin pool.

When a write is performed to a portion of the thin device, the Symmetrix allocates a minimum allotment of physical storage from the pool and maps that storage to a region of the thin device, including the area targeted by the write. The storage allocation operations are performed in small units of storage called *data device extents*. A round-robin mechanism is used to balance the allocation of data device extents across all of the data devices in the pool that have remaining unused capacity.

When a read is performed on a thin device, the data being read is retrieved from the appropriate data device in the storage pool to which the thin device is bound. Reads directed to an area of a thin device that has not been mapped do not trigger allocation operations. The result of reading an unmapped block is that a block in which each byte is equal to zero will be returned. When more storage is required to service existing or future thin devices, data devices can be added to existing thin storage pools. New thin devices can also be created and associated with existing thin pools.

It is possible for a thin device to be presented for host use before all of the reported capacity of the device has been mapped. It is also possible for the sum of the reported capacities of the thin devices using a given pool to exceed the available storage capacity of the pool. Such a thin device configuration is said to be *over-subscribed* 

In Figure 11, as host writes to a thin device are serviced by the Symmetrix array, storage is allocated to the thin device from the data devices in the associated storage pool. The storage is allocated from the pool using a round-robin approach that tends to stripe the data devices in the pool.

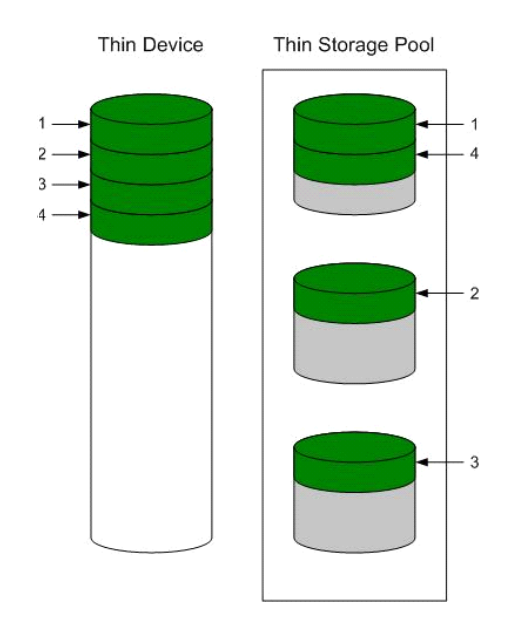

Figure 11 Thin device and thin storage pool containing data devices

### **Implementation considerations**

When implementing virtual provisioning, it is important that realistic utilization objectives are set. Generally, organizations should target no higher than 60 percent to 80 percent capacity utilization per pool. A buffer should be provided for unexpected growth or a "runaway" application that consumes more physical capacity than was originally planned for. There should be sufficient free space in the storage pool equal to the capacity of the largest unallocated thin device.

Organizations also should balance growth against storage acquisition and installation timeframes. We recommend that the storage pool be expanded before the last 20 percent of the storage pool is utilized, to allow for adequate striping across the existing data devices and the newly added data devices in the storage pool.

Thin devices can be deleted once they are unbound from the thin storage pool. When thin devices are unbound, the space consumed by those thin devices on the associated data devices is reclaimed.

Note: Users should first replicate the data elsewhere to ensure it remains available for use.

Data devices can also be disabled and/or removed from a storage pool. Prior to disabling a data device, all allocated tracks must be removed (by unbinding the associated thin devices). This means that all thin devices in a pool must be unbound before any data devices can be disabled.

This section provides the following information:

- "Over-subscribed thin pools" on page 90
- "Thin-hostile environments" on page 91
- "Pre-provisioning with thin devices in a thin hostile environment" on page 91
- "Host boot/root/swap/dump devices positioned on Symmetrix virtual provisioning (tdev) devices" on page 92
- "Cluster configurations" on page 93

#### **Over-subscribed thin pools**

The amount of storage mapped to a thin device can be less than the reported size of the device. The sum of the reported sizes of the thin devices using a given thin pool can also exceed the total capacity of the data devices comprising the thin pool. In this case the thin pool is said to be *over-subscribed*. Over-subscribing allows the organization to present larger-than-needed devices to hosts and applications without having to purchase enough physical disks to fully allocate all of the space represented by the thin devices.

The capacity utilization of over-subscribed pools must be monitored to determine when space must be added to the thin pool to avoid out-of-space conditions.

Not all operating systems, filesystems, logical volume managers, multipathing software, and application environments will be appropriate for use with over-subscribed thin pools. If the application, or any part of the software stack underlying the application, has a tendency to produce dense patterns of writes to all available storage, thin devices will tend to become fully allocated quickly. If thin devices belonging to an over-subscribed pool are used in this type of environment, out-of-space and undesired conditions can be encountered before an administrator can add storage capacity to the thin data pool. Such environments are called *thin-hostile*.

#### **Thin-hostile environments**

There are a variety of factors that can contribute to making a given application environment thin-hostile, including:

- One step, or a combination of steps, involved in simply preparing storage for use by the application may force all of the storage that is being presented to become fully allocated.
- If the storage space management policies of the application and underlying software components do not tend to reuse storage that was previously used and released, the speed in which underlying thin devices become fully allocated will increase.
- Whether any data copy operations (including disk balancing operations and de-fragmentation operations) are carried out as part of the administration of the environment.
- If there are administrative operations, such as bad block detection operations or file system check commands, that perform dense patterns of writes on all reported storage.
- If an over-subscribed thin device configuration is used with a thin-hostile application environment, the likely result is that the capacity of the thin pool will become exhausted before the storage administrator can add capacity unless measures are taken at the host level to restrict the amount of capacity that is actually placed in control of the application.

#### Pre-provisioning with thin devices in a thin hostile environment

In some cases, many of the benefits of pre-provisioning with thin devices can be exploited in a thin-hostile environment. This requires that the host administrator cooperate with the storage administrator by enforcing restrictions on how much storage is placed under the control of the thin-hostile application.

For example:

- The storage administrator pre-provisions larger than initially needed thin devices to the hosts, but only configures the thin pools with the storage needed initially. The various steps required to create, map, and mask the devices and make the target host operating systems recognize the devices are performed.
- The storage administrator pre-provisions larger than initially needed thin devices to the hosts, but only configures the thin pools with the storage needed initially. The various steps required to create, map, and mask the devices and make the target host operating systems recognize the devices are performed.
- The host administrator uses a host logical volume manager to carve out portions of the devices into logical volumes to be used by the thin-hostile applications.
- The host administrator can fully preallocate the thin devices underlying these logical volumes before handing them off to the thin-hostile application so that any storage capacity shortfall will be discovered as quickly as possible, and discovery is not made by way of a failed host write.
- When more storage needs to be made available to the application, the host administrator extends the logical volumes out of the thin devices that have already been presented. Many databases can absorb an additional disk partition non-disruptively, as can most file systems and logical volume managers.
- Again, the host administrator can fully allocate the thin devices underlying these volumes before assigning them to the thin-hostile application.

In this example it is still necessary for the storage administrator to closely monitor the over-subscribed pools. This procedure will not work if the host administrators do not observe restrictions on how much of the storage presented is actually assigned to the application.

# Host boot/root/swap/dump devices positioned on Symmetrix virtual provisioning (tdev) devices

A boot /root /swap /dump device positioned on Symmetrix virtual provisioning (thin) devices is supported with Enginuity 5773 and later. However, some specific processes involving boot /root/swap/dump devices positioned on thin devices should not have exposure to encountering the out-of-space condition. Host-based processes such as kernel rebuilds, swap, dump, save crash, and Volume Manager configuration operations can all be affected by the thin provisioning out-of-space condition. This exposure is not specific to a Dell EMC implementation of thin provisioning. Dell EMC strongly recommends that you avoid encountering the out-of-space condition involving boot / root /swap/dump devices positioned on Symmetrix VP (thin) devices by using the following recommendations:

• Virtual provisioning devices utilized for boot /root/dump/swap volumes must be fully allocated<sup>1</sup> or the virtual provisioning devices must not be oversubscribed<sup>2</sup>. If a customer uses an over-subscribed thin pool, they should understand that they need to take the necessary precautions to ensure that they do not encounter the out-of-space condition.

A fully allocated DELL EMC storage virtual provisioning (thin) device has 100% of the advertised space mapped to blocks in the data pool that it is bound to. This can be achieved by use of the DELL EMC storage virtual provisioning pre-allocation mechanism or host-based utilities that enforce pre-allocation of the space (such as, host device format).

<sup>2.</sup> An over-subscribed Symmetrix virtual provisioning (thin) device is a thin device, bound to a data pool, that does not have sufficient capacity to allocate for the advertised capacity of all the thin devices bound to that pool.

We do not recommend implementing space reclamation, available with Enginuity 5874 and later, with pre-allocated or over-subscribed Symmetrix virtual provisioning (thin) devices that are utilized for host boot/root/swap/dump volumes. Although not recommended, Space reclamation is supported on the listed types of volumes

If a customer uses space reclamation on this thin device, they need to be aware that this freed space may ultimately be claimed by other thin devices in the same pool and may not be available to that particular thin device in the future.

#### **Cluster configurations**

When using high availability in a cluster configuration, no single point of failure exists within the cluster configuration and that one single point of failure will not result in data unavailability, data loss, or any significant application becoming unavailable within the cluster. Virtual provisioning devices (thin devices) are supported with cluster configurations; however, over-subscription of virtual devices can constitute a single point of failure if an out-of-space condition is encountered. To avoid potential single points of failure, take appropriate steps to avoid under-provisioned virtual devices implemented within high availability cluster configurations.

# **Operating system characteristics**

Most host applications will behave in a similar manner in comparison to the normal devices when writing to thin devices. This same behavior can also be observed as long as the thin device written capacity is less than thin device subscribed capacity. However, issues can arise when the application writes beyond the provisioned boundaries. With the current behavior of the Solaris 8, 9, 10, 10 x86, 11, and 11 x86 operating systems, the exhaustion of the thin pool causes undesired results. Specifics are as follows:

Logical Volume Manager software SVM and VxVM

Cannot write to any volumes that are built on the exhausted pool.

File System UFS, VxFS, and ZFS

- The host reports the error file system is full to the system console and /var/adm/messages file. The larger the data file size that is being written to the thin device, the more file system is full error messages will be reported.
- The writing data file has corrupted data.
- Cannot create a file system on the exhausted pool.
- Cannot write a data file to the exhausted pool.

In the condition where the host is exposed to pre-provisioned thin devices that had not been bound to the thin pool, the host may take a little longer time during boot up.

# CHAPTER 7

# Solaris and VMAX/PowerMax Connectivity

This chapter contains the following sections about Solaris and VMAX/PowerMax connectivity.

- Solaris SPARC and VMAX/PowerMax environment 96
- Understanding persistent binding in a fabric environment 98
- VMAX/PowerMax connection over iSCSI 99
- Running inquiry 100
- VMAX/PowerMax SPC-2 director bit considerations 101
- VMAX/PowerMax new features 103
- Host configuration with Emulex HBAs 104
- Host configuration with QLogic HBAs 105

### Solaris SPARC and VMAX/PowerMax environment

This section lists some VMAX/PowerMax support information specific to the Solaris environment.

#### Hardware connectivity

Refer to the *Dell MC Support Matrix* or contact your Dell EMC representative for the latest information on qualified hosts, host bus adapters, and connectivity equipment.

#### Solaris operating system

Refer to the Dell EMC Support Matrix for required Solaris operating system versions.

#### **Boot device support**

Booting from the VMAX/PowerMax is available to Solaris hosts as described in *Boot Device Support* in the *Dell EMC Support Matrix*.

#### VMAX/PowerMax configuration

The VMAX/PowerMax system is configured by a Dell EMC Customer Engineer through the VMAX/PowerMax service processor.

Refer to the *Fibre Bit Setting* section in the *Dell EMC Support Matrix* for required and/or recommended director bit setting. Refer to Table 4 for VxVM support with the VMAX/PowerMax director SPC-2 flag.

#### IMPORTANT

Veritas Dynamic Multipathing (DMP) functionality requires enabling the VMAX/PowerMax director C-bit flag.

#### System settings

Dell EMC recommends that the /etc/system file be modified to include the following parameters:

1. Set **io\_time** to 30 seconds.

```
set sd:sd_io_time = 30(for x86 systems and Solaris 11.4 SPARC fresh
install)
set ssd:ssd_io_time=30 (for SPARC systems)
```

This setting prevents the host from issuing warning messages while non-disruptive operations are performed on the Dell EMC storage system.

2. Set max\_throttle to 20:

```
set sd:sd_max_throttle = 20(for x86 systems and Solaris 11.4 SPARC
fresh install)
set ssd:ssd max throttle = 20 (for SPARC systems)
```

This setting prevents the host from over-sending tag queuing commands which may cause **scsi cmd timeout** and **scsi bus reset**.

A maximum throttle setting of 20 means that each host device instance will have no more than 20 commands outstanding (incomplete IOs from the standpoint of the operating system) at any given time.

The value of 20 was arrived at by testing the incremental gains of increasing queue depth. We discovered that a queue depth of 20 represents a point where negligible incremental performance gains will usually be reached. We do not recommend offloading IO onto the stack, thereby unnecessarily using up resources throughout the stack, for no performance gain. Find a balance instead.

For meta devices (which have more physical devices on the back-end and can thus physically process more IOs in parallel), it can be beneficial to increase the queue depth to 32.

#### IMPORTANT

In Solaris the max\_throttle setting is global, so all devices including non-meta devices will also be affected.

The maximum throttle setting of 20 is suitable for many environments. However, in some situations this value can be further fine-tuned for configuration-specific optimizations. Contact your local Dell EMC Customer Service representative for performance assistance.

### Understanding persistent binding in a fabric environment

Matching addresses with their associated devices requires that each Fibre Channel director port be *bound* to a target number, regardless of changes in the physical locations of the Fibre Channel fabric. The Symmetrix fabric implementation uses a method called *persistent binding*, which is a map of target, LUN, driver instance, and Symmetrix port. The Fibre Channel HBA stores this information permanently in non-volatile storage.

The Fibre Channel HBA driver also implements the capability to bind the devices by individual LUN (VMAX/PowerMax device).

Note: Before implementing persistent binding, ensure that you understand the effects.

#### What happens without persistent binding

Without a persistent binding mechanism, the host cannot maintain persistent logical routing of the communication from a device address (/dev/rdsk/cNtNdNsN) across the fabric to a VMAX/PowerMax volume. If the physical configuration of the switch is changed (for example, the cable is swapped or the host is rebooted), the logical route becomes inconsistent, causing possible data corruption if the user application is modifying data through inconsistent logical routing of the communication from the driver entry point to a volume in a VMAX/PowerMax system across the fabric.

#### **Binding models**

There are three basic methods of binding implementation, as shown in Table 3.

| Model    | Configuration                                                      | Example |
|----------|--------------------------------------------------------------------|---------|
| Straight | 1 HBA port to 1<br>VMAX/PowerMax port                              |         |
| Fan-out  | <i>n</i> HBA ports to 1<br>VMAX/PowerMax port<br>(28 to 1 maximum) |         |
| Fan-in   | 1 HBA port to <i>n</i><br>VMAX/PowerMax ports<br>(1 to 12 maximum) |         |

 Table 3 Basic binding implementation models

Refer to the *EMC Connectrix Enterprise Network System Planning Guide* for more information on persistent binding.

# VMAX/PowerMax connection over iSCSI

#### Hardware

VMAX/PowerMax iSCSI multi-protocol channel director (MPCD) is supported with Oracle Gigabit Network Interface Cards (NIC) in the direct connect and the IP Switch environments.

Refer to the "iSCSI using Symmetrix Multi-Protocol Channel Director" section in Chapter 4 of the *Networked Storage Concepts and Protocols TechBook* on Dell EMC E-Lab Navigator for further information on the supported topologies.

#### Configuring VMAX/PowerMax iSCSI director

Refer to the corresponding array's **Director Bits** documentation in the Dell EMC Simple Support Matrix for the recommended director bit setting for Oracle servers.

# **Running inquiry**

The inquiry command (**inq**) displays several fields that can help you determine which Symmetrix volume is associated with a particular device as seen by the host.

Now **inq** command is packaged with EMCgrab which you can download from Dell EMC online support.

*Example* The following figure shows a sample output of **ing** when run from the host console.

```
Inquiry utility, Version 4.91
Copyright (C) by EMC Corporation, all rights reserved.
DEVICE :VEND :PROD :REV :SER NUM :CAP :BLKSZ
dev/rdsk/c0t2d0s2 :SEAGATE :ST34371W SUN4.2G:7462 :9719D318 :4192560 :512
dev/rdsk/c0t3d0s2 :SEAGATE :ST34371W SUN4.2G:7462 :9719E906 :4192560 :512
dev/rdsk/c10t0d0s2 :EMC :SYMMETRIX :5264 :14000280 :224576 :512
dev/rdsk/c10t0d1s2 :EMC :SYMMETRIX :5264 :14001280 :224576 :512
dev/rdsk/c10t0d2s2 :EMC :SYMMETRIX :5264 :14002280 :224576 :512
dev/rdsk/c10t0d3s2 :EMC :SYMMETRIX :5264 :14003280 :224576 :512
dev/rdsk/c10t0d3s2 :EMC :SYMMETRIX :5264 :14003280 :224576 :512
dev/rdsk/c10t0d4s2 :EMC :SYMMETRIX :5264 :14004280 :224576 :512
dev/rdsk/c10t0d4s2 :EMC :SYMMETRIX :5264 :14004280 :224576 :512
dev/rdsk/c10t0d4s2 :EMC :SYMMETRIX :5264 :14004280 :224576 :512
```

The output fields are as follows:

- DEVICE = UNIX device name (full pathname) for the SCSI device
- VEND = Vendor Information
- **PROD** = Product Name
- REV = Revision number for a VMAX/PowerMax array, this is the microcode version
- SER NUM = Serial number, in the format SSVVVDDP, where:
  - SS = last two digits of the VMAX/PowerMax serial number
  - vvv = Logical Volume number
  - DD = Channel Director number
  - P = port on the channel director
- CAP = Size of the device in kilobytes
- BLKSZ = Size in bytes of each block

# VMAX/PowerMax SPC-2 director bit considerations

Enginuity code versions 5874.101.102 (and later) for Symmetrix VMAX, VMAX V2and VMAXe, Hypermax code version 5977.250.189 (and later) for VMAX3 and VMAX All-Flash, and PowerMax code version 5978.144.144 (and later) provide support for compliance with newer SCSI protocol specifications, specifically, SCSI Primary Commands - 2 (SPC-2) as defined in the SCSI document in the incits Technical Committee T10 SCSI Storage Interfaces page.

The SPC-2 implementation in Enginuity includes functionality which, based on OS and application support, can enhance disk- attach behavior to use newer SCSI commands. These SCSI commands are optimized for a SAN environment (as implemented in Fibre Channel) and are an improvement over legacy (non SPC-2) functionality, which was targeted for older SCSI implementations utilizing physical SCSI bus-based connectivity and cannot leverage the enhanced functionality of newer SCSI specifications.

In environments sharing director ports between hosts with multiple vendor operating systems, ensure that all host operating systems are capable of supporting the SPC-2 functionality before enabling it on the port. If any OS sharing the affected director port does not support SPC-2 functionality, then the SPC-2 bit cannot be set on a per-port basis and must be set on a per-initiator basis using Solutions Enabler. Refer to the *Solutions Enabler Array Controls and Management CLI User Guide* in Dell EMC Online Support for details about setting the SPC-2 bit on a per-initiator basis.

SPC-2 must be enabled for all initiators on a per-host basis, globally; this means that if SPC-2 conformance is enabled for a specific VMAX/PowerMax LUN visible to a specific host, SPC-2 conformance must be enabled for all paths to that same LUN, from that same host.

SPC-2 conformance is supported for new VMAX/PowerMax devices only, unless otherwise specified in the *Dell EMC Support Matrix*.

When the SPC-2 flag is flipped (changed from disable to enable or vice-versa), some applications will not operate properly. Refer to Table 4 for applications and SPC-2 flag support configurations.

| Volume Manager | Solaris<br>Version | SPC-2 | Support<br><8k dev | Support<br>>8k dev | Support<br>SPC-2 flip (off/on) |
|----------------|--------------------|-------|--------------------|--------------------|--------------------------------|
| VxVM 5.1 SP1   | 10                 | ON    | YES                | YES                | YES                            |
|                |                    |       |                    |                    |                                |
| VxVM 5.1 SP1   | 10 x86             | OFF   | YES                | NO                 | NO                             |
| VxVM 5.1 SP1   | 10 x86             | ON    | YES                | YES                | NO                             |
|                |                    |       |                    |                    |                                |
| SVM            | 10                 | OFF   | YES                | YES                | YES                            |
| SVM            | 10                 | ON    | YES                | YES                | YES                            |
| SVM            | 10 x86             | OFF   | YES                | YES                | YES                            |
| SVM            | 10 x86             | ON    | YES                | YES                | YES                            |

Table 4 Applications and SPC-2 flag supporting table (1 of 2)

| Volume Manager | Solaris<br>Version | SPC-2 | Support<br><8k dev | Support<br>>8k dev | Support<br>SPC-2 flip (off/on) |
|----------------|--------------------|-------|--------------------|--------------------|--------------------------------|
|                |                    |       |                    |                    |                                |
| ZFS            | 10                 | OFF   | YES                | YES                | YES                            |
| ZFS            | 10                 | ON    | YES                | YES                | YES                            |
| ZFS            | 10 x86             | OFF   | YES                | YES                | YES                            |
| ZFS            | 10 x86             | ON    | YES                | YES                | YES                            |

 Table 4 Applications and SPC-2 flag supporting table (2 of 2)

### VMAX/PowerMax new features

#### **SRDF** Metro

SRDF/Metro changes SRDF behavior to better achieve the high availability requirements of today's applications. In traditional SRDF, only R1 (source) devices are Read/Write accessible to the host, while R2 (target) devices are Read Only/Write Disabled to the host. With SRDF/Metro:

- R2 devices are Read/Write accessible to the host.
- Hosts can write to both the R1 and R2 side of the device pair.
- R2 devices assume the same external device identity (such as, geometry and device WWN) as their R1 partners.

**Note:** SRDF/Metro is supported on a configuration basis. Refer to the DELL EMC VMAX Simple Support Matrix for the most up-to-date support information.

#### NDM (Non-Disruptive Migration)

Non-Disruptive Data Migration (NDM) is available for VMAX3 and VMAX All Flash storage arrays running HYPERMAX OS 5977 Q3 2016 Service Release or later, PowerMax array running PowerMax OS, and Solutions Enabler 8.3 or later. NDM is designed to help automate the process of migrating hosts and applications to a new VMAX3, VMAX All Flash or PowerMax array with no downtime.

Non-Disruptive Migration leverages VMAX SRDF replication technologies to move the application data to the new array. It also uses VMAX auto-provisioning, in combination with PowerPath or a supported host multipathing solution, to manage host access to the data during the migration process.

Note: Migrations should take place during low IO activity to minimize Performance Impact.

**Note:** NDM is supported on a configuration basis. Refer to the DELL EMC VMAX Simple Support Matrix for the most up-to-date support information.

#### ALUA support with Mobility ID (MID)

Arrays running HYPERMAX OS 5977 or higher carry two types of device IDs:

- Compatibility ID
- Mobility ID.

Devices with Mobility ID support ALUA failover mode from host. To enable ALUA support for MID devices with native MPxIO on Solaris, Disable the support module for DELL EMC symmetric arrays deleting the following line in **ddi\_forceload** section of /etc/driver/drv/scsi vhci.conf:

misc/scsi\_vhci/scsi\_vhci\_f\_sym\_emc,

**Note:** This affects VMAX CID devices, VPLEX and XtremIO devices. Once ALUA for MID is enabled, these devices are not be managed under MPxIO.

# Host configuration with Emulex HBAs

#### IMPORTANT

Dell EMC does not support FC-IP on Emulex HBAs.

Note: Refer to the Dell EMC Support Matrix for the most up-to-date approved HBAs.

| LPe12000-Е          | (8 GB single port PCI Express adapter)           |
|---------------------|--------------------------------------------------|
| LPe12002-E          | (8 GB dual port PCI Express adapter)             |
| LPe16000-E          | (16 GB single port PCIE adapter                  |
| LPe16002-E          | (16 GB dual port PCIE adapter                    |
| OCe10102-FM-E (CNA) | (Dual-channel, 10GBase-SR, short reach optical)  |
| OCe10102-FX-E (CNA) | (Dual-channel, 10GBase-CR, direct attach copper) |
| OCe11102-FM-E (CNA) | (Dual-channel, 10GBase-CR, short reach optical)  |
| OCe11102-FX-E (CNA) | (Dual-channel, 10GBase-CR, direct attach copper) |

Emulex legacy 8 GB and 16 GB adapters are driven by the **emlxs** device driver. The **emlxs** driver is a part of the Oracle StorEdge SAN Foundation Software (also known as Leadville stack driver). This FS driver is embedded in the Solaris 10 Update 1 or later and Solaris 11 operating system.

- The Solaris 10 Update 4 with patch 120223-27 is a minimum version that has been qualified for the Emulex 8 GB adapters.
- Solaris 10 Update 8 with Solaris patch 141877-07 is the minimum version that has been qualified for the Emulex OCe10102-FM and OCe10102-FX adapters.
- Solaris 10 Update 9 with Solaris patch 145099-04 is the minimum version that has been qualified for the Emulex OCe11102-FM and OCe11102-FX adapters.

If you intend to use Solaris 10 prior to S10 Update 1, there are two packages, SUNWemlxs and SUNWemlxu, that are required before installing required patch 120223-xx (refer to the *Dell EMC Support Matrix* for the approval revision). These packages are available on the Oracle Software Downloads page.

To install the Dell EMC-qualified Emulex HBAs into the Solaris host and configure the host connection to the EMC storage array and for specific instructions on setting up that particular hardware, refer to the installation guide that came with the HBA, and that is available from the Oracle Help Center.

To install/upgrade the Firmware for an Emulex legacy adapter, follow the *FCA Utilities Reference Manual* documentation which is located on the Broadcom Support Documents and Downloads page.

### Host configuration with QLogic HBAs

#### IMPORTANT

Dell EMC does not support FC-IP on QLogic HBAs.

#### IMPORTANT

Dell EMC does not support the coexistence of QLA 2300 and Leavdville qlc drivers on the same host.

Note: Refer to the Dell EMC Support Matrix for the most up-to-date approved HBAs.

| QLE2560-E-SP    | (8 GB single port PCI Express adapter)  |
|-----------------|-----------------------------------------|
| QLE2562-E-SP    | (8 GB dual port PCI Express adapter)    |
| QLE2670-E-SP    | (16 GB single port PCI Express adapter) |
| QLE2672-E-SP    | (16 GB dual port PCI Express adapter)   |
| QLE8140-SR-E-SP | (10 GB single port PCI Express adapter) |
| QLE8142-SR-E-SP | (10 GB dualport PCI Express adapter)    |
| QLE8150-CU-E-SP | (10 GB single port PCI Express adapter) |
| QLE8152-CU-E-SP | (10 GB single port PCI Express adapter) |
| QLE8240-SR-E-SP | (10 GB single port PCI Express adapter) |
| QLE8242-SR-E-SP | (10 GB dual port PCI Express adapter)   |
| QLE8250-CU-E-SP | (10 GB single port PCI Express adapter) |
| QLE8252-CU-E-SP | (10 GB single port PCI Express adapter) |
|                 |                                         |

QLogic legacy 8 GB, 10 GB, and 16 GB adapters are driven by the **qlc** device driver. The **qlc** driver is a part of the *Oracle StorEdge SAN Foundation Software* (also known as Sun SAN). This FS is embedded in the Solaris 10 and Solaris 11.

- The Solaris 10 Update 4 with patch 120225-10 is a minimum version that has been qualified for QLogic 8 GB adapters.
- Solaris 10 Update 8 with patch 142085-04 is the minimum version that has been qualified for QLogic QLE814x and QLE815x adapters.
- Solaris 10 Update 9 with Solaris patch 146490-05 is the minimum version that has been qualified for the QLogic QLE824x and QLE825x adapters.

To install the Dell EMC-qualified QLogic HBAs into the Solaris host and configure the host connection to the Dell EMC storage array and for specific instructions on setting up that particular hardware, refer to the installation guide that came with the HBA, and that is available from the Oracle Help Center.

Solaris and VMAX/PowerMax Connectivity

# CHAPTER 8

# Solaris and VNX/Unity Connectivity

This chapter provides information specific to Oracle Solaris hosts connecting to VNX/Unity series systems.

- Solaris in a VNX/Unity series environment 108
- VNX/Unity series configuration 109
- VNX/Unity series and Solaris FC environment 110
- Making LUNs available to Solaris 112
- Methods for reassigning LUN ownership 115
- Updating disk names after reassigning LUNs 116
- Examples Manually reassigning LUNs 117

### Solaris in a VNX/Unity series environment

This section lists some VNX/Unity series and Fibre Channel support information specific to the Solaris environment.

#### Host connectivity

Refer to the *Dell EMC Support Matrix* or contact your EMC representative for the latest information on qualified hosts and host bus adapters.

#### **Boot device support**

Oracle Solaris has been qualified for booting from VNX/Unity series arrays as described in the *Dell EMC Support Matrix* and the following HBA documents:

- *EMC Fibre Channel with Emulex Host Bus Adapters in the Solaris Environment*, which is available on Dell EMC Online Support, as described in "Host configuration with Emulex HBAs" on page 104.
- *EMC Fibre Channel with QLogic Host Bus Adapters in the Solaris Environment*, which is available on Dell EMC Online Support, as described in "Host configuration with QLogic HBAs" on page 105.

#### **Logical devices**

Solaris supports up to 255 LUNs per target. The VNX series or Unity series presents up to 256 LUNs.

The logical devices presented by VNX/Unity systems are the same on each Storage Processor (SP). A logical unit (LU) reports itself Device Ready on one SP and Device Not Ready on the other SP.
## **VNX/Unity series configuration**

This section contains information that will help with the installation, use, and management of the storage system. It also contains information that could adversely affect the performance of the storage system if any listed workaround or fix is not implemented.

## VNX/Unity failover mode settings

VNX/Unity series arrays provide five failover modes: 0, 1, 2, 3, and 4. In the Solaris environment, these five modes are supported with restrictions based on the RAID type of the VNX series or Unity logical devices and multipath applications. Table 5 lists the recommended failover mode for each multipath application.

| VNX/Unity<br>series<br>failover mode | Logical Volume<br>RAID | Virtual<br>Provisioning (thin<br>device) | PowerPath | Veritas DMP      | MPxIO            |
|--------------------------------------|------------------------|------------------------------------------|-----------|------------------|------------------|
| 0                                    | 0, 1/0, 1, 3, 5, 6     | VRAID                                    | No        | No               | No               |
| 1                                    | 0, 1/0, 1, 3, 5, 6     | VRAID                                    | Yes       | Yes              | Yes <sup>a</sup> |
| 2                                    | 0, 1/0, 1, 3, 5, 6     | VRAID                                    | No        | Yes <sup>b</sup> | No               |
| 3                                    | 0, 1/0, 1, 3, 5, 6     | VRAID                                    | No        | No               | No               |
| 4                                    | 0, 1/0, 1, 3, 5, 6     | VRAID                                    | Yes       | Yes <sup>c</sup> | Yes              |

| Table 5 | Recommended | failover | modes |
|---------|-------------|----------|-------|
|---------|-------------|----------|-------|

a. Logical Volume RAID 6 and VRAID are not supported in MPxIO with failover mode 0, 1, 2, and 3.

b. Dell EMC supports failover mode 2 with VxVM 4.1 and older versions.

c. VxVM 5.1 SP1 is the minimum version that supports DMP with failover mode 4 (ALUA mode).

## **VNX/Unity series and Solaris FC environment**

This section lists some VNX/Unity series Fibre Channel support information specific to the Solaris SPARC environment.

## Software

The Fibre Channel adapter driver functions as a device driver layer below the standard *sd* or *ssd* Solaris SCSI adapter driver. The Fibre Channel interface is therefore transparent to the Solaris disk administration system.

## Addressing

Oracle uses SCSI-2 device access protocol in addressing Fibre Channel devices, up to 256 (1 to 255) LUNs per host bus adapter (HBA) port for the *sd* driver. For ssd driver, Solaris can address up to 4096 (0 to 4095) LUNs per HBA port.

## System settings

Dell EMC recommends that the /etc/system file be modified to include the following parameters:

1. Set **io\_time** to 30 seconds.

```
set sd:sd_io_time = 30
set ssd:ssd_io_time = 30
```

This setting prevents the host from issuing warning messages while non-disruptive operations are performed on the Dell EMC storage system.

2. Set max\_throttle to 20:

set sd:sd\_max\_throttle = 20
set ssd:ssd\_max\_throttle = 20

This setting prevents the host from over-sending tag queuing commands which may cause **scsi cmd timeout** and **scsi bus reset**:

A maximum throttle setting of 20 means that each host device instance will have no more than 20 commands outstanding (incomplete IOs from the standpoint of the operating system) at any given time.

The value of 20 was determined by testing the incremental gains of increasing queue depth. We discovered that a queue depth of 20 represents a point where negligible incremental performance gains will usually be reached. We do not recommend to additionally offload IO onto the stack, thereby unnecessarily using up resources throughout the stack, for no performance gain. Find a balance.

In the case of meta devices (which have more physical devices on the back-end and can thus physically process more IOs in parallel), it can be beneficial to increase the queue depth to 32.

#### IMPORTANT

In Solaris, the sd\_max\_throttle/ssd\_max\_throttle settings are global, so all devices including non-meta devices will also be affected.

The maximum throttle setting of 20 is suitable for many environments. However, in some situations this value can be further fine-tuned for configuration-specific optimizations. Contact your Dell EMC Customer Service representative for assistance.

### Configuring MPxIO for VNX/Unity series devices

To enable MPxIO support for EMC VNX/Unity series devices on a SPARC server running:

 Set the following parameters to the file /kernel/drv/ scsi\_vhci.conf: load-balance="round-robin";

```
auto-failback="enable";
```

- Solaris 10
  - Enable MPxIO by typing the following command and then rebooting afterwards:

stmsboot -e;

Table 6 lists the property names, defaults, and possible MPxIO parameter values.

Table 6 MPxIO parameter values

| Property name | Default     | Possible values     |
|---------------|-------------|---------------------|
| mpxio-disable | no          | yes or no           |
| auto-failback | enable      | enable or disable   |
| load-balance  | round-robin | none or round-robin |

Note: Dell EMC recommends using the default setting for load balancing, (round-robin).

• Solaris 11

• Enable MPxIO by typing the following command and then rebooting afterwards:

stmsboot -e;

## Making LUNs available to Solaris

This section describes how to specify Solaris disk names for LUNs and describes the following tasks that you must perform to make LUNs in the server's storage group available to Solaris.

## Specifying Solaris disk names for LUNs

For Solaris, diskname has the format

cDtSdLsP

where:

• *D* is the number of the HBA in the server (controller number). Solaris assigns these numbers.

For example, the number for an HBA in slot 1 is **0**; for an HBA in slot 2, it is **1**. Under some conditions, Solaris may assign other numbers to HBAs.

- *s* is the target ID (0 through 125) of the SP connected to HBA cD.
- *L* is the LUN number (0 through 255).
- *P* is the partition number on the target.

For example, if the HBA is 1, the target ID of the SP is 0, and the LUN number is 2, you would format the disk by typing the following command:

format c1t0d2

What next? Continue to the next section to label and partition the LUNs.

### Partitioning and labeling LUNs

This section describes how to use the **format** command to partition and label LUNs. The version of the **format** command that ships with Solaris has an auto-configure option that configures LUNs (disks) for you.

1. At the root prompt, type the following command:

#### format diskname

where *diskname* is in the form explained under "Specifying Solaris disk names for LUNs". If you use the **format** command with no arguments, it displays all disks.

- 2. From the Format menu, select Available Drive Types.
- 3. At the Specify disk type prompt, Enter 0 to select the auto-configure option.
- 4. If you want to partition the disk, use the format command again.

See the Solaris documentation for information on the format command.

5. If you have not labeled the disk, label it using the label command.

Refer to the Solaris documentation for information on the label command.

What next? Continue to the next section to make file systems on the LUN partitions.

### Making file systems on partitions

Use the **newfs** command to make file systems on all newly created partitions. You must specify a character device name to indicate the partition where you want to create the file system.

For example, to make a file system on partition 0 on the first disk (LUN), Enter the following command:

newfs /dev/rdsk/c1t0d0s0

What next? Continue to the next section to mount the file systems.

### Mounting file systems

This procedure is the same as for any LUN used with a Solaris operating system. Use the **mount** command to mount the file systems that you have created on your storage system. You must specify the block device name of the partition where you created the file system, and the mount point directory.

For example, to mount the file system partition **0** of the first disk configured, at the mount point /temp, Type the following command:

mount /dev/dsk/c1t0d0s0 /temp

What next? To reassign ownership of LUNs, refer to "Methods for reassigning LUN ownership" on page 115.

#### Verifying that the server can see its LUNs

Use Unisphere/Navisphere Manager to verify that the server can see its LUNs.

- 1. For each storage system connected to the server, use Unisphere/Navisphere Manager to verify the server can see its LUNs.
  - a. Select the storage system for management.
  - b. Click Hosts.
  - c. Double-click the icon for the Solaris server.
  - d. Double-click the LUNs icon.
  - e. Look for an icon for each LUN that the server should have.
- 2. If an icon for each LUN exists, the persistent bindings are set correctly.
- 3. If the icon for any LUN is missing, ensure that the LUN belongs to a Storage Group connected to the server as follows:
  - a. Double-click the Storage Groups icon.
  - b. Right-click the icon for the storage group that should contain the missing LUN, and then click **Properties**.
  - c. In the **Storage Group Properties** dialog box, look for the missing LUN in the **LUNs** in **Storage Group** list.
  - d. If the LUN is not listed, click Select LUNs.

- e. In the **Modify Storage Group** dialog box, look for the missing LUN in the **Select** LUNS for Storage Group list.
- f. If the LUN is not listed, click Show LUNs in Other Storage Groups.
  - If the LUN is listed, then move the LUN from its current storage group into the storage group for the server by clicking the right arrow and then clicking **OK**.
  - If the LUN is still not listed, then the LUN is missing from the sd.conf or ssd.conf file.

## Methods for reassigning LUN ownership

You can reassign LUN ownership from one SP to another SP by either of the following:

- Manually using Unisphere/Navisphere Manager or trespass array.
- Automatically using the PowerPath software

When you use Unisphere/Navisphere Manager to reassign LUN ownership, you change the default SP owner of the LUN. Neither trespass\_array nor PowerPath change the default SP owner of the LUN. When you change ownership of LUNs using Unisphere/Navisphere Manager, the reassignment of the LUN to the other SP does not take effect until you power the storage system off and then on again. For this reason, EMC recommends that you use Unisphere/Navisphere Manager to reassign LUN ownership in non-failure situations only when:

- You add a second SP and you want to assign LUNs to the new SP.
- You add LUNs and you want to balance your LUNs between two SPs.

When an SP or a component (cable or adapter) in the path to an SP fails, the process of reassigning LUNs from the failed SP to the working SP is called a failover. If PowerPath is running and a failure occurs, PowerPath will automatically execute a failover. If PowerPath is not installed, and the working SP owns at least one LUN, you can fail over LUNs to the working SP using trespass\_array. When you replace the failed SP or component, manually restore the LUN that failed over to its original SP using either the **trespass\_array** command.

### **Failover using PowerPath**

Note: PowerPath is required if your server has two HBAs connected to a storage system.

PowerPath automatically reassigns LUNs when a failure occurs. This lets applications continue to run with minimal interruption after an FC-AL or fabric route fails.

**Note:** If your system is booted with a path removed, PowerPath will fail over the affected LUNs and allow I/O to take place to these LUNs. When the path is restored, PowerPath will automatically restore these LUNs.

## Updating disk names after reassigning LUNs

For Solaris, a change in LUN ownership affects disk names according to the type of SP failure that occurs; that is, if an SP fails or if you change SP ownership manually.

## Updating disk names if an SP fails

If an SP fails, you cannot access the LUNs on the failed SP. At this point, disk names remain unchanged. However, the next time you boot the server, you must use the **boot** -r command, which changes the disk names to reflect the new target ID (the tS portion of the disk name). In a dual-adapter configuration, the disk names also reflect the new adapter (the cD portion of the disk name).

## Updating disk names if you manually change LUN ownership

Manually changing LUN ownership affects disk names. You must power down and reboot the server after manually changing LUN ownership:

- 1. Shut down the server's operating system.
- 2. Power off and power on the storage system.
- 3. Shut down the server.
- 4. Reboot the server using the **boot -r** command.

Now the disk names reflect the new target (the tS portion of the disk name). In a dual-adapter configuration, the disk names reflect the new adapter (the cD portion of the disk name).

## **Examples** — Manually reassigning LUNs

When you have more than one route from the server to a LUN, you can reassign LUN ownership from one SP to the other SP. This section describes a sample unshared direct single-server configuration, and a sample unshared direct dual-server configuration, and then uses these configurations to describe how you can either reassign the default SP owner using Unisphere/Navisphere Manager.

## Unshared direct single server configuration

This example starts with a Solaris server and one storage system with 10 unbound disk modules. The disk modules were bound into LUNs and the LUNs were made available to Solaris.

The sample system is illustrated in Table 7 and Figure 12.

| Adapter      | SP and FC-AL<br>address ID | LUNs   | Solaris name          |
|--------------|----------------------------|--------|-----------------------|
| Controller 1 | SP A                       | LUN 0  | /dev/dsk/c1t6d0s<0-7> |
| in slot 1    | FC_AL address ID 6         | RAID 5 |                       |
| Controller 2 | SP B                       | LUN 1  | /dev/dsk/c2t0d1s<0-7> |
| in slot 2    | FC_AL address ID 0         | RAID 5 |                       |

 Table 7 Unshared direct single-server configuration before assigning LUN 0

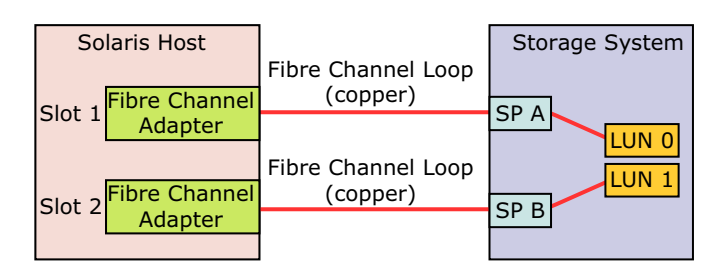

Figure 12 Unshared direct single-server configuration before assigning LUN 0

The procedures that follow describe how to reassign LUN 0 from SP A to SP B. After reassigning the LUN, the configuration will appear as described in Table 8 and Figure 13.

Table 8 Unshared direct single-server configuration after assigning LUN 0

| Adapter                   | SP and FC-AL<br>address ID | LUNs            | Solaris name          |
|---------------------------|----------------------------|-----------------|-----------------------|
| Controller 1<br>in slot 1 | SP A<br>FC_AL address ID 6 |                 |                       |
| Controller 2<br>in slot 2 | SP B<br>FC_AL address ID 0 | LUN 0<br>RAID 5 | /dev/dsk/c1t6d0s<0-7> |
|                           |                            | LUN 1<br>RAID 5 | /dev/dsk/c2t0d1s<0-7> |

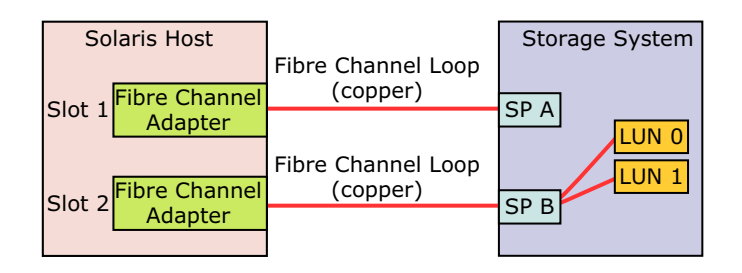

Figure 13 Unshared direct single-server configuration after assigning LUN 0

### **Reassigning LUN ownership using Unisphere/Navisphere Manager**

If you have added LUNs, you can use Unisphere/Navisphere Manager to balance the load and reassign the default SP ownership for some LUNs. The new configuration will take effect only after you turn the power to the storage system off and on.

This procedure is not intended to temporarily reassign LUNs when a problem occurs. If a path or SP fails, use either PowerPath to automatically fail over LUNs or trespass\_array to manually fail over LUNs.

This section describes how to reassign the default ownership of a LUN from one SP to another SP using the unshared direct configuration. The example reassigns LUN 0, /dev/dsk/clt6d0s0 mounted at /mountla, from SP A to SP B.

1. Unmount the file system on the LUN to be reassigned.

To unmount the file system, use the **umount** command. For example, if the mount point is /mountla, type this command:

#### umount /mount1a

Note: If you cannot unmount the file system, run fsck on your file system.

- 2. Change the SP ownership as described in the Unisphere or Navisphere Manager manual.
- 3. Halt the server by typing:

shutdown -y -i0 -g0

- 4. Power the storage system off and on.
- 5. At the **OK**> prompt, reboot the server by typing:

boot -r

Rebooting enables the operating system to recognize that a device exists.

- 6. If necessary, run fsck on your file system. You may not need to run fsck if you were able to unmount the file system in step 1.
- 7. Mount and use the file system on the new LUN.

In step 1, we used the example mount point /mountla. Although the new LUN has a different name, mount the partition on /mountla so that users can still use the pathnames to which they are accustomed.

LUN 0 is reassigned to SP B.

## Sample unshared direct dual-server configuration

The unshared direct dual-server configuration has two servers, each with an adapter connected to an SP through a Fibre Channel cable. Each server independently uses its own LUNs in the storage system. For detailed configuration information, see the hardware reference or installation manual that ships with the storage system.

The following example starts with two Solaris servers and one storage system with 10 unbound disk modules that are bound into LUNs and are available to the operating system.

Table 9 and Figure 14 illustrate the example.

| Servers        | SP and FC-AL<br>address ID    | LUNs            | Solaris name          |
|----------------|-------------------------------|-----------------|-----------------------|
| Solaris host 1 | SP A<br>FC_AL address ID<br>6 | LUN 0<br>RAID 5 | /dev/dsk/c1t6d0s<0-7> |
| Solaris host 2 | SP B<br>FC_AL address ID<br>0 | LUN 1<br>RAID 5 | /dev/dsk/c2t0d1s<0-7> |

 Table 9 Unshared direct dual-server configuration before assigning LUN 0

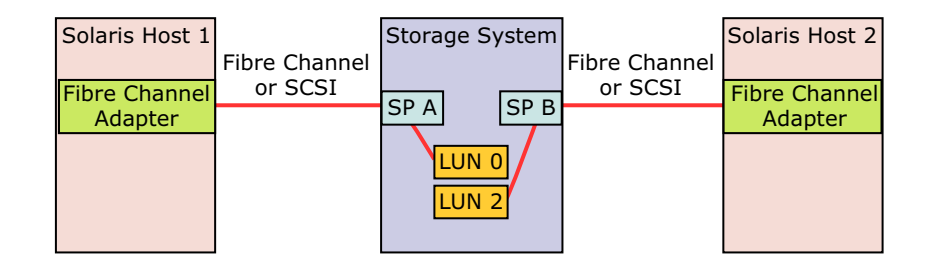

Figure 14 Unshared direct dual-server configuration before assigning LUN 0

The procedures that follow describe how to reassign LUN 0 from SPA to SP B. After reassigning LUN 0, the configuration will appear as shown in Table 10 and Figure 15.

| T 11 40   | TT 1 1   | 11       | 1 1          | <u>~</u>      | 0       | • •       | <b>T T T N T</b> | $\sim$ |
|-----------|----------|----------|--------------|---------------|---------|-----------|------------------|--------|
| Tahla III | Inchared | direct ( | dugl_cerver  | continuratio  | n atter | 96610n1n0 |                  | 11     |
| 1 abic 10 | Unshared | uncer    | uuai-sci vei | configuration | n anci  | assigning | LUIN             | v.     |
|           |          |          |              | 0             |         | 0 0       |                  |        |

| Servers        | SP and FC-AL<br>address ID             | LUNs            | Solaris name          |
|----------------|----------------------------------------|-----------------|-----------------------|
| Solaris host 1 | SP A<br>FC_AL address ID<br>6          |                 |                       |
| Solaris host 2 | blaris host 2 SP B<br>FC_AL address ID |                 | /dev/dsk/c1t6d0s<0-7> |
| 0              |                                        | LUN 1<br>RAID 5 | /dev/dsk/c2t0d1s<0-7> |

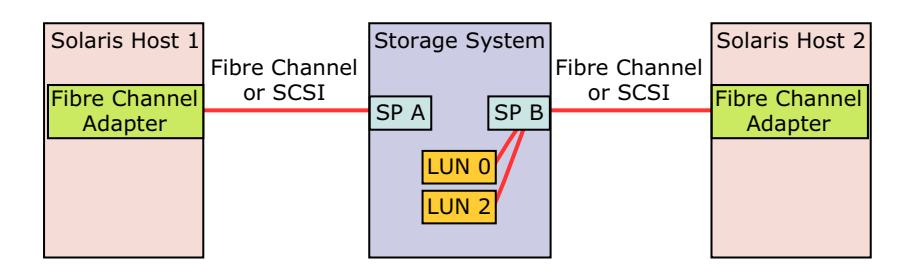

Figure 15 Unshared direct dual-server configuration after assigning LUN 0

## Reassigning LUN ownership using Unisphere/Navisphere Manager

If you added LUNs, you might want to use Unisphere/Navisphere Manager to balance the load and to reassign the default SP ownership for some LUNs. The new configuration will take effect only after you turn the power to the storage system off and on.

From the sample unshared direct dual-server configuration, we reassign the Solaris host1 RAID 5 LUN /dev/dsk/clt6d0s0 mounted at /mount1a from SP A to SP B, which is connected to server Solaris host2. Before being reassigned, the LUN is owned by SP A at FC-AL address ID 6, and after it is reassigned, it is owned by SP B at FC-AL address ID 0.

1. On Solaris host1, unmount the mount points for one LUN. In this example we transfer ownership of LUN 0, which has partition device entries /dev/dsk/clt6d0s0. We unmount file systems on these partitions.

Unmount the file system using the **umount** command. For example, if the mount point is /mountla, type:

umount /mount1a

Note: If you cannot unmount the file system, run fsck on your file system.

- 2. Change the SP ownership as described in the Unisphere or Navisphere Manager manual.
- 3. Halt both servers by Entering on each:

shutdown -y -i0 -g0

- 4. Power the storage system off and on.
- 5. At the OK> prompt, reboot each server by Entering

boot -r

Rebooting enables the operating system to recognize that a device exists.

6. Mount and use the file systems on controller1 on Solaris host2.

Step 1 used the example mount point /mount1a. Although the new LUN has a different name, mount the partition on /mount1a on the new server so that users can still use the pathnames to which they are accustomed.

# CHAPTER 9

# Solaris and PowerStore Connectivity

This chapter provides information about the Solaris hosts connecting to PowerStore series systems.

- Solaris in PowerStore environment 122
- PowerStore series configuration 123
- PowerStore series and Solaris FC environment 124
- PowerStore series and Solaris iSCSI environment 126
- Making LUNs available to Solaris 128
- LUN ownership 130

## Solaris in PowerStore environment

This section provides PowerStore and Fibre Channel (FC) support information specific to the Solaris environment.

Note: PowerStore NDU is currently not supported with Solaris environments.

## Host connectivity

For the latest information about qualified hosts and host bus adapters (HBA), see the *Dell EMC Support Matrix* or contact your Dell EMC representative.

### **Boot device support**

Solaris is qualified for booting from PowerStore arrays as described in the *Dell EMC Support Matrix* and the following HBA documents:

- Dell EMC Fibre Channel with Emulex Host Bus Adapters in the Solaris Environment, available on Dell EMC Online Support, as described in "Host configuration with Emulex HBAs" on page 104.
- Dell EMC Fibre Channel with QLogic Host Bus Adapters in the Solaris Environment, which is available on Dell EMC Online Support, as described in "Host configuration with QLogic HBAs" on page 105.

## Logical devices

Solaris supports up to 4096 LUNs per target. The PowerStore array presents up to 2000 LUNs.

The logical devices that are presented by PowerStore arrays are the same on each enclosure node. A logical unit (LU) reports itself Active Optimized on one node and Active Not Optimized on the other node.

## **PowerStore series configuration**

This section contains information that helps with the installation, use, and management of the storage system. It also contains information that could adversely affect the performance of the storage system if any listed workaround or fix is not implemented.

## PowerStore failover mode settings

PowerStore series arrays support failover mode 4 ALUA with native MPxIO on Solaris platform. PowerPath and Veritas DMP are not supported with PowerStore on the Solaris platform at present.

## PowerStore series and Solaris FC environment

This section provides PowerStore arrays FC support information specific to the Solaris environment.

| Software        |                                                                                                    |
|-----------------|----------------------------------------------------------------------------------------------------|
|                 | The FC adapter driver functions as a device driver layer below the standard driver ( <i>sd</i> ) or Solaris SCSI adapter driver ( <i>ssd</i> ). The FC interface is transparent to the Solaris disk administration system.                                                                                                    |
| Addressing      |                                                                                                    |
|                 | Solaris uses SCSI-2/3 device access protocol in addressing FC devices, up to 4096 (0 to 4095) LUNs per HBA port for the <i>sd</i> or <i>ssd</i> driver.                                                                                                    |
| System settings |                                                                                                    |
|                 | It is recommended to modify the following parameters:                                                                                                    |
|                 | <ol> <li>Set fp_offline_ticker to 20 s in /kernel/drv/fp.conf (Solaris 10) or<br/>/etc/driver/drv/fp.conf (Solaris 11.x).</li> </ol>                                                                                                    |
|                 | <pre>fp_offline_ticker = 20;</pre>                                                                                                    |
|                 | <ol> <li>Set fcp_offline_delay to 20 s in /kernel/drv/fcp.conf (Solaris 10) or /etc/driver/drv/fcp.conf (Solaris 11.x).</li> </ol>                                                                                                    |
|                 | <pre>fcp_offline_delay = 20;</pre>                                                                                                    |
|                 | <b>Note: fcp_offline_delay</b> can reduce the chance of unnecessary path failover. Together with <b>fp_offline_ticker</b> , it also provides a mechanism for faster path failover.                                                                                                    |
|                 | 3. Set max_throttle to 64 in /etc/system.                                                                                                    |
|                 | <pre>set sd:sd_max_throttle = 64 (for x86 systems and Solaris 11.4 SPARC fresh install) set ssd:sd_max_throttle = 64 (for SPARC systems prior to Solaris 11.4)</pre>                                                                                                    |
|                 | <b>Note:</b> This setting prevents the host from over-sending tag queuing commands which may cause scsi <b>cmd timeout</b> and <b>scsi bus reset</b> .                                                                                                    |
|                 | A maximum throttle setting of 64 means that each host device instance will have a maximum of 64 commands outstanding (incomplete I/Os from the standpoint of the operating system) at any given time.                                                                                                    |
|                 | The value of 64 was determined by testing the incremental gains of increasing queue depth. It was found that a queue depth of 64 represents a point where negligible incremental performance gains will usually be reached. It is recommend not to offload I/O additionally onto the stack, thereby unnecessarily using the resources throughout the stack for no performance gain. Find a balance for your system. |

Note: In Solaris, the sd\_max\_throttle/ssd\_max\_throttle settings are global, so all devices including non-meta devices will be affected.

The maximum throttle setting of 64 is suitable for many environments. Depending on your environment, this value can be modified to suit configuration-specific optimizations. Contact your Dell EMC Customer Service representative for assistance.

## PowerStore series and Solaris iSCSI environment

This section provides PowerStore series iSCSI support information specific to the Solaris SPARC/x86 environment.

### Solaris host iSCSI configuration

As PowerStore arrays do not support VLAN tagging, the iSCSI host may endure single point of failure, as long as PowerStore iSCSI targets are in the same VLAN. Configuring multiple IP interfaces on the host will not help, as only one interface can set up iSCSI connection in one VLAN. In such case, the Solaris IP network multipathing (IPMP) group is recommended. IPMP is a Layer 3 technology that enables you to group multiple IP interfaces into a single logical interface. With features such as failure detection, transparent access failover, and packet load spreading, IPMP improves network performance by ensuring that the network is always available to the system.

The following information describes an example about how to configure IPMP for the NIC interfaces on Solaris 11 operating system. For more information about IPMP configuration, see the *Oracle Solaris IPMP introduction guide*, available on the Oracle website.

Use the #dladm show-link command to find the virtual interface name that is associated to the NIC card (net4 and net5).

- # ipadm create-ip net4
- # ipadm create-ip net5
- # ipadm create-ipmp ipmp\_group
- # ipadm add-ipmp -i net4 -i net5 ipmp\_group
- # ipadm create-addr -T static -a 172.16.10.48/23 ipmp\_group/v4

In the preceding example, if one NIC port fails, another NIC port continually supports the iSCSI connection.

You can use either the static discovery method or the SendTargets device discovery method:

Use the following commands to configure the static target discovery method:

```
# iscsiadm modify discovery -s enable
```

```
# iscsiadm add static-config iqn.2015-10.com.dell:dellemc-
powerstore-fnm00185000060-b-5cfbd059, 172.16.11.44
```

• Use the following commands to configure the SendTargets device discovery method:

```
# iscsiadm modify discovery -t enable
```

```
# iscsiadm add discovery-address 172.16.11.44
```

Run the following command to create iSCSI device nodes and scan new LUNs:

# devfsadm -i iscsi

## **Configuring MPxIO for PowerStore series devices**

Perform the following steps to enable MPxIO support for Dell EMC PowerStore series arrays on a SPARC server.

- For Solaris 10
- 1. Set the following parameters in the /kernel/drv/ scsi\_vhci.conf file:

```
load-balance="round-robin";
```

```
auto-failback="enable";
```

2. Enable MPxIO by running the following command to reboot the system:

stmsboot -e;

Table 11 lists the property names, defaults, and possible MPxIO parameter values.

Table 11 MPxIO parameter values

| Property name | Default     | Possible values     |
|---------------|-------------|---------------------|
| mpxio-disable | no          | yes or no           |
| auto-failback | enable      | enable or disable   |
| load-balance  | round-robin | none or round-robin |

Note: Use the default setting (round-robin) for load balancing.

- For Solaris 11
- 1. Enable MPxIO by running the the following command to boot the system:

stmsboot -e;

## Making LUNs available to Solaris

This section describes how to specify Solaris disk names for LUNs and the tasks that you must perform to make LUNs in the server's storage group available to Solaris.

## **Provisioning PowerStore LUNs to Solaris host**

Use PowerStore Web Manager to provision LUNs to Solaris hosts.

- 1. For each PowerStore system connected to Solaris hosts, use PowerStore Web Manager map LUNs to add the host or host group (for shared access like clustering):
  - a. Click Compute > Hosts and Host Groups > ADD HOST.
  - b. Enter the hostname and select Solaris as operating system.
  - c. Select iSCSI or Fibre Channel as Protocol Type on the Host Protocol page.
  - d. Select initiator's WWPNs or add iSCSI iqn on the Host Initiators page.
  - e. Review the summary and click ADD HOST.
  - f. Repeat **step a** to **step e** to add multiple hosts and then add Host Group with added hosts if necessary.
- 2. Create volumes (LUNs) and map to created host:
  - a. Select Storage > Volumes and click CREATE.
  - b. On the Properties page, enter volume name/prefix, quantity, and size. If necessary, you can also choose Volume Group, Protection Policy or Performance Policy for your volumes.
  - c. On the **Host Mappings** page, select the **Host** or **Host Group** to map the volumes. You can also choose to manually provide a LUN for the host or generate a LUN automatically.
  - d. Review the Summary page and click CREATE.
- 3. Check if the volumes are successfully created and mapped:
  - a. Go to **Compute > Hosts and Host Groups** and click the created Host/Host Group.
  - b. Select the **MAPPED VOLUMES** tab and ensure that all volumes are correctly created.
  - c. You can also use Export the table option to export the details to csv or xlsx.
- 4. Scan host paths to discover the newly mapped volumes:
  - a. Scan the host ports using the cfgadm -al command.
  - b. List mapped volumes using the mpathadm list lu command.
  - c. You can also check LUN assignment for mapped volumes using fcinfo remote-port -ls -p [initiator wwpn] [target wwpn] command.

### Specifying Solaris disk names for LUNs

Solaris uses the following diskname format:

cDtSdLsP

where:

• *D* is the number of the HBA in the server (controller number). Solaris assigns these numbers.

For example, the number for an HBA in slot 1 is **0**; for an HBA in slot 2, it is **1**. Under some conditions, Solaris may assign other numbers to HBAs.

- *s* is the target ID of the SP (for FC storage systems it is the target port WWPN) connected to HBA cD.
- *L* is the LUN ID (0 through 4095).
- *P* is the slice/partition number on the target.

For example, if the HBA is 1, the target ID of the SP is 58ccf09849230426, and the LUN number is 2, you would format the disk by typing the following command:

#### format c1t58ccf09849230426d2

Note: On MPxIO enabled Solaris hosts, disk name will have the format c0t[LUN wwn]d0 (Solaris 11) or c3t[LUN wwn]d0 (Solaris 10). Only this type of disk name is available to format utility.

### Partitioning and labeling LUNs

This section describes how to use the **format** command to partition and label LUNs. The version of the **format** command that comes with Solaris has an auto-configure option that configures LUNs (disks) for you.

1. At the root prompt, type the following command:

#### format diskname

where *diskname* is in the form explained in "Specifying Solaris disk names for LUNs" section. If you use the **format** command with no arguments, it displays all disks.

- 2. From the Format menu, select Available Drive Types.
- 3. At the Specify disk type prompt, Enter 0 to select the auto-configure option.
- 4. If you want to partition the disk, use the format command again.

See the Solaris documentation for information about the **format** command.

5. If you have not labeled the disk, label it using the label command.

See the Solaris documentation for information about the label command.

### Making file systems on partitions

• UFS

Use the **newfs** command to make file systems on all newly created partitions. You must specify a character device name to indicate the partition where you want to create the file system.

For example, to create a file system on LUN with wwn 68CCF098003F9EDC1C2665D89A2B23BD, run the following command:

#### newfs /dev/rdsk/c3t68CCF098003F9EDC1C2665D89A2B23BDd0s2

#### • ZFS

Create zpool with the whole LUN or slice of the LUN and then create zfs in the pool.

For example, you can create a zpool with the name Mypool on a PowerStore LUN with wwn 68CCF098003F9EDC1C2665D89A2B23BD and create zfs Mypool/test fs in the pool:

zpool create Mypool c0t68CCF098003F9EDC1C2665D89A2B23BDd0
• zfs create Mypool/test\_fs

**Note:** zpool features including Thin Reclamation (SCSI UNMAP/ATA Trim) and Online Volume Expansion are dependent on a pool parameter whole\_disk which is **true** only when the zpool is built on whole disks. Zpool built on slices does not support these features. It also does not support s2 which represents the whole disk.

#### Mounting file systems

This procedure is the same as for any LUN used with a Solaris operating system. Use the mount command to mount the file systems that you have created on your storage system. You must specify the block device name of the partition where you created the file system, and the mount point directory.

For example, to mount the file system on the formatted LUN, at the mount point /temp, type the following command:

mount -F ufs /dev/dsk/c3t68CCF098003F9EDC1C2665D89A2B23BDd0s2 /temp

ZFS is mounted automatically at creation and it does not require manual mount.

### LUN ownership

PowerStore LUN ownership is set at LUN creation automatically. It does not support Explicit Failover, so you can not change LUN ownership manually.

# CHAPTER 10

Solaris and XtremIO Storage Connectivity

This chapter includes the following sections:

- Solaris and Dell EMC XtremIO environment 132
- Oracle VM Server for SPARC 135
- Veritas Volume Manager 136
- Solaris and XtremIO over Fibre Channel 137
- Solaris and XtremIO over iSCSI 138
- Multipathing software configuration 142
- Configuring PowerPath Multipathing 144
- Post configuration using the XtremIO cluster 145

## Solaris and Dell EMC XtremIO environment

This section lists some support information for Dell EMC XtremIO<sup>™</sup> that is specific to the Solaris environment.

- "Hardware connectivity" on page 132
- "Solaris operating system" on page 132
- "Boot device support" on page 132
- "Solaris host system settings" on page 132
- "Configuring XtremIO" on page 134

### Hardware connectivity

Refer to the *Dell EMC Support Matrix* or contact your Dell EMC representative for the latest information on qualified hosts, host bus adapters, and connectivity equipment.

### Solaris operating system

Refer to the Dell EMC Support Matrix for required Solaris operating system versions.

### **Boot device support**

Booting from the XtremIO device is available to Solaris hosts as described under "Boot Device Support" in the *Dell EMC Support Matrix*.

### Solaris host system settings

Dell EMC recommends that the /etc/system file be modified to include the following parameters:

- Set **io\_time** to 30 seconds
  - Solaris x86 host or Solaris 11.4 fresh install:
    - set sd:sd\_io\_time = 30
  - Solaris SPARC host prior to 11.4:

set ssd:ssd\_io\_time = 30

This setting prevents the host from issuing warning messages while non-disruptive operations are performed on the XtremIO storage.

• Set maximum IO size set maxphys = 0x400000

This also requires increase of the maximum I/O size for the disk driver. The corresponding entry and file for this change are different for different Solaris versions, as follows:

• For Solaris 10 (SPARC):

File: /kernel/drv/ssd.conf

Setting: ssd\_max\_xfer\_size=0x400000;

• For Solaris 10 (x86):

File: /kernel/drv/sd.conf

Setting: sd\_max\_xfer\_size=0x400000;

• For Solaris 11 (SPARC) prior to 11.4:

File: /etc/driver/drv/ssd.conf

Setting: ssd\_max\_xfer\_size=0x400000;

• For Solaris 11 (x86) and 11.4 SPARC fresh install:

File: /etc/driver/drv/sd.conf

Setting: sd max xfer size=0x400000;

• Configuring scsi\_vhci.conf for Solaris 11 The scsi\_vhci.conf file is used to configure third-party symmetric storage on the Solaris 11 host. The host sends SCSI inquiry commands and needs to know what strings to expect in return.

To configure the /etc/driver/drv/scsi\_vhci.conf file for a Solaris 11 host:

1. Type the following command to verify the scsi\_vhci.conf file location:

#### #ls /etc/driver/drv/

2. If the file is not in the expected location, type the following command to copy it from /kernel/drv:

#### #cp /kernel/drv/scsi\_vhci.conf /etc/driver/drv

3. Run the following commands to create a backup and modify:

#cp -p /etc/driver/drv/scsi\_vhci.conf

/etc/driver/drv/scsi\_vhci.conf\_ORIG

#vi /etc/driver/drv/scsi\_vhci.conf

4. Append the following line to the file:

#### scsi-vhci-failover-override = "XtremIO XtremApp",

#### "f\_sym\_emc";

- The following list explains the different fields in the appended line:

scsi-vhci-failover-override - The override field needs to be set since

the default "probe" output is not used.

 XtremIO XtremApp - The VID PID (Vendor ID/Product ID) returned by the storage to a SCSI inquiry command.

o f\_sym\_emc - Indicates Dell EMC symmetric (Non Asymmetric) multipathing/arrays.

- 5. Save the scsi\_vhci.conf file.
- 6. Reboot the system to make the configuration take effect.
- Configuring scsi\_vhci.conf for Solaris 10: To configure /kernel/drv/scsi\_vhci.conf file for a Solaris 10 host:
  - 1. Type the following commands to create a backup and modify:

cp /kernel/drv/scsi\_vhci.conf

#### /kernel/drv/scsi\_vhci.conf\_ORIG

#### vi /kernel/drv/scsi\_vhci.conf

2. Append the following lines to the file:

#### device-type-scsi-options-list = "XtremIO XtremApp",

"symmetric-option";

#### symmetric-option = 0x1000000;

- 3. Save the scsi\_vhci.conf file.
- 4. Reboot the system to make the configuration take effect.

### **Configuring XtremIO**

Refer to the appropriate *EMC XtremIO Storage Array User Guide*, available at Dell EMC Online Support for information on configuring the XtremIO array.

## **Oracle VM Server for SPARC**

You can use Oracle VM Server for SPARC (formerly known as LDOMs) partitioning technology to allocate a system's various resources (such as CPUs, memory, and devices) into logical groupings and create multiple logical partitions. Each logical partition will be able to run a full instance of Solaris OS, resource, and identity within a single computer system.

The Oracle VM Server for SPARC can create three local domains, as follows:

- Control domain—Domain in which the OVM server for SPARC runs, enabling you to create and manage other logical domains and virtualize its resources for other domains.
- **Guest domain**—Domain that is managed by the control domain and use services (virtual network, virtual console, and virtual disks) from the control domain.

• I/O domain—Domain that has direct access to the physical I/O devices. Boot from SAN (BFS) for OVM server for SPARC is supported on the XtremIO device.

The OVM Server for SPARC manager only runs on SPARC Enterprise T-series and SPARC M-series systems. Refer to the *Dell EMC Support Matrix* for the specific Oracle server model that supports OVM server for SPARC.

You can obtain the OVM Server for SPARC software from Oracle.com.

Refer to the *Release Notes* of the OVM Server for SPARC for system firmware and Solaris patches requirements from Oracle.com.

Refer to the *OVM Server for SPARC Administration Guide*, available from Oracle.com, to install the OVM Server for SPARC software, download system firmware, set up services and logical domains, and learn about many other features of OVM Server for SPARC technology.

#### IMPORTANT

All EMC software applications, (such as PowerPath, Solutions Enabler, and Naviagent), only support on the domain that has direct access to the Dell EMC storage array, such as control domain and I/O domain.

## Veritas Volume Manager

Veritas Volume Manager (VxVM) and Veritas File System (VxFS) are tools for disk and file management. VxVM can be used to create logical disks, mirrored and striped volumes. VxFS supports large file systems, file system expansion and a journaling file system.

Refer to the following documents for instructions on installing VxVM and VxFS, as well as creating disk groups, mirror volumes, striped volumes, and other related operations:

- Veritas Volume Manager Installation Guide
- Veritas Volume Manager User's Guide
- Veritas Volume Manager System Administrator's Guide
- Veritas Volume Manager Release Notes
- Veritas File System Installation Guide
- Veritas File System Administrator's Guide

The above Veritas documentations are available from the Veritas Services and Operations Readiness Tools (SORT) page.

Refer to the *Dell EMC Support Matrix* for specific Veritas Storage Foundation revisions that support the XtremIO array.

## Solaris and XtremIO over Fibre Channel

|               | This section provides the following information specific to Oracle Solaris hosts connecting to XtremIO storage over Fibre Channel.                                                                                                    |
|---------------|----------------------------------------------------------------------------------------------------|
| Software      |                                                                                                    |
|               | The Fibre Channel adapter driver functions as a device driver layer below the standard <b>sd</b> or <b>ssd</b> Solaris SCSI adapter driver. The Fibre Channel interface is therefore transparent to the Solaris disk administration system. |
| Addressing    |                                                                                                    |
|               | Solaris supports Fibre Channel device addressing up to 4096 (0 to 4095) LUNs per host bus adapter (HBA) port for the <b>sd</b> driver in Solaris x86 and the <b>ssd</b> driver in Solaris SPARC.                                            |
| Prerequisites |                                                                                                    |
|               | To install one or more Dell EMC-approved HBAs into a Solaris host, follow the procedures in one of these documents, according to the FC HBA type:                                                                                           |
|               | <ul> <li>For Qlogic HBAs -Fibre Channel with QLogic Host Bus Adapters in the Solaris Environment</li> <li>For Emulex HBAs - Fibre Channel with Emulex Host Bus Adapters in the Solaris Environment</li> </ul>                               |
|               | Refer to these documents to configure the host for connection to the Dell EMC storage arrays over Fibre Channel, including any needed HBA BIOS settings. The documents are available on Dell EMC Online Support.                            |

## Solaris and XtremIO over iSCSI

|            | This section provides information specific to XtremIO iSCSI connectivity implementation details for the Oracle Solaris iSCSI software initiator kernel mode driver.                                                           |
|------------|----------------------------------------------------------------------------------------------------|
| Hardware   |                                                                                                    |
|            | XtremIO iSCSI protocol is supported with Oracle Gigabit Network Interface Cards (NIC) in the direct connect and the IP Switch environments.                                                                                   |
| Software   |                                                                                                    |
|            | Solaris iSCSI driver embedded in the Solaris OS starting Solaris 10 (SPARC & x86). The iSCSI driver is included in the following packages:                                                                                    |
|            | <ul> <li>SUNWiscsir—Sun iSCSI Device Driver</li> <li>SUNWiscsiu—Sun iSCSI Management Utilities</li> <li>SUNWiscsitgtr—Sun iSCSI Target Device driver</li> <li>SUNWiscsitgtru—Sun iSCSI Target Management Utilities</li> </ul> |
| Addressing |                                                                                                    |
|            | Solaris iSCSI supports up to 4096 (0 to 4095) LUNs per a network interface port.                                                                                                    |
|            |                                                                                                    |

# Configuring Solaris iSCSI initiators

To configure the Solaris iSCSI initiator, refer to the Oracle document *System Administration Guide*, available at Oracle.com.

## **Configuring XtremIO iSCSI targets**

Refer to the EMC XtremIO Array User Guide, available at Dell EMC Online Support.

## Solaris iSCSI/XtremIO case study

The following is a basic case study that incorporates information of the XtremIO iSCSI and Solaris iSCSI host configurations. Figure 16 shows an example used in this section.

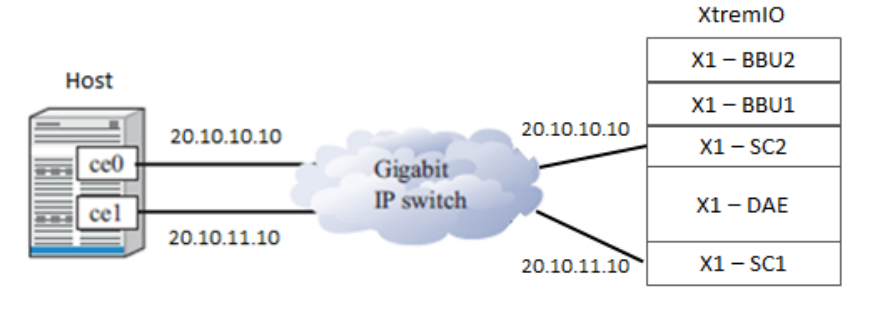

X1-SC1 IP = 20.10.10.5 X1-SC2 IP = 20.10.11.5

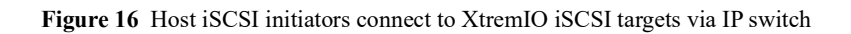

#### XtremIO iSCSI configuration

From XtremIO Storage Management Application, select Administration > iSCSI Network Configuration.

Set up the target ports as follows:

X1-SC1-iscsi1 IP/Subnet bits=20.10.10.5/24 Port=3260 VLAN=0 X1-SC2-iscsi1 IP/Subnet bits=20.10.11.5/24 Port=3260 VLAN=0

### Solaris host iSCSI configuration

This section provides information on both Solaris 10 and Solaris 11 host configuration.

#### Solaris 10 host configuration

1. Enable the network interface for each GigE Network adapter:

# ifconfig ce0 plumb
# ifconfig ce1 plumb

2. Set the IP for each interface:

```
# ifconfig ce0 20.10.10.10 netmask 255.255.255.0 up
# ifconfig ce1 20.10.11.10 netmask 255.255.255.0 up
```

3. Add netmask value for the interfaces to the file /etc/inet/netmask:

20.10.10.10255.255.255.0 20.10.11.10255.255.255.0

4. Add IP address of each interface to the file /etc/hosts:

20.10.10.10iSCSI0 20.10.11.10iSCSI1

5. Create host network file for each interface port:

```
/etc/hostname.ce0 contains iSCSI0
/etc/hostname.ce1 contains iSCSI1
```

- 6. You can use the static discovery method or SendTargets device discovery method:
  - Configure the static target discovery method:

```
# iscsiadm add static-config
iqn.2008-05.com.xtremio:001e675bale8,20.10.10.5:3260
# iscsiadm add static-config
iqn.2008-05.com.xtremio:001e675b9ba4,20.10.11.5:3260
```

• Configure the SendTargets device discovery method:

```
# iscsiadm add discovery-address 20.10.10.5:3260
# iscsiadm add discovery-address 20.10.11.5:3260
```

- 7. Enable the iSCSI target discovery method.
  - If you have configured the static discovery method, enable the static target discovery:
  - # iscsiadm modify discovery -s enable
  - If you have configured the SendTargets discovery method, enable the SendTargets discovery:
  - # iscsiadm modify discovery -t enable

#### IMPORTANT

You can only enable one discovery method at a time. If both SendTarget and Static discovery methods are enabled at the same time that may cause the host to PANIC.

8. Reboot the host with reconfigure for the changes to take effect:

```
# reboot -- -r
```

9. If the host isn't detected to any iSCSI devices, type the following command to create iSCSI device nodes:

```
# devfsadm -i iscsi
```

#### Solaris 11 host configuration

- 1. Use the **dladm show-link** command to find out the virtual interface name that associated to ce0 and ce1 (net2 and net3, in this case).
- 2. Configure IP for the virtual interface net2 and net3:

```
# svcadm disable network/physical:nwam
# svcadm enable network/physical:default
# ipadm create-ip net2
# ipadm create-addr -T static -a 20.10.10.10/24 net2/v4static
# ipadm create-ip net3
# ipadm create-addr -T static -a 20.10.11.10/24 net3/v4static
# ipadm show-addr
```

- 3. You can use the static discovery method or SendTargets device discovery method:
  - Configure the static target discovery method:

```
# iscsiadm add static-config
iqn.2008-05.com.xtremio:001e675ba1e8,20.10.10.5:3260
# iscsiadm add static-config
iqn.2008-05.com.xtremio:001e675b9ba4,20.10.11.5:3260
```

Configure the SendTargets device discovery method:

```
# iscsiadm add discovery-address 20.10.10.5:3260
# iscsiadm add discovery-address 20.10.11.5:3260
```

- 4. Enable the iSCSI target discovery method.
  - If you have configured the static discovery method, enable the static target discovery:

```
# iscsiadm modify discovery -s enable
```

• If you have configured the SendTargets discovery method, enable the SendTargets discovery:

```
# iscsiadm modify discovery -t enable
```

#### IMPORTANT

You can only enable one discovery method at a time. If both SendTarget and Static discovery methods are enabled at the same time that may cause OS or system panic to your host.

5. Reboot the host with reconfigure for the changes to take effect:

```
# reboot -- -r
```

6. If the host is not detected to any iSCSI devices, use the following command to create iSCSI device nodes:

```
# devfsadm -i iscsi
```

## **Multipathing software configuration**

XtremIO supports Solaris Native MultiPathing STMS, Veritas Dynamic Multi-Pathing (DMP), and EMC PowerPath.

## **Configuring Solaris Native Multipathing STMS**

This section describes the required steps for configuring STMS on the Solaris host.

STMS (also known as MPxIO), is the built-in Path Management software used by Solaris operating system.

To configure STMS on the Solaris host:, complete the following steps.

1. Edit the /kernel/drv/scsi\_vhci.conf file and set the values of following parameters:

```
load-balance="round-robin"
auto-failback="enable"
```

- 2. Add the following option to the /kernel/drv/scsi\_vhci.conf file:
  - For Solaris 10 (SPARC & x86):

```
device-type-scsi-options-list ="XtremIO XtremApp",
"symmetric-option";
   symmetric-option = 0x1000000;
```

• For Solaris 11/11.1 (SPARC & x86):

```
scsi-vhci-failover-override = "XtremIO XtremApp", "f_sym_emc";
```

3. Type the following command to enable the STMS:

stmsboot -e

Note: Select the reboot option for the enable STMS to take effect.

4. To verify STMS is properly configured, run the following command:

stmsboot -L

### **Configuring Veritas Dynamic MultiPathing (DMP)**

- 1. Disable STMS by modifying the entry mpxio-disable="yes" in the file /kernel/drv/fp.conf.
- 2. Type the following command:

stmsboot -d

Note: Select the reboot option for the disable STMS to take effect.

- 3. Install Veritas DMP. Refer to the *Veritas Dynamic Multi-Pathing Installation Guide*, which is packaged with DMP, for details.
- 4. Verify that DMP configuration is active, by typing the following DMP commands:
  - To display active paths to the XtremIO volumes:

vxdisk path

• To display disk information and paths:

vxdisk list <disk\_name>

5. To get values for VID and PID by Veritas DMP commands, add XtremIO to the jbod list using the following command:

vxddladm addjbod vid=XtremIO pid=XtremApp policy=aa

## **Configuring PowerPath Multipathing**

**Note:** For the most updated information about Dell EMC PowerPath<sup>TM</sup> support with XtremIO storage, refer to the *XtremIO Simple Support Matrix*.

XtremIO supports multipathing using PowerPath on Solaris. PowerPath versions 6.0 and above, and provides the Native Loadable Array Module (LAM) for XtremIO Array devices. With this support, XtremIO devices running versions 2.4 and above are managed under the XtremIO class.

PowerPath provides enhanced path management capabilities for up to 32 paths per logical device, as well as intelligent dynamic I/O load-balancing functionalities. Having multiple paths enables the host to access a storage device even if a specific path is unavailable. Multiple paths share the I/O traffic to a storage device, using intelligent load-balancing policies which enhance I/O performance and increase application availability. PowerPath is the recommended multipathing choice.

PowerPath features include:

- **Multiple paths**—enable higher availability and I/O performance, including the control domain in Solaris LDOM.
- **Path management insight capabilities**—PowerPath characterizes I/O patterns and helps in diagnosing I/O problems due to flaky paths or unexpected latency values.

Metrics are provided on:

- Read and write—In MB/seconds per LUN
- Latency distribution—The high and low watermarks per path
- Retries-The number of failed I/Os on a specific path
- Autostandby feature—Automatically detects intermittent I/O failures and places paths into autostandby (also known as flaky paths).
- **PowerPath Migration Enabler**—A host-based migration tool that allows migrating data between storage systems. PowerPath Migration Enabler works in conjunction with the host operating system (also called Host Copy) and other underlying technologies, such as Open Replicator (OR).

Remote monitoring:

- PowerPath Virtual Appliance 2.0 (vApp 2.0)
- SNMP management daemon

Further PowerPath related information:

- For details on the PowerPath releases supported for your Solaris host, refer to the *XtremIO Simple Support Matrix*.
- For details on native class support with XtremIO for your host, refer to the EMC Power-Path release notes document for the PowerPath version that you are installing.
- For details on installing and configuring PowerPath with XtremIO native class support on your host, refer to the *EMC PowerPath on Solaris Installation and Administration Guide* for the PowerPath version you are installing. This guide provides the required information for placing XtremIO volumes under PowerPath control.
# Post configuration using the XtremIO cluster

After the host configuration is completed, you can use the XtremIO storage from the host. Refer to the appropriate *EMC XtremIO Storage Array User Guide*, available from Dell EMC Online Support for further information on creating, presenting, and managing volumes accessed from the host via either the GUI or the CLI.

### **Disk formatting**

When creating volumes in XtremIO for a Solaris host, the default Logical Block (LB) size of a new XtremIO volume is 512B. The Logical Block size can be changed to 4 KB.

| 🙀 Add New Volumes                                               |                                      |                                                                  | _ 🗆 X        |
|-----------------------------------------------------------------|--------------------------------------|------------------------------------------------------------------|--------------|
| Add New Volumes                                                 |                                      |                                                                  | $\square$    |
| Fill in the new volumes table by creating e<br>45MB, 123G, 4TB. | each volume manually or use the 'Add | Multiple' button to add multiple volumes at once. Example sizes: | G            |
| Name                                                            | Size                                 | Volume Type                                                      | Add Multiple |
| disk1                                                           | 10TB                                 | Normal (512 LBs)                                                 |              |
|                                                                 |                                      | Normal (512 LBs)                                                 | Remove       |
|                                                                 |                                      | 4KB LBs<br>Legacy Windows (offset:63)                            |              |
|                                                                 |                                      |                                                                  |              |

In general, when the application using this volume has a 4 KB (or multiples of 4 KB) block size, we recommend presenting a volume with a 4 KB block size to a Solaris host for better aligned I/O with the 4 KB block size of the XtremIO cluster. In all other cases, use the 512 KB size.

### **Disk alignment**

Correcting disk alignment requires erasing and restoring data, which can significantly affect performance issues. Therefore, we recommend verifying that the volume is aligned before populating it with customer data.

For proper alignment to the newly allocated volume, format it to an EFI partition and create a partition starting from sector 40. The partition is then aligned in accordance to the EFI label and all I/Os will start with an offset of 40 sectors.

This alignment method is the best practice when used with UFS - Solaris native file system.

Using this method with ZFS results in miss-alignment since ZFS writes metadata to the disk with a different offset. For best usage of ZFS, align the user partition to start from sector 256. Use the following table to determine the start sector for use with the format utility:

| File System | Start Sector |
|-------------|--------------|
| UFS         | 40           |
| ZFS         | 256          |

**Note:** In Solaris x86 platform, it is necessary to create the aligned partition via fdisk before creating a file system. Create an aligned disk according to the above table and span the file system on the formatted slice (i.e., slice 2).

### Creating a file system

Create a UFS file system using the **newfs** command. We recommend creating the file system using the default block size. Using a custom block size with the **-b** parameter may lead to unexpected behavior.

**Note:** 4 KB LB volumes are not supported for use with UFS since it does not support a 4096 vector size. When creating the XtremIO volume, verify that it is created using the default 512 LB size.

When creating a ZFS file system, to properly align the file system on the XtremIO volume, align it to start at sector 256. Consider using the ZFS pool configuration to best match your host and application needs.

Note: ZFS file system configuration and management is out of the scope of this document.

To properly configure the ZFS file system, refer to the *Oracle ZFS Administration Guide*, available at Oracle.com.

# CHAPTER 11

# Solaris and VPLEX connectivity

This chapter describes VPLEX-specific configuration in the Solaris environment and contains support information.

- VPLEX overview 148
- Prerequisites 149
- Configuring Fibre Channel HBAs with VPLEX 150
- Provisioning and exporting storage 153
- Storage volumes 155
- System volumes 157
- Required storage system setup 158
- Host connectivity 160
- Exporting virtual volumes to hosts 161
- Front-end paths 164
- Configuring Solaris hosts to recognize VPLEX volumes 166
- VPLEX and Multipathing software 167
- VPLEX with Oracle Solaris Cluster support 170

# **VPLEX** overview

The VPLEX family is a solution for federating Dell EMC and non-Dell EMC storage. The VPLEX family is a hardware and software platform that resides between the servers and heterogeneous storage assets supporting a variety of arrays from various vendors. VPLEX can extend data over distance within, between, and across data centers. VPLEX simplifies storage management by allowing LUNs, provisioned from various arrays, to be managed through a centralized management interface.

For more details about configuration and administration operations, refer to the following EMC VPLEX documentation on Dell EMC Online Support:

- EMC VPLEX GeoSynchrony Product Guide
- EMC VPLEX GeoSynchrony CLI Guide
- EMC VPLEX GeoSynchrony Configuration Guide
- EMC VPLEX Hardware Installation Guide
- EMC VPLEX Release Notes
- Implementation and Planning Best Practices for EMC VPLEX Technical Notes
- VPLEX Procedure Generator
- VPLEX online help, available on the Management Console GUI
- *Dell EMC Simple Support Matrix, VPLEX and GeoSynchrony*, available from Dell EMC E-Lab Navigator.

For the most up-to-date support information, refer to the Dell EMC Support Matrix.

## **Prerequisites**

Before configuring VPLEX in the Solaris environment, complete the following on each host:

- Confirm that all necessary remediation has been completed. This ensures that OS-specific patches and software on all hosts in the VPLEX environment are at supported levels according to the *Dell EMC Support Matrix*.
- Confirm that each host is running VPLEX-supported failover software and has at least one available path to each VPLEX fabric.

**Note:** Always refer to the *Dell EMC Support Matrix* for the most up-to-date support information and prerequisites.

- If a host is running PowerPath, confirm that the load-balancing and failover policy is set to **Adaptive**.
- To run DMP, VPLEX 5.0 and Veritas 5.1 with the appropriate asl package are required. To improve the way DMP handles transient errors at the VPLEX array in certain failure scenarios, the following attributes must be changed from the default value:
  - *dmp\_lun\_retry\_timeout* for the VPLEX array to 60 seconds using the following command:

vxdmpadm setattr enclosure emc-vplex0 dmp\_lun\_retry\_timeout=60

• recoveryoption to throttle and *iotimeout* to 30 using the following command:

vxdmpadm setattr enclosure emc-vplex0 recoveryoption=throttle iotimeout=30

#### IMPORTANT

For optimal performance in an application or database environment, ensure alignment of your host's operating system partitions to a 32 KB block boundary.

# **Configuring Fibre Channel HBAs with VPLEX**

This section provides Fibre Channel HBA-related configuration details that must be addressed when using Fibre Channel with VPLEX.

The values provided are required and optimal for most scenarios. However, in extreme scenarios the values might need to be tuned if the performance of the VPLEX shows high front-end latency in the absence of high back-end latency and this has visible impact on host applications. This might be an indication that there are too many outstanding IOs at a given time per port. For further information on how to monitor VPLEX performance, refer to the "Performance and Monitoring" section of the *VPLEX Administration Guide*, located on Dell EMC Online Support. If the host application(s) is seeing a performance issue with the required settings, contact Dell EMC Support for further recommendations.

This section includes the following information:

- "Prerequisites" on page 150
- "Setting execution throttle for QLogic" on page 150
- "Setting target queue depth for Emulex" on page 151
- "To set the target depth on the Emulex FC HBA, complete the following steps:" on page 151

#### Prerequisites

To install one or more Dell EMC-approved HBAs into a Solaris host, follow the procedures in the appropriate documents listed below, according to the Fibre Channel HBA type. Refer to these documents, available at Dell EMC Online Support, to configure the host for connection to the Dell EMC Storage Arrays over a Fibre Channel, including any needed HBA BIOS settings.

#### **For Qlogic HBAs**

EMC Fibre Channel with QLogic Host Bus Adapters in the Solaris Environment

#### **For Emulex HBAs**

EMC Fibre Channel with Emulex Host Bus Adapters in the Solaris Environment

#### Setting execution throttle for QLogic

The execution throttle setting controls the amount of outstanding I/O requests per HBA port. he HBA execution throttle should be set to the QLogic default value, which is 32. This can be done on the HBA firmware level using CLI.

Set the QLogic HBA adapter Execution Throttle to its default value of 32.

Follow the appropriate procedure according to the HBA type. For any additional information, refer to the HBA vendor's documentation.

To set the execution throttle on the QLogic FC HBA, complete the following steps:

- 1. Set the parameters as follows:
  - Solaris 10:

In /kernel/drv/qlc.conf, by using any available editor:

execution-throttle=32

• Solaris 11:

Copy/kernel/drv/qlc.conf to /etc/driver/drv/ by using any available editor:

execution-throttle=32

- 2. Save the changes.
- 3. Reboot the server (with a standard reboot) to make your changes take effect:

**shutdown -r -g0 -y** or

reboot

### Setting target queue depth for Emulex

**Note:** Changing the HBA queue depth is designed for advanced users. Increasing the queue depth may cause hosts to over-stress arrays connected to the Solaris host, resulting in performance degradation while communicating with them.

**target-depth:** The driver uses this value as the default limit for the number of simultaneous commands to issue to a single target on the loop.

The following details adjust the target-depth setting for Emulex HBAs:

Set the Emulex HBA adapter Target queue depth in Solaris to 512 (decimal)

For any additional information refer to the HBA vendor's documentation.

To set the target depth on the Emulex FC HBA, complete the following steps:

- 1. Set the parameters as follows. These values are in decimal.
  - Solaris 10:

In /kernel/drv/emlxs.conf, by using any available editor:

target-depth=512

• Solaris 11:

Copy /kernel/drv/emlxs.conf to /etc/driver/drv/ and add the following lines by using any available editor:

target-depth=512

2. Save the changes.

3. Reboot the server (with a standard reboot) to make your changes take effect:

Shutdown -r -g0 -y

or

reboot

### **Provisioning and exporting storage**

This section provides information for the following:

• "VPLEX with GeoSynchrony v5.x and v6.x" on page 153

### VPLEX with GeoSynchrony v5.x and v6.x

To begin using VPLEX, you must provision and export storage so that hosts and applications can use the storage. Storage provisioning and exporting refers to the following tasks required to take a storage volume from a storage array and make it visible to a host:

- 1. Discover available storage.
- 2. Claim and name storage volumes.
- 3. Create extents from the storage volumes.
- 4. Create devices from the extents.
- 5. Create virtual volumes on the devices.
- 6. Create storage views to allow hosts to view specific virtual volumes.
- 7. Register initiators with VPLEX.
- 8. Add initiators (hosts), virtual volumes, and VPLEX ports to the storage view.

You can provision storage using the GUI or the CLI. Refer to the EMC VPLEX Management Console Help or the *EMC VPLEX CLI Guide*, located on Dell EMC Online Support, for more information.

Figure 17 illustrates the provisioning and exporting process.

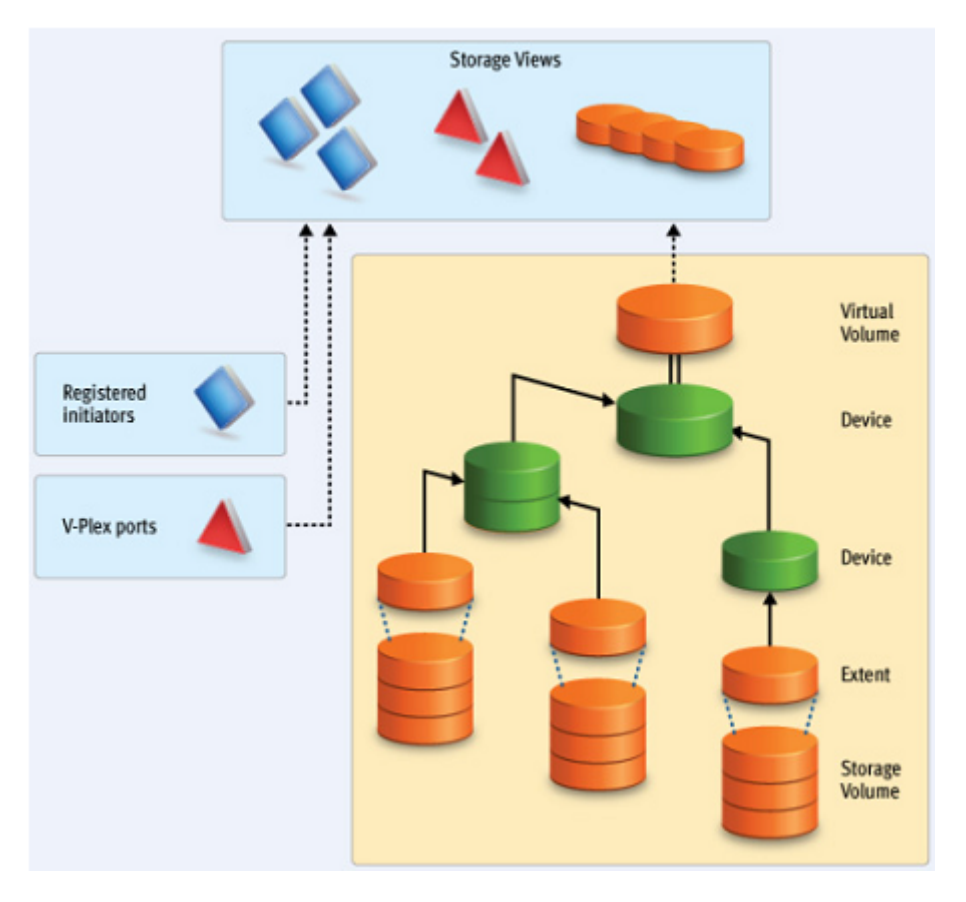

Figure 17 VPLEX provisioning and exporting storage process

VPLEX also allows easy storage provisioning among heterogeneous storage arrays. After a storage array LUN volume is encapsulated within VPLEX, all of its block-level storage is available in a global directory and coherent cache. Any front-end device that is zoned properly can access the storage blocks.

Two methods available for provisioning: EZ provisioning and Advanced provisioning. For more information, refer to the *EMC VPLEX GeoSynchrony Product Guide*, located on Dell EMC Online Support.

### **Storage volumes**

A storage volume is a LUN exported from an array. When an array is discovered, the storage volumes view shows all exported LUNs on that array. You must claim, and optionally name, these storage volumes before you can use them in a VPLEX cluster. Once claimed, you can divide a storage volume into multiple extents (up to 128), or you can create a single full size extent using the entire capacity of the storage volume.

**Note:** To claim storage volumes, the GUI supports only the Claim Storage wizard, which assigns a meaningful name to the storage volume. Meaningful names help you associate a storage volume with a specific storage array and LUN on that array, and helps during troubleshooting and performance analysis.

This section contains the following information:

- "Claiming and naming storage volumes" on page 155
- "Extents" on page 155
- "Devices" on page 155
- "Distributed devices" on page 156
- "Rule sets" on page 156

#### Claiming and naming storage volumes

You must claim storage volumes before you can use them in the cluster (with the exception of the metadata volume, which is created from an unclaimed storage volume). Only after claiming a storage volume, can you use it to create extents, devices, and then virtual volumes.

#### Extents

An extent is a slice (range of blocks) of a storage volume. You can create a full size extent using the entire capacity of the storage volume, or you can carve the storage volume up into several contiguous slices. Extents are used to create devices, and then virtual volumes.

### Devices

Devices combine extents or other devices into one large device with specific RAID techniques, such as mirroring or striping. Devices can only be created from extents or other devices. A device's storage capacity is not available until you create a virtual volume on the device and export that virtual volume to a host.

You can create only one virtual volume per device. There are two types of devices:

- Simple device A simple device is configured using one component, which is an extent.
- Complex device A complex device has more than one component, combined using a specific RAID type. The components can be extents or other devices (both simple and complex).

### **Distributed devices**

Distributed devices are configured using storage from both clusters and therefore are only used in multi-cluster plexes. A distributed device's components must be other devices and those devices must be created from storage in different clusters in the plex.

### **Rule sets**

Rule sets are predefined rules that determine how a cluster behaves when it loses communication with the other cluster, for example, during an inter-cluster link failure or cluster failure. In these situations, until communication is restored, most I/O workloads require specific sets of virtual volumes to resume on one cluster and remain suspended on the other cluster.

VPLEX provides a Management Console on the management server in each cluster. You can create distributed devices using the GUI or CLI on either management server. The default rule set used by the GUI makes the cluster used to create the distributed device detach during communication problems, allowing I/O to resume at the cluster. For more information, on creating and applying rule sets, refer to the *EMC VPLEX CLI Guide*, available on Dell EMC Online Support.

### System volumes

VPLEX stores configuration and metadata on system volumes created from storage devices. There are two types of system volumes. Each is briefly discussed in this section:

- "Metadata volumes" on page 157
- "Logging volumes" on page 157

### Metadata volumes

VPLEX maintains its configuration state, referred to as metadata, on storage volumes provided by storage arrays. Each VPLEX cluster maintains its own metadata, which describes the local configuration information for this cluster as well as any distributed configuration information shared between clusters.

For more information about metadata volumes for VPLEX with GeoSynchrony, refer to the *EMC VPLEX Product Guide*, located on Dell EMC Online Support.

### Logging volumes

Logging volumes are created during initial system setup and are required in each cluster to keep track of any blocks written during a loss of connectivity between clusters. After an inter-cluster link is restored, the logging volume is used to synchronize distributed devices by sending only changed blocks over the inter-cluster link.

For more information about logging volumes for VPLEX, refer to the *EMC VPLEX with GeoSynchrony Product Guide*, located on Dell EMC Online Support.

### **Required storage system setup**

Symmetrix, VNX/Unity series product documentation and installation procedures for connecting a Symmetrix or VNX/Unity series storage system to a VPLEX instance are available on Dell EMC Online Support.

#### **Required Symmetrix FA bit settings**

For Symmetrix-to-VPLEX connections, configure the Symmetrix Fibre Channel directors (FAs) as shown in Table 12.

**Note:** Dell EMC recommends that you download the latest information before installing any server.

| Set                                                                                                    | Do not set                                                                                                    | Optional                                                               |
|----------------------------------------------------------------------------------------------------|----------------------------------------------------------------------------------------------------|------------------------------------------------------------------------|
| SPC-2 Compliance (SPC2)<br>SCSI-3 Compliance (SC3)<br>Enable Point-to-Point (PP)<br>Unique Worldwide Name<br>(UWN)<br>Common Serial Number (C) | Disable Queue Reset on Unit<br>Attention (D)<br>AS/400 Ports Only (AS4)<br>Avoid Reset Broadcast (ARB)<br>Environment Reports to Host<br>(E)<br>Soft Reset (S)<br>Open VMS (OVMS)<br>Return Busy (B)<br>Enable Sunapee (SCL)<br>Sequent Bit (SEQ)<br>Non Participant (N)<br>OS-2007 (OS compliance) | Linkspeed<br>Enable Auto-Negotiation<br>(EAN)<br>VCM/ACLX <sup>1</sup> |

 Table 12
 Required Symmetrix FA bit settings for connection to

 VPLEX

1. This must be set if VPLEX is sharing Symmetrix directors with hosts that require conflicting bit settings. For any other configuration, the VCM/ACLX bit can be either set or not set.

**Note:** When setting up a VPLEX-attach version 5.0 or later with a VNX/Unity series system, the initiator type can be set to **Clariion Open** and the Failover Mode set to 1 or Failover Mode 4 since ALUA is supported.

If you are using the LUN masking, set the VCM/ACLX flag. If sharing array directors with hosts that require conflicting flag settings, use the VCM/ACLX flag.

**Note:** The FA bit settings listed in Table 12 are for connectivity of VPLEX to Symmetrix arrays only. For host to Symmetrix FA bit settings, please refer to the *Dell EMC Support Matrix*.

#### Supported storage arrays

The *Dell EMC Simple Support Matrix* lists the storage arrays that have been qualified for use with VPLEX.

Refer to the *VPLEX Procedure Generator*, available on Dell EMC Online Support, to verify supported storage arrays.

VPLEX automatically discovers storage arrays that are connected to the back-end ports. All arrays connected to each director in the cluster are listed in the storage array view.

### Initiator settings on back-end arrays

Refer to the *VPLEX Procedure Generator*, available on Dell EMC Online Support, to verify the initiator settings for storage arrays when configuring the arrays for use with VPLEX.

# Host connectivity

For the most up-to-date information on qualified switches, hosts, host bus adapters, and software, refer to the always consult the *Dell EMC Support Matrix* (ESM), available through E-Lab Interoperability Navigator (ELN), or contact your Dell EMC Customer Representative.

The latest EMC-approved HBA drivers and software are available for download at the following websites:

- https://www.broadcom.com/
- http:/www.qlogic.com

The Dell EMC HBA installation and configurations guides are available at the Dell EMC-specific download pages of these websites.

Note: Direct connect from a host bus adapter to a VPLEX engine is not supported.

### **Boot device support**

Booting from the VPLEX local volumes is available to Solaris hosts. Booting from DD volumes or encapsulated volumes requires an RPQ.

## **Exporting virtual volumes to hosts**

You can add a virtual volume to more than one storage view. All hosts included in the storage view will be able to access the virtual volume.

The virtual volumes created on a device or distributed device are not visible to hosts (or initiators) until you add them to a storage view. For failover purposes, two or more front-end VPLEX ports can be grouped together to export the same volumes.

A volume is exported to an initiator as a LUN on one or more front-end port WWNs. Typically, initiators are grouped into initiator groups; all initiators in such a group share the same view on the exported storage (they can see the same volumes by the same LUN numbers on the same WWNs).

An initiator must be registered with VPLEX to see any exported storage. The initiator must also be able to communicate with the front-end ports over a Fibre Channel switch fabric. Direct connect is not supported. Registering an initiator attaches a meaningful name to the WWN, typically the server's DNS name. This allows you to audit the storage view settings to determine which virtual volumes a specific server can access.

Exporting virtual volumes consists of the following tasks:

| https://172.23.179.195/sm   | isflex/VPlexConsole.html - Micro                            | oft Internet Explorer           |                               |            |                     |                   |                       | -8      |
|-----------------------------|-------------------------------------------------------------|---------------------------------|-------------------------------|------------|---------------------|-------------------|-----------------------|---------|
| File Edit view Pavorites It | ools Help                                                   | Address Https://1/2.23.1        | /9.195/smshex/vPlexConsole.h/ | mi         |                     |                   |                       |         |
| 🔇 Back 🔹 🐑 👔 🙎              | 🛛 🏠 🔎 Search 🤺 Favorites 🤞                                  | 🚱 🍰 🎽 📲 🗧 😏 😒 🕯                 | 8 🚳                           |            |                     |                   |                       |         |
| MCV DL M                    |                                                             |                                 |                               |            |                     |                   |                       |         |
| MC v-Plex Managemen         | Create Storage View                                         | 1                               |                               |            |                     |                   | ×                     | 14      |
| 👘 Home 🛛 🎁 Provision Sb     | • * 1 Select Initiators<br>or:                              | 1 Select Initiators             |                               |            |                     |                   |                       |         |
|                             | 2 Select Ports                                              |                                 |                               |            |                     |                   |                       |         |
| Provision Storage           | 3 Select Virtual Volumes                                    | Storage View Name: * test_1     |                               |            |                     |                   |                       |         |
| V Constributed Storage      | cli * 4 Review & Finish                                     |                                 |                               |            |                     |                   |                       | 2 🧿     |
| Distributed Devices         | FI 5 View Results                                           | Available Registered Initiators |                               |            | Selected Registered | nitiators         | elected Storage View: |         |
| V Clusters                  | Na                                                          | Initiator Name                  | <u> </u>                      |            | Initiator Name      | A                 |                       |         |
| V Cluster-1                 |                                                             | AIX73_FCS0_c9879d02             |                               |            | test_brocade_1      |                   |                       |         |
| Storace Vews                | Need help on this step?                                     | AIX73_FCS1_c9879d03             |                               |            |                     |                   |                       |         |
| D Initiators                | Enter a name for the storage                                | AIX85_2cc8                      | =                             |            |                     |                   |                       |         |
| #Ports                      | view, and then select the                                   | AIX85_FCS2_8922                 |                               |            |                     |                   |                       |         |
| Virtualized Storage         | drop items between the                                      | AIX85_fcs1_2cc9                 |                               |            |                     |                   |                       |         |
| Nirtual Volumes             | Available Registered Initiators                             | AIX85_fcs3_8923                 |                               | Add >      |                     |                   |                       |         |
| Devices                     | list and the Selected                                       | AIX86 FCS0                      |                               | Add All >  |                     |                   |                       |         |
| Extents                     | i Kegistered Indators list.                                 | AIX86 FCS2                      |                               |            |                     |                   |                       |         |
| V C Physical Storage        | You can also click Next to                                  | AIX 106 c974c2b6                |                               |            |                     |                   |                       |         |
| 🕤 Storage Volumes           | proceed to the next step<br>without selecting an initiator. | AIX 106 c974c2b7                |                               | Remove     |                     |                   |                       |         |
| Storage Arrays              |                                                             | East 34 A0 EC00                 | <                             | Remove All |                     |                   |                       |         |
| v duster-2                  | Click the Show Property links                               | Sup 182bb047 bba0               |                               |            |                     |                   |                       |         |
| 🔻 🛅 Hosts                   | link for the items in the list                              | Sup 182bb047 bba1               |                               |            |                     |                   | elect a storage view  |         |
| Storage Views               | above.                                                      | Sup 182bh136_bha0               |                               |            |                     |                   |                       |         |
| 🚯 Initiators                |                                                             | Sup 182bh136 bha1               |                               |            |                     |                   |                       |         |
| -@Ports                     | 6                                                           | Sup 182bb180 bba0               |                               |            |                     |                   |                       |         |
| 🔻 🚞 Virtualized Storage     | E                                                           |                                 | •                             |            |                     | Ŧ                 |                       |         |
| 📢 Virtual Volumes           | 6                                                           | Show Property Links             |                               |            | Show Property Links |                   | _                     |         |
| Devices                     | G                                                           |                                 |                               |            | < Back Next :       | Finish Cancel Hel | •                     |         |
| Extents                     | Th hp ux 1123                                               |                                 | ok                            |            |                     |                   |                       |         |
| V C Physical Storage        |                                                             |                                 |                               |            |                     |                   |                       |         |
| Storage Volumes             |                                                             |                                 |                               |            |                     |                   |                       |         |
| Storage Arrays              |                                                             |                                 |                               |            |                     |                   |                       |         |
|                             | 0 Selected                                                  |                                 |                               |            |                     | 18 items          |                       |         |
|                             | o bolettoo                                                  |                                 |                               |            |                     | 10 (000)          |                       |         |
|                             | Create                                                      |                                 |                               |            |                     |                   |                       |         |
|                             |                                                             |                                 |                               |            | User: service       |                   |                       |         |
| Done                        |                                                             |                                 |                               |            |                     |                   | 🔒 🧧 Internet          |         |
| Hotart Ø 🗖 💳 🕾              |                                                             |                                 | (A) (                         | 14         | I and I at          |                   |                       | a       |
| start 🕐 🔤 🔤 🔛               | E S C B U V Z P                                             | 100 ···· 28 P011 29 1/2         | e https                       | 🦉 герн     | 🚽 vpn 🖂 🤉           |                   | <u> </u>              | 9:13 AP |

1. Creating a storage view, as shown in Figure 18.

Figure 18 Create storage view

| Edit View Favorites T | 'ools Help                 |               | Address 🕘 https://172.23.3              | 179.195/smsflex | VPlexConsole | html                   |                                  |              | ~                                                     |
|-----------------------|----------------------------|---------------|-----------------------------------------|-----------------|--------------|------------------------|----------------------------------|--------------|-------------------------------------------------------|
| Back 🔹 🕥 🛛 📓 🕻        | 💈 🏠 🔎 Search 🔶 Fa          | workes 🚱 🔗 -  | 🎍 🖬 · 📙 101-                            | 12 3            |              |                        |                                  |              |                                                       |
| V-Plex Managemei      | nt Console V4.0            |               |                                         |                 | Register Ini | tiators Manually       |                                  | ?            | ×                                                     |
| Home 🌓 Provision S    | torage 🕐 Help              |               |                                         |                 | Enter name   | e, host type, and port | WWN to register the undiscovered | initiator.   |                                                       |
| vision Storage        |                            |               |                                         |                 |              | nitiator Properties    | 0                                | ×            |                                                       |
| Distributed Storage   | cluster-1 : Initiators     |               |                                         |                 | New Ini      |                        |                                  |              | 2                                                     |
| Distributed Devices   | Find                       | ⊀ Presious    | Nevt >                                  |                 |              | Initiator Name:        | <pre>* test_brocade_1</pre>      |              | jet Ports of Selected Initiator:                      |
| Clusters              | 110                        | 4 Horison     | HOAT &                                  |                 |              | Host Type:             | default                          |              | brocade 1                                             |
| duster-1              | Name                       | 1 A Host Type | Node WWN                                | Port WWN        |              | Node WWN:              | 0x200000051e0c1e21               |              |                                                       |
| 🔻 📩 Hosts             | aix 182bc094 fcs0          | default       | 0×1000000c974a5a0                       | 0×100000        |              | Port Walking           | 0x100000051e0c1e21               |              |                                                       |
| Storage Views         | aix 182bc094 fcs1          | default       | 0×10000000c974a5a1                      | 0×100000        |              |                        |                                  |              |                                                       |
| Initiators            | aix 182bc095 fcs0          | default       | 0x1000000c974a4be                       | 0×100000        |              | Target Port:           | None                             | Cance        | 1                                                     |
| - Ports               | aix 182bc095 fcs1          | default       | 0×10000000c974a4bf                      | 0×1000000       | 0c974a4b     |                        |                                  |              |                                                       |
| Virtualized Storage   | hpint054_2                 | hpux          | 0×500110a000183865                      | 0x500110a       | 00018386     |                        | OK Cancel De                     | ent          |                                                       |
| Contract volumes      | hpint056 1                 | hpux          | 0×50060b00006035a5                      | 0×50060b0       | 00006035a    |                        | UK Cancel Re                     | set          |                                                       |
| Evtents               | hpint056 2                 | houx          | 0×50060b00001d22f5                      | 0x50060b0       | 00001d22f4   |                        |                                  |              | There are no target ports for the selected initiator. |
| Physical Storage      | to boint057_1              | boux          | 0x50060b0000604c09                      | 0x50060b0       | 000604c08    |                        |                                  |              |                                                       |
| Storage Volumes       | bpipt057_2                 | boux          | 0x5006050000357105                      | 0×50060b0       | 000357104    |                        |                                  |              |                                                       |
| Storage Arrays        | boint070_1                 | bour          | 0x20000000c9880567                      | 0×1000000       | 0/9880567    |                        |                                  |              |                                                       |
| duster-2              | hpint070_2                 | hpux          | 0x200000000009880566                    | 0×1000000       | 0-9880566    |                        |                                  |              |                                                       |
| 🔻 🗁 Hosts             | he heimer a                | defective.    | 0x2000000000000000000000000000000000000 | 0.1000000       | 0009000300   |                        |                                  |              |                                                       |
| 🛅 Storage Views       | hpintu/u_3                 | derault       | UX20000000009880331                     | 0X100000        | 0009880331   |                        |                                  |              |                                                       |
| 🚯 Initiators          | hpint0/1_1                 | hpux          | UX20000000009880526                     | UX100000        | 1069880226   |                        |                                  |              |                                                       |
| -@Ports               | hpint071_2                 | hpux          | 0×20000000c9880527                      | 0×1000000       | 0c9880527    |                        |                                  |              |                                                       |
| Virtualized Storage   | hpint072_1                 | hpux          | 0×5001438001456803                      | 0×5001438       | 3001456802   |                        |                                  |              |                                                       |
| Virtual Volumes       | hpint072_2                 | hpux          | 0x5001438001456801                      | 0x5001438       | 3001456800   |                        |                                  |              |                                                       |
| E Levices             | hpint075_1                 | hpux          | 0×50014380014567ff                      | 0×5001438       | 30014567fe   |                        |                                  | -            |                                                       |
| Physical Storage      | hpint075_2                 | hpux          | 0×50014380014567fd                      | 0x5001438       | 30014567fc   |                        |                                  |              |                                                       |
| Storage Volumes       | hpint 054 1                | hpux          | 0×500110a00018386b                      | 0×500110a       | 00018386a    |                        |                                  |              |                                                       |
| Storage Arrays        | test brocade 1             | default       | 0x200000051e0c1e21                      | 0×1000000       | )51e0c1e21   |                        |                                  |              |                                                       |
|                       | 1 Salartad                 |               |                                         |                 |              |                        |                                  | ▼<br>50 kemr |                                                       |
|                       | Register Register Initiato | rs Manually   |                                         |                 |              |                        |                                  |              |                                                       |
|                       |                            |               |                                         |                 |              |                        |                                  |              |                                                       |
|                       |                            |               |                                         |                 |              |                        | User: service                    |              |                                                       |

2. Registering initiators, as shown in Figure 19.

Figure 19 Register initiators

**Note:** When initiators are registered, you can set their type as indicated in Table 13 on page 164.

3. Adding ports to the storage view, as shown in Figure 20.

| Not Not     Not Not                                                                                                    | https://172.23.179.195/s | msflex/VPlexConsole.html - Micros | oft Internet Explorer                                                                                                    |                         |                          |                  |                   |
|----------------------------------------------------------------------------------------------------|--------------------------|-----------------------------------|----------------------------------------------------------------------------------------------------|-------------------------|--------------------------|------------------|-------------------|
| <complex-block>  Cont Cont</complex-block>                                                                                                    | File Edit View Favorites | Tools Help                        | Address 截 https://172.23.179.195/sms                                                                                                    | iflex/VPlexConsole.html |                          |                  | × .               |
| WU V-Plex Management       Imagement         Imagement       Imagement         Ima                                                                                                    | 🕒 Back 🔹 🕥 🐘 🚺           | 🗿 🏠 🔎 Search   havorites 📢        | 8 🔗 🍓 🔳 - 📒 101- 🏭 🚳                                                                                                    |                         |                          |                  |                   |
| the set of the set of the                                                                                                    | MC V-Plex Manageme       | nt Create Storage View            |                                                                                                    |                         |                          | ×                | Q (               |
| ***       2 Select Note         ***       ***         ***       ***         ***       ***         ***       ***         ***       ***         ***       ***         ***       ***         ***       ***         ***       ***         ***       ***         ***       ***         ***       ***         ***       ***         ***       ***         ***       ***         ***       ***         ***       ***         ***       ***         ***       ***         ***       ***         ***       ***         ***       ***         ***       ***         ***       ***         ***       ***         ***       ****         ****       ****         *****       *****         ************************************                                                                                                    | A Home Provision S       | ✓ * 1 Select Initiators<br>Store  | 2 Select Ports                                                                                                    |                         |                          |                  |                   |
| Provision Storage         3 slett Vitual Vidance         Asiable Parts           Control         Asiable Parts         Storage Views           Control         Storage Views         Storage Views           Control         Storage Views         Storage Views         Storage Views           Control         Storage Views         Storage Views         Storage Views         Storage Views           Control         Storage Views         Storage Views         Storage Views         Storage Views           Control         Storage Views         Storage Views         Storage Views         Storage Views           Control         Storage Views         Storage Views         Storage Views         Storage Views           Control         Storage Views         Storage Views         Storage Views         Storage Views           Control         Storage Views         Storage Views         Storage Views         Storage Views         Storage Views           Control         Storage Views         Storage Views                                                                                                    | - Carrier                | * 2 Select Ports                  |                                                                                                    |                         |                          |                  |                   |
| I de build build storage   I de breis   I de breis   I de breis   I breis   I breis <t< td=""><td>Provision Storage</td><td>3 Select Virtual Volumes</td><td></td><td></td><td>Add Ports for Se</td><td>ected Initiators</td><td></td></t<>                                                                                                    | Provision Storage        | 3 Select Virtual Volumes          |                                                                                                    |                         | Add Ports for Se         | ected Initiators |                   |
| Image: Strange View:         Image: Strange View:                                                                                                    | 🔻 🛅 Distributed Storage  | cli * 4 Review & Finish           | Available Ports                                                                                                    |                         | *Selected Ports          |                  | 2 🧿               |
| Image: State is a conserve where which is also conserve which is also conserve whic                                                                                                    | Distributed Devices      | Fi 5 View Results                 | Port Name                                                                                                    |                         | Port Name                | * ect            | (ed Storage View: |
| Image: Support Name       Image: Support Name       Image: Support Name<                                                                                                    | V Clusters               | N                                 | - P00000003B201E0B-A0-EC00                                                                                                    |                         | P00000003B201E0B-A0-EC03 |                  |                   |
| We do not with a set of the form is set of the form is set of the f                                                                                                    | V Ker-1                  |                                   | R000000038201E08-A0-FC01                                                                                                    |                         | •                        |                  |                   |
| It is konzywania       Select one more parts. If you can be privide store, you can be privide store, you can be pride store, you can be privide store, you can b                                                                                                    | V 🗁 Hosts                | Need help on this step?           | PRODUCTOR PROTECT PROTECT P |                         |                          |                  |                   |
| Protocols     Protocols                                                                                                    | Storage Views            | Select one or more ports. If      |                                                                                                    |                         |                          |                  |                   |
| Withinked Starse<br>Withinked Starse<br>Withinked                                                                                | Initiators               | you selected an initiator on      | - P000000000000000000000000000000000000                                                                                                    | -                       |                          |                  |                   |
| Image: Strange Array       Image: Strange Array         Image: Strange Array       Image: Strange Array         Image: Strange Array       Image: Strange         Image: Strange Arra                                                                                                    | - Ports                  | the previous step, you can        | - P0000000035201205-A1-FC01                                                                                                    |                         |                          |                  |                   |
| With Wolms       Imports sociated with the ports sociated with the port sociated with the ports sociated with the ports sociated with                                                                                                    | v 🗁 Wrtualized Storage   | Initiators to automatically add   | P00000003B201E0B-A1-FC02                                                                                                    | Add >                   |                          |                  |                   |
| Controls     Controls     Control     Control     Contro     Control     Control     Control     Control     Control     Co                                                                                                    | 💐 Virtual Volumes        | the ports associated with the     | - P00000003B201E0B-A1-FC03                                                                                                    | Add All >               |                          |                  |                   |
| Determined Strange Values<br>Strange Values<br>Strange | P Devices                | selected initiator.               | P00000003B201F80-A0-FC00                                                                                                    |                         | -                        |                  |                   |
| Grange Water<br>Grange Water<br>Grange                                                                                                    | C Extents                | You must select at least one      | P00000003B201F80-A0-FC01                                                                                                    |                         |                          |                  |                   |
| Sorage Volume     Sorage Volume     Sorage                                                                                                    | w 🗁 Physical Storage     | port before you can proceed       | P00000003B201F80-A0-FC02                                                                                                    | < Remove                |                          |                  |                   |
| Storage Array     Storage View <ul> <li></li></ul>                                                                                                    | Storage Volumes          | to the next step, or click Finish | -@ P00000003B201F80-A0-FC03                                                                                                    | < Remove All            |                          |                  |                   |
| Control Storage Verse     Control Storage Verse     Control Stora                                                                                                    | Storage Arrays           | to create the storage view        | - P00000003B201F80-A1-FC00                                                                                                    |                         |                          |                  |                   |
| Image: State of the state of the state o                                                                                                    | v 🔠 cluster-2            | components.                       | P00000003B201F80-A1-FC01                                                                                                    |                         |                          |                  |                   |
| Conception     Conception     C                                                                                                    | V Co Hosts               |                                   | P00000003B201F80-A1-FC02                                                                                                    |                         |                          | select           | t a storage view  |
| Pristars     Pristars                                                                                                    | Storage Views            | Click Next to proceed to the      | P00000003B201F80-A1-FC03                                                                                                    |                         |                          |                  |                   |
|                                                                                                    | Initiators               | to a previous step.               | - P00000003B301E0B-B0-FC00                                                                                                    |                         |                          |                  |                   |
| Control and a strange with a strange with a st                                                                                                    | - Ports                  |                                   | P00000003B301E0B-B0-FC01                                                                                                    |                         |                          |                  |                   |
| Wrute Volumes     Okick     Okick     Oki                                                                                                    | 🔻 🗁 Virtualized Storage  | - E                               | Show Property Links                                                                                                    | v                       | Show Property Links      |                  |                   |
| © Devices     Image: Carbody     Image: Carbody <td>💐 Virtual Volumes</td> <td>G</td> <td>Show Property Links</td> <td></td> <td></td> <td></td> <td></td>                                                                                                    | 💐 Virtual Volumes        | G                                 | Show Property Links                                                                                                    |                         |                          |                  |                   |
|                                                                                                    | Devices                  | 6                                 |                                                                                                    |                         | < Back Next > Finish     | Cancel Help      |                   |
| Sorope Arrays     Sorope Arrays     Sorope Arrays     Sorope Arrays     Sorope Arrays     Sorope Arrays     Societad     Societad                                                                                                    | Extents                  | The hp ux 1123                    |                                                                                                    | ok                      |                          |                  |                   |
| Storage Yolunes<br>Storage Arrays<br>0 Selected<br>Create<br>Dome<br>Dome                                                                                                    | Physical Storage         | -                                 |                                                                                                    |                         |                          |                  |                   |
| Storage Arrays<br>0 Selected<br>Greate<br>Done                                                                                                    | Storage Volumes          |                                   |                                                                                                    |                         |                          |                  |                   |
| 0 Selected 10 Rems<br>Creade User: service                                                                                                    | Storage Arrays           |                                   |                                                                                                    |                         |                          |                  |                   |
| 0 Selected ID Rems<br>Create<br>Uter: service                                                                                                    |                          |                                   |                                                                                                    |                         |                          | -                |                   |
| Create                                                                                                    |                          | 0 Selected                        |                                                                                                    |                         | 18 items                 | 4                |                   |
| Uxer: service                                                                                                    |                          | Create                            |                                                                                                    |                         |                          |                  |                   |
| Done Service                                                                                                    |                          |                                   |                                                                                                    |                         |                          |                  |                   |
| Done 🔷 🔒 🔮 Internet                                                                                                    |                          |                                   |                                                                                                    |                         | User: service            |                  |                   |
|                                                                                                    | Done                     |                                   |                                                                                                    |                         |                          |                  | 🔒 🥥 Internet      |
|                                                                                                    | Letart @ 0 m P           |                                   | 100 cu 199 putry 199 172 22 100                                                                                                    | Cont the All Library // | 🗖 uro eta 🛛 🗖 Zarbuz     |                  |                   |

Figure 20 Add ports to storage view

| https://172.23.179.195/sr<br>File Edit View Favorites 1                                                                                                    | mstlex/VPlexConsole.html - Micro<br>Tools Help                                                                                                    | Address Thtps://172.23.179.195/smsflev/V                                                                                                    | PlexConsole.html                             |                                                                                                    |              |
|----------------------------------------------------------------------------------------------------|----------------------------------------------------------------------------------------------------|----------------------------------------------------------------------------------------------------|----------------------------------------------|----------------------------------------------------------------------------------------------------|--------------|
| 🕝 Back 🔹 🐑 🔹 😰                                                                                                    | 🗿 🏠 🔎 Search 🤺 Favorites                                                                                                    | 🛛 🖉 🎍 🖬 🕛 🛛 - 🎇 🦓                                                                                                    |                                              |                                                                                                    |              |
| EMC V-Plex Management  Construction  Provision Storage  Provision Storage  Colinitated Sorage  Colinitates  Colinitates  C | Create Storage View     * 1 Select Initiators     * 2 Select Rots     3 Select What Walkings      * 2 Select Rots     3 Select What Walkings      * 4 Review & Frich      * 5 View Results      View Results      View Results | 3 Select Virtual Volumes         Available Unexported Virtual Volumes         Virtual Volume Name         I lange_array_raid_479_vol         I lange_array_raid_480_vol         I lange_array_raid_480_vol         I lange_array_raid_490_vol         I lange_array_raid_490_vol         I lange_array_raid_490_vol         I lange_array_raid_490_vol         I lange_array_raid_490_vol         I lange_array_raid_490_vol         I lange_array_raid_490_vol         I lange_array_raid_490_vol | Add ><br>Add Al ><br>Add Al ><br>C Remove Al | Selected Unexported Virtual Volumes           Wtub Volume Iame           Wtub Volume Iame           Q.D.Y.Wware_sym094_568_sym264_723           Q.D.Q.Wiware_sym094_568_sym264_726           Q.P.Q.Wware_sym094_568_sym264_726           Q.P.Q.Wware_sym094_568_sym264_726           Q.P.Q.Wware_sym094_568_sym264_726           Q.P.Q.Wware_sym094_568_sym264_726           Q.P.Q.Wware_sym094_568_sym264_726           Q. Targe_array_raid_472_vol           Q. Targe_array_raid_472_vol           Q. Targe_array_raid_472_vol           Q. Targe_array_raid_472_vol           Q. Targe_array_raid_472_vol           Q. Targe_array_raid_472_vol           Q. Targe_array_raid_472_vol           Q. Targe_array_raid_472_vol           Q. Targe_array_raid_465_vol           Q. Targe_array_raid_465_vol           Q. Targe_array_raid_465_vol | 2 ().        |
| Extents                                                                                                    | B ba ux 1123                                                                                                    |                                                                                                    | ok                                           | < Back Next > Hinish Cancel Help                                                                                                    |              |
| ♥ 🗁 Physical Storage<br>⊗ Storage Volumes<br>📋 Storage Arrays                                                                                                    |                                                                                                    |                                                                                                    |                                              |                                                                                                    |              |
|                                                                                                    | 0 Selected                                                                                                    |                                                                                                    |                                              | 18 items                                                                                                    |              |
|                                                                                                    | Create                                                                                                    |                                                                                                    |                                              |                                                                                                    |              |
|                                                                                                    |                                                                                                    |                                                                                                    |                                              | User: service                                                                                                    |              |
| Done                                                                                                    |                                                                                                    |                                                                                                    |                                              |                                                                                                    | 🔒 🥥 Internet |

4. Adding virtual volumes to the storage view, as shown in Figure 21.

Figure 21 Add virtual volumes to storage view

## **Front-end paths**

This section contains the following information:

- "Viewing the World Wide Name for an HBA port" on page 164
- "VPLEX ports" on page 164
- "Initiators" on page 164

### Viewing the World Wide Name for an HBA port

Each HBA port has a World Wide Name (WWN) associated with it. WWNs are unique identifiers that the VPLEX engine uses to identify its ports and Host Initiators. You can use one of the following ways to view WWNs:

- Switch's name server output
- EMC ControlCenter or Solution Enabler
- syminq command (Symmetrix users)

### VPLEX ports

The virtual volumes created on a device are not visible to hosts (initiators) until you export them. Virtual volumes are exported to a host through front-end ports on the VPLEX directors and HBA ports on the host/server. For failover purposes, use two or more front-end VPLEX ports to export the same volumes. Typically, to provide maximum redundancy, a storage view will have two VPLEX ports assigned to it, preferably from two different VPLEX directors. When volumes are added to a view, they are exported on all VPLEX ports in the view, using the same LUN numbers.

### Initiators

For an initiator to see the virtual volumes in a storage view, it must be registered and included in the storage view's registered initiator list. The initiator must also be able to communicate with the front-end ports over Fibre Channel connections through a fabric.

A volume is exported to an initiator as a LUN on one or more front-end port WWNs. Typically, initiators are grouped so that all initiators in a group share the same view of the exported storage (they can see the same volumes by the same LUN numbers on the same WWN host types).

Ensure that you specify the correct host type in the **Host Type** column as this attribute cannot be changed in the **Initiator Properties** dialog box once the registration is complete. To change the host type after registration, you must unregister the initiator and then register it again using the correct host type.

VPLEX supports the host types listed in Table 13. When initiators are registered, you can set their type, also indicated in Table 13.

| Host                 | Initiator type |
|----------------------|----------------|
| Windows, MSCS, Linux | default        |

| <b>Labie 10</b> Supported nobib and initiator () pob | Table 13 | Supported | hosts and | initiator | types |
|------------------------------------------------------|----------|-----------|-----------|-----------|-------|
|------------------------------------------------------|----------|-----------|-----------|-----------|-------|

| Host         | Initiator type |
|--------------|----------------|
| AIX          | Aix            |
| HP-UX        | Hp-ux          |
| Solaris, VCS | Sun-vcs        |

 Table 13
 Supported hosts and initiator types

# **Configuring Solaris hosts to recognize VPLEX volumes**

You must configure a Solaris host to recognize VPLEX Virtual Volumes. To do this, complete the following steps:

1. Type the following command:

devfsadm -C

2. Use the **format** command to format and Solaris host with the VPLEX volumes. Those devices have the **invista** type like the devices of the Invista array.

If you are running volume management software, follow the necessary procedures in your volume management software documentation.

### **VPLEX and Multipathing software**

VPLEX can work with PowerPath, DMP, or MPxIO as multipathing software in Oracle Solaris environment, as described briefly in this section.

### **VPLEX and PowerPath**

PowerPath can work with VPLEX devices as a multipathing software in Oracle Solaris host as it does with VMAX/PowerMax or Unity/VNX devices in Active/Active mode.

Refer to Dell EMC Simple Support Matrix for supported PowerPath versions

Refer to Dell EMC Online Support for the PowerPath user guide and other PowerPath support documentation.

### **VPLEX and DMP**

Start with VPLEX 5.0 and VeritasVxVM 5.1, you can use DMP as multipath software in Oracle Solaris host to manage VPLEX devices.

#### IMPORTANT

Symantec DMP are disabled automatically when PowerPath is installed. Uninstall PowerPath is required if you want to use DMP as host multipath management application.

To use DMP with VPLEX devices, install an addition ASL package from Symantec. You can download the Symantec ASL package for VPLEX can be downloaded from the Veritas Services and Operations Readiness Tools (SORT) page.

Follow the instructions to install ASL as provided by Veritas.

The default path policy is **balanced**.

Use the following commands to verify ASL installation and the version of ASL:

1. Enable vxdctl and then run the vxddladm list support command to ensure that the ASL is correctly installed.

bash-2.05# vxddladm listsupport libname=libvxInvista.so

| ATTR_NAME  | ATTR_VALUE             |
|------------|------------------------|
| LIBNAME    | libvxInvista.so        |
| VID        | EMC                    |
| PID        | Invista                |
| ARRAY_TYPE | Inv-A/A, VPLEX-A/A     |
| ARRAY_NAME | EMC_Invista, EMC_VPLEX |

2. Verify the ASL version.

#### bash-2.05# vxddladm listversion libname=libvxInvista.so

| LIB_NAME        | ASL_ | VERSION   | Min.  | VXVM  | version |
|-----------------|------|-----------|-------|-------|---------|
|                 | ==== |           | ===== | ===== |         |
| libvxInvista.so | vm-5 | 5.1-rev-1 | 5.1   |       |         |

3. After installing the ASL package, a VPLEX device is recognized as follows:

# vxdmpadm list dmpnode
dmpdev = emc-vplex0\_00b6

| state                                                             | = enabled                                                                 |
|-------------------------------------------------------------------|---------------------------------------------------------------------------|
| enclosure                                                         | = emc-vplex0                                                              |
| cab-sno                                                           | = FNM00094900286                                                          |
| asl                                                               | = libvxInvista.so                                                         |
| vid                                                               | = EMC                                                                     |
| pid                                                               | = Invista                                                                 |
| array-name                                                        | = EMC-VPLEX                                                               |
| array-type                                                        | = VPLEX-A/A                                                               |
| iopolicy                                                          | = Balanced                                                                |
| avid                                                              | = 00B6                                                                    |
| lun-sno                                                           | = 6000144000000010A001CAAF895253B6                                        |
| udid                                                              | = EMC%5FInvista%5FFNM00094900286%20%20%5F6000144000000010A001CAAF895253B6 |
| dev-attr                                                          | = -                                                                       |
| ###path                                                           | = name state type transport ctlr hwpath aportID aportWWN attr             |
| path                                                              | = c2t500014425001CA10d2s2 enabled(a) - FC c2                              |
| /pci@le,600000/fibre-channel@2/fp@0,0 - 50:00:14:42:50:01:ca:10 - |                                                                           |
| path                                                              | = c4t500014424001CA10d2s2 disabled - FC c4                                |
| /pci@1e,600000/f                                                  | fibre-channel@3/fp@0,0 - 50:00:14:42:40:01:ca:10 -                        |

#### **IMPORTANT**

ASL is tightly coupled with the VPLEX SCSI personality. If there is any change in the SCSI personality in the future VPLEX releases, then there should be a corresponding changes in the ASL as applicable.

#### **VPLEX and MPxIO**

Beginning with S10u11 and S11.1, you can use the MPxIO as multipath software in Oracle Solaris host to manage VPLEX devices.

Required patches for MPxIO

To use MPxIO with VPLEX devices, the following patches are required:

- For Solaris 11.1 (both Sparc and x86):
  SRU 5.5
- For the Solaris S10u11 (1/13) Sparc platform:
  - 148888-02 (kernel patch)
  - 142088-03 (fp/luxadm patch)
  - 150115-02 (sd patch)
- For the Solaris S10u11 (1/13) x86 platform:
  - 148889-02 (kernel patch)
  - 142089-03 (fp/luxadm patch)
  - 150116-02 (sd patch)

Refer the README file that came with your SRU or patches for detail how to install those patches.

- **Enabling MPxIO** After the patches are installed, complete the following changes in the host to enable MPxIO:
  - With S11.1 OS
    - Run the following command and reboot:

stmsboot -e

- With S10u11 OS
  - Set the parameter mpxio\_disable in the file /kernel/drv/fp.conf to mpxio-disable="no"
- You must set the following parameter in the file /kernel/drv/scsi\_vhci.conf as: load-balance="round-robin"

auto-failback="enable"

- If you are booting from the internal disk, reboot the host.
- If you are booting from the SAN, type the following command from the host: /usr/sbin/stmsboot -e

Stmsboot enables MPxIO and makes the appropriate changes in your system file (/etc/vfstab) so that you will be able to reboot after MPxIO is enabled since your boot disk's name will change to MPxIO name after the reboot.

If you do not use the **stmsboot** command, the system may fail to reboot after MPxIO is enabled.

# **VPLEX with Oracle Solaris Cluster support**

### VPLEX GeoSynchrony 5.x

The following are supports and limitations when using Solaris Cluster with VPLEX 5.3 and later.

- Operating System and Solaris Cluster revision:
  - Supports Solaris Cluster 3.3 3/13 (SC 3.3u2) or SC3.3, SC3.3u1, plus the latest cluster core patch and agents patches with Solaris 10 1/13 (S10u11) and the following minimum Solaris patches:
    - Solaris SPARC: 148888-02, 142088-03, 150115-02
    - Solaris x86: 148889-02, 142089-03, 150116-02
  - Supports Solaris Cluster 4.1 with Solaris 11.1 (SPARC and x86) plus minimum SRU5.5, Solaris Cluster 4.2 with Solaris 11.2 (SPARC and x86), Solaris Cluster 4.3 with Solaris 11.3 (SPARC and x86), and Solaris Cluster 4.4 with Solaris 11.4 (SPARC and x86).
- Requirements and recommendations for support:
  - Solaris Cluster quorum device must be a configured. It must be a quorum disk that is part of the VPLEX. The use of a quorum server is not supported. The use of a quorum disk that is not part of the VPLEX is not supported.
  - For Solaris Cluster campus cluster configurations, we recommend that the VPLEX array be configured as a geographically-distributed (Metro) system with a VPLEX Witness.
  - To reduce the possibility of a common-mode failure, we recommend that the storage devices which make up the VPLEX not be fed from the same power supply or phase (if this is permitted by the electrical code in effect).
- Supports Solaris Cluster using SCSI-2/3 protocol. This includes 2-node and 3-node or more clusters running Solaris Cluster 3.3 and 4.x revisions as defined in the operating system and Solaris Cluster revision bullet, as shown above.
- Supports Solaris Cluster configures in a two-site Campus Cluster.
- SCSI reservations in Solaris Cluster:
  - Solaris Cluster assumes that all storage devices that support SCSI-3 also will support the APTPL (Activate Persist Through Power Loss) bit of SCSI reservation commands. The use of this option ensures that SCSI registrations and reservations will survive a total power outage of any given storage device.
  - VPLEX devices that are supported with Solaris Cluster do not honor the APTPL bit, and a power outage or reset of the whole VPLEX subsystem (both sides of Metro configuration) will cause registrations and reservation keys to be lost. The impact of this depends on whether the Solaris Cluster nodes have also been restarted. In case of single VPLEX node failure, the reservation keys are not lost.
    - Cluster nodes unaffected:

If the Solaris Cluster nodes have remained operational, they will continue to access the storage as before, but will not detect the reservation loss unless some other cluster event, such as a node joining or leaving causes the storage access to be re-evaluated. Such access will be unprotected, so data corruption is possible. All cluster nodes also suffering outage:

If all the cluster nodes are impacted by the outage, then when each node reboots it will find that it has no reservation key on the storage and the amnesia protection will prevent it from starting to form a cluster. Only when all nodes have rebooted can a cluster be formed. If one node cannot be restarted for some reason, the cluster will remain offline without manual intervention. The consequence is a loss of service (availability problem) but no data corruption.

- Mitigating the problems:
  - The clustered, highly-available, nature of VPLEX means that a total outage is unlikely, especially when storage cluster is geographically distributed.
  - The use of a VPLEX LUN as the quorum disk for the Solaris Cluster configuration will ensure that storage split-brain resolution will be performed by the VPLEX, and Solaris Cluster resolution will follow that.
  - The Solaris Cluster quorum system regularly polls for SCSI reservations. Loss of reservations for any reason, for example reset or power loss by the storage, will be detected. This will force each cluster node to panic due to loss of quorum. The storage outage will provoke a complete cluster outage, but data will not be corrupted. The subsequent full cluster reboot after resolution of the storage outage will replace the reservations and the cluster will reform, providing that all nodes reboot. If one or more nodes does not reboot, the Solaris Cluster amnesia protection will prevent the formation of a cluster without operator intervention.
- Issues addressed. There are two areas of concern:
  - When a distributed (campus) configuration is in use, it is essential that any loss of connectivity between sites ("split-brain") is resolved in the same way for both Solaris Cluster and VPLEX. A situation where the host cluster selects site A to survive, while the storage cluster selects site B, will result in a total outage.
  - A total reset of a complete VPLEX configuration will result in the loss of SCSI-3 reservation keys and registrations. If undetected, this could result in misoperation of the Solaris Cluster software and potential data corruption.
- Additional information
  - VPLEX is supported with Local topology for Local data center clusters, and Metro topology for campus cluster configurations.
  - When Oracle ASM is in use, the following Oracle and Solaris settings are required:
    - Set the Oracle ASM instance parameter \_asm\_hbeatiowait to 200. Refer to Oracle My Oracle Support (MOS) note 1581684.1 for details and also refer to Oracle bug id: 18554251 for background information.
    - Ensure that NTP time synchronization is setup properly on the cluster so that the setting in step 1 above will have the intended effect. Oracle Solaris Cluster software performs NTP synchronization across nodes by default. Refer to the following documents for details for your particular Oracle Solaris Cluster version:

Oracle Solaris Cluster Concepts Guide at Key Concepts for System Administrators and Application Developers > Cluster Time.

Oracle Solaris Cluster Software Installation Guide at Planning the Oracle Solaris Cluster Configuration > Planning the Oracle Solaris Cluster Environment > Network Time Protocol (NTP).

- Increase the Solaris I/O time from default of 60 to 120 by adding the following line to the /etc/system:
  - Solaris SPARC prior to 11.4:
    - set ssd:ssd\_io\_time=120
  - Solaris x64 or 11.4 SPARC fresh install:

set sd:sd io time=120

Refer to Oracle bug id: 18554251 for background information.

- Set Solaris timeout and performance tunings in ssd.conf or sd.conf as follows:

#### Solaris SPARC prior to 11.4:

ssd-config-list="EMC Invista","cache-nonvolatile:true,disksort:false,retries-busy:12, retries-reset:8,retries-notready:300,retries-timeout:10,throttle-max:32,throttle-min:8";

#### Solaris x86 or 11.4 SPARC fresh install:

sd-config-list="EMC Invista", "cache-nonvolatile:true, disksort:false, retries-busy:12, retries-reset:8, retries-notready:300, retries-timeout:10, throttle-max:32, throttle-min:8";

Note: There should be exactly 5 spaces between "EMC Invista", for it to work.

If needed, go to Oracle MOS and reference Oracle Support document 1917765.1.

When Solaris ZFS is in use, the following two settings are required for Solaris Cluster to handle failover resource type "HAStoragePlus":

- Set the zpool failmode to panic

zpool set failmode=panic <zpoolname>

- Set Solaris Cluster resource\_dependencies\_offline\_restart

clrs set -p resource\_dependencies\_offline\_restart=hastorageplus-rs <app-resource>

Where: *app-resource* is the resource for the data service (application, database, etc.).

**Note:** Without these two settings, the cluster resource will not failover in case of the VPLEX WAN-com failure.